## **도전**하는 **국민<sup>\*</sup>인**

# 학부시험 보조감독신청 매뉴얼 ⅠⅠⅠ1-1. ON국민 포털 로그인

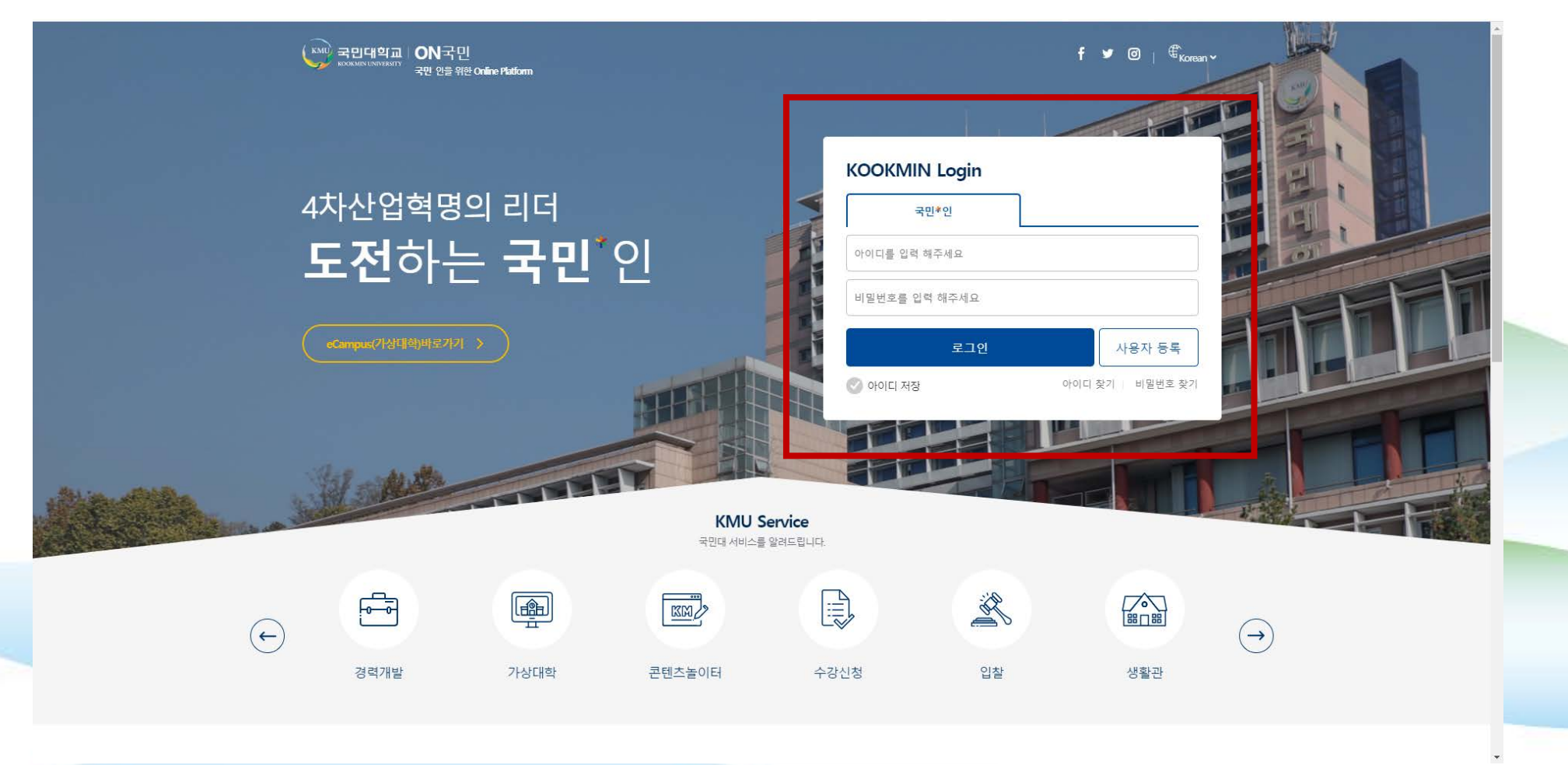

# 학부시험 보조감독신청 매뉴얼 1-2. ON국민 포털 로그인

#### 👐 국민대학교 I ON국민 포털 | 가상대학(eCampus) | K·Startrack | KCARD/출석부 | 경력개발지원단 더보기 ★ ■ (♪ 0) 11.30 월요일 හි 전체 콘텐츠놀이터 인기콘텐츠 공지사항 오늘의 식당메뉴 한울식당(법학관 지하1층) 전체 · 1코너 - snack1 ⑧『경력개발지원단』★ 2020... 💴 11-30 ※운영시간※ 11:00~14:00 ※코로나19로 축 소운영합니다. ④ 2020-2학기 Customized전공 ... 11-27 🕑 2020 국민대학교 산학협력 K... 11-27 · 1코너 - snack2 등록된 인기콘텐츠가 없습니다. 11 November, 2020 Today+ < > + 삶은계란 ₩800 떠먹는요구르트 ₩800 귤2 개 ₩1000 🕑 [경력개발지원단] 2020년 동계... 11-26 SUN MON TUE WED FRI SAT THU · 2코너 - noodle 🕑 2020학년도 전기 예비졸업사... 11-26 3 4 5 6 7 명태회냉면(3,500) 10 11 12 13 14 8 · 3코너 - cutlet 15 16 17 18 19 20 21 빅 데이터 기간별 추천 서비스 22 23 24 25 26 27 28 현재 진행 업무 [졸업] 논문대체평가 보고... 11-02 ~ 12-23 29 2 3 4 5 8 9 10 11 12 ▼ 2020-12-01 ~ 2020-12-03 2020동계 수강신청 차주 진행 예정 업무 [성적] 성적열람기간 12-09 ~ 12-29 민민 [졸업] 논문대체평가 보고... 11-02 ~ 12-23 접

**도전**하는 **국민**<sup>\*</sup>인

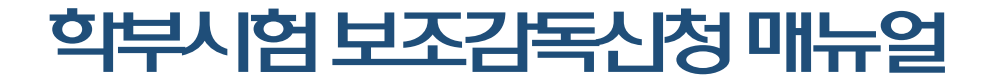

**도전**하는 국민<sup>\*</sup>인

#### 2-1. 포털 〉 학사서비스 〉 수업정보 〉 학부시험보조감독신청

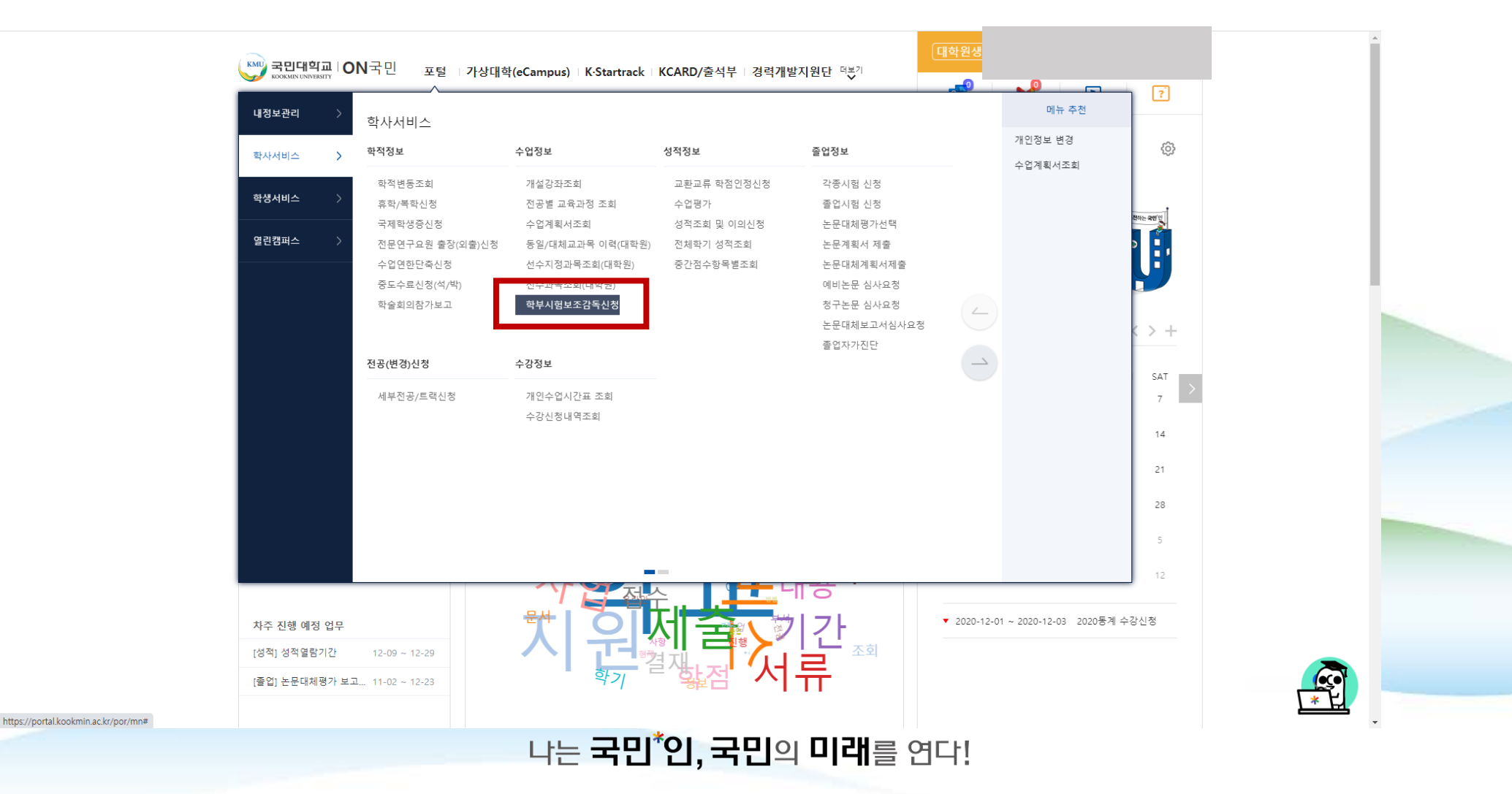

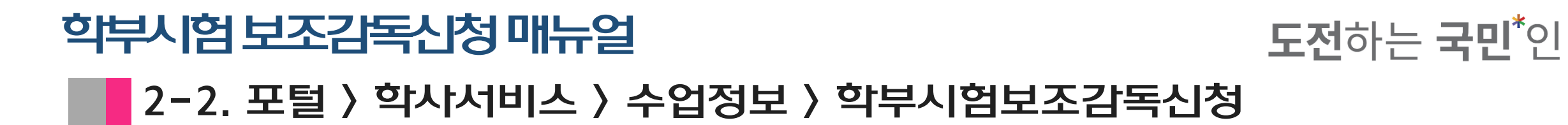

| even and the sector of the sector of the se |                                                                            |
|----------------------------------------------------------------------------------------------------|----------------------------------------------------------------------------|
| 포털 가상대학 K-Startrack 경력개발지원단 도서관                                                                                                    | ⓒ 5926   📮 👥   ြ·로그아웃                                                      |
| ✿ 학사서비스 ▼ 수업정보 ▼ 학부시험보조감독신청 ▼                                                                                                    | · 미뉴 검색 Q                                                                  |
| 학부시험보조감독신청                                                                                                    | *                                                                          |
| 학년도/학기 2020 2학기 · · · · · · · · · · · · · · · · · · ·                                                                                                    | Q <b>≊</b> ≊j                                                              |
| ✓ 학부시험보조신청 시ਬ복조감독 신행기간 : ·                                                                                                    | · <sup>100</sup><br>· 신청 ː<br>· · · · · · · · · · · · · · · · · ·          |
| 순변         신정일자         신정상태         은행         계좌번호         예금주명         계좌확인일자         결                                                                                                    | ·재일자 반려사유 시험구보 특급<br>응소<br>· 사료고점<br>· · · · · · · · · · · · · · · · · · · |
| 나는 국민*인, 국민의 미래를                                                                                                    | 연다!                                                                        |

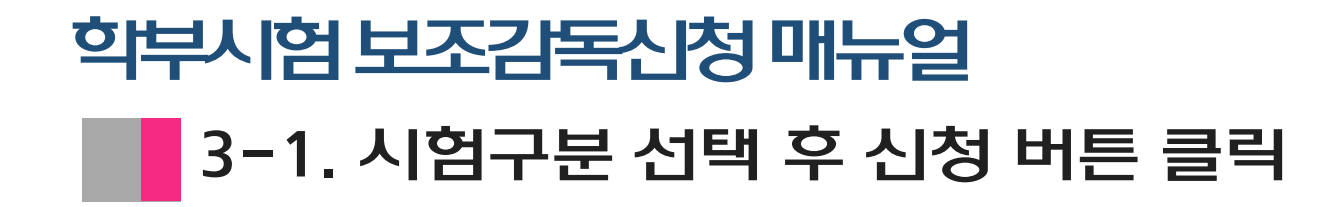

**도전**하는 **국민**<sup>\*</sup>인

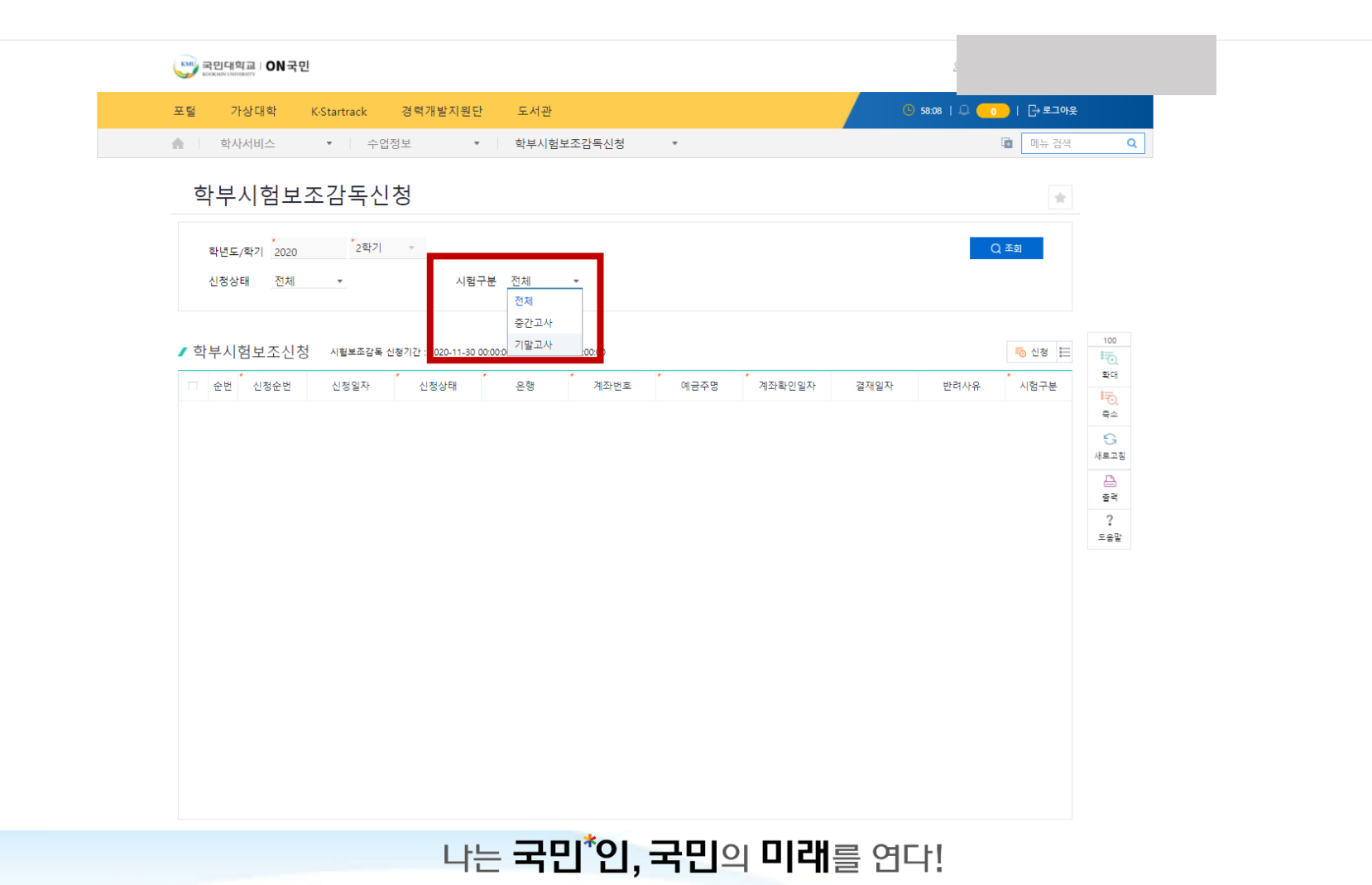

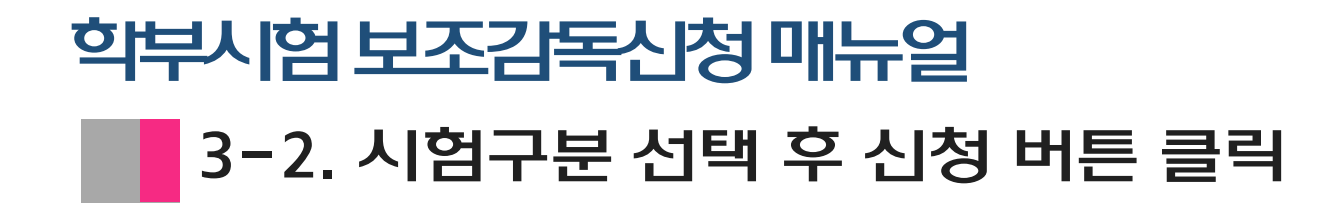

**도전**하는 **국민**<sup>\*</sup>인

| #CENTRONEERT UN 국 인                         |                                       |
|---------------------------------------------|---------------------------------------|
| 포털 가상대학 K-Startrack 경력개발지원단 도서관             | · · · · · · · · · · · · · · · · · · · |
| ▲ 학사서비스 ▼ 수업정보 ▼ 학부시험보조감독신청 ▼               | · · · · · · · · · · · · · · · · · · · |
| 학부시험보조감독신청                                  | *                                     |
| 학년도/학기 2020 2학기 -                           | Q <b>∞</b> a                          |
| 신청상태 전체 💌 시험구분 기말고사 💌                       |                                       |
| ▲ 하브시허티ㅈ시처 AIBHS75E AIN175.                 | 100 A124                              |
| · 국구·지금·조·································· | 27재인자 바러사실 전자인자 확대                    |
|                                             |                                       |
|                                             | 9                                     |
|                                             | 새로그럼                                  |
|                                             | 솔락                                    |
|                                             | 2<br>도움말                              |
|                                             |                                       |
|                                             |                                       |
|                                             |                                       |
|                                             |                                       |
|                                             |                                       |
|                                             |                                       |
|                                             |                                       |
|                                             |                                       |
|                                             |                                       |
|                                             |                                       |

## 학부시험 보조감독신청 매뉴얼 4−1. 학부시험 보조감독신청 화면 확인

| 프로 로인대적로 ION<br>표정 전자 전자 전자<br>포달 가상대학<br>▲ I 학사서비스                                                           | 국민<br>K-Startrac<br>+                                   | k 경 <sup>4</sup><br>수업정보                     | 력개발지원                                      | 단 도<br>★ 학 <sup>±</sup>           | . <b>서관</b><br>부시험보3          | 조감독신청              | ·            |            |       |       |       | <u>(</u> 59.5) | 2   0            |              | → 로그아웃<br>눼뉴 검색 | ٩          |  |  |   |  |  |
|----------------------------------------------------------------------------------------------------|---------------------------------------------------------|----------------------------------------------|--------------------------------------------|-----------------------------------|-------------------------------|--------------------|--------------|------------|-------|-------|-------|----------------|------------------|--------------|-----------------|------------|--|--|---|--|--|
| 다 비 시 러<br>면 국민대학교<br>학년도<br>은형명                                                                              |                                                         | - 시 처<br>학기코<br>계좌번                          | 1드 2호<br>1호 '                              | ₹7  <del>-</del>                  | 학부시험                          | 남구분 <sup>*</sup> 기 | 말고사 👻        | 신청일<br>예금주 | 자     | · · 1 | 신청    | 상태 조           | ·성중<br>주 검증      | <u>*</u> 74. | ×               |            |  |  | l |  |  |
| 기 모소감독 의<br>희망일자                                                                                              | 망시간<br>오전9시                                             | 오전10시                                        | 오전11시                                      | 오후12시                             | 오후13시                         | 오후14시              | 오후15시 9      | 2후16시      | 오후17시 | 오후18시 | 오후19시 | 오후20시          | 외 덕절 밝=<br>오후21시 | 오후22시        |                 | 100        |  |  |   |  |  |
| 2020-12-08                                                                                                    |                                                         |                                              |                                            |                                   |                               |                    |              |            |       |       |       |                |                  |              | E               | 1<br>Total |  |  |   |  |  |
| 2020-12-09                                                                                                    |                                                         |                                              |                                            |                                   |                               |                    |              |            |       |       |       |                |                  |              | 분               | ιā         |  |  |   |  |  |
| 2020-12-10                                                                                                    |                                                         |                                              |                                            |                                   |                               |                    |              |            |       |       |       |                |                  |              | _               | 축소         |  |  |   |  |  |
| 2020-12-11                                                                                                    |                                                         |                                              |                                            |                                   |                               |                    |              |            |       |       |       |                |                  |              |                 | G<br>새로고침  |  |  |   |  |  |
| 2020-12-14                                                                                                    |                                                         |                                              |                                            |                                   |                               |                    |              |            |       |       |       |                |                  |              |                 | 출력         |  |  |   |  |  |
| <ul> <li>주의사항</li> <li>1: 감독자 보조감목</li> <li>2: 감독자 보조감목</li> <li>3: 감독 가능 시간</li> <li>4: 감독 시간 배정이</li> </ul> | 수당 지급을 위해<br>수당 지급 계좌는 -<br>3 접수한 후, 감독 7<br>  자질이 발생하지 | 반드시 개인정<br>르인 명의 계좌<br>진행 여부 및 획<br>않도록 실제 7 | 보(이메일,핸드<br>이어야 함.<br>각정 시간은 개<br>감독 가능한 시 | 드폰,계좌번호)를<br>인별로 통보함(*<br>간만 등록함. | <b>신칭</b><br>한 정확하게 적<br>이메일) | 작성하여야 힘            | نظ<br>:<br>: | 취소         |       |       |       |                |                  |              |                 | 27<br>5.82 |  |  | ŀ |  |  |
|                                                                                                    |                                                         |                                              | L                                          | ·:- =                             | 2.0                           | <mark>ا</mark> ې*ا | . 국!         |            |       | [래    | 를 Ç   | 비다             |                  |              |                 |            |  |  |   |  |  |

#### 나는 국민\*인, 국민의 미래를 연다!

| 1000 | Sector Contract ON국  | 킨                                |             | ke<br>정              | ep.kookm<br>상적으로 { | in.ac.kr 나<br>인증되었습니 | 용:<br>니다. |            |       |       |       |       |       |               |                                       |                                         |
|------|----------------------|----------------------------------|-------------|----------------------|--------------------|----------------------|-----------|------------|-------|-------|-------|-------|-------|---------------|---------------------------------------|-----------------------------------------|
|      | 포덜 가장내의<br>          | K-Startrad                       | * 성<br>수업정보 |                      |                    | 옥구지임조                |           | 6          |       | 확인    |       | ľ     | 58:3  | 9   LT 🕷      | ····································· | - 34<br>- 34 Q                          |
|      | 하는 데 기억 년<br>또 국민대학교 | ㅈ가ㅋ                              | 티시처         |                      |                    |                      |           |            |       |       |       |       |       |               | ×                                     |                                         |
|      | 학년도 2                | 2020<br>신한은행 -                   | 학기:<br>계좌   | 코드 21<br>번호          | 탁기                 | 학부시                  | 험구분 7     | 말고사 ▼      | 신청    | 일자    | 0     | 신청성   | 상태 전  | '성중 ♥<br>주 검증 |                                       |                                         |
|      | ✓ 보조감독 희망/           | 시간                               |             |                      | -                  | -                    | -         |            |       |       | -     |       | [     | 회 엑셀 🔛        | 총건수: 5                                |                                         |
|      | 희망일자                 | 오전9시                             | 오전10시       | 오전11시                | 오후12시              | 오후13시                | 오후14시     | 오후15시      | 오후16시 | 오후17시 | 오후18시 | 오후19시 | 오후20시 | 오후21시         | 오후22시                                 | 100                                     |
|      | 2020-12-08           |                                  |             |                      |                    |                      |           |            |       |       |       |       |       |               |                                       | E Fo                                    |
|      | 2020-12-09           |                                  |             |                      |                    |                      |           |            |       |       |       |       |       |               |                                       | 분 · · · · · · · · · · · · · · · · · · · |
|      | 2020-12-10           |                                  |             |                      |                    |                      |           |            |       |       |       |       |       |               |                                       |                                         |
|      | 2020-12-11           |                                  |             |                      |                    |                      |           |            |       |       |       |       |       |               |                                       | · · · · · · · · · · · · · · · · · · ·   |
|      | 2020-12-14           |                                  |             |                      |                    |                      |           |            |       |       |       |       |       |               |                                       | A                                       |
|      |                      |                                  |             |                      |                    |                      |           |            |       | _     |       |       |       |               |                                       | 출력<br>?                                 |
|      | ✔ 주의사항               |                                  |             |                      |                    | 신청                   | 4         | 낙제         | 취소    |       |       |       |       |               |                                       |                                         |
|      | 1. 감독자 보조감독 수        | 당 지급을 위해                         | 반드시 개인정     | 정보(이메일,핸             | 드폰,계좌번호            | E)를 정확하게             | 작성하여야 1   | <b>Ľ</b> . |       |       |       |       |       |               |                                       |                                         |
|      | 2. 감독자 보조감독수당        | ' 지급 계좌는·                        | 본인 명의 계조    | 타이어야 함.              |                    |                      |           |            |       |       |       |       |       |               |                                       |                                         |
|      | 3. 감독 가능 시간을 접       | 수한 후, 감독 <sup>:</sup><br>지이 반생회자 | 진행 여부 및 :   | 확정 시간은 기<br>가도 기도한 - | 12년 도로             | 함(이메일)               |           |            |       |       |       |       |       |               |                                       |                                         |
|      | 4. 삼폭 시간 배성에 사       | 절이 절성하지                          | 않도록 일제 :    | 입독 가동안 ^             | 1간빈 등복람            | -                    |           |            |       |       |       |       |       |               |                                       |                                         |
|      |                      |                                  |             |                      |                    |                      |           |            |       |       |       |       |       |               |                                       |                                         |

#### 학부시험 보조감독신청 매뉴얼

## **학부시험 보조감독신청 매뉴얼** ▲ 4-3. 보조감독 희망시간 체크 후 신청

|                                       | 학년도 .<br>은행명 ·                                              | 2020<br>신한은행 ▼                                    | 학기코<br>계좌번                                    | 드 28<br>호                                 | ŧ2I                            | 학부시험                     | 구분 【기     | 말고사 ▼     | 신청일<br>예금격 | 일자<br>주명 | [      | 신청성<br>2020-11- | 상태 직<br>-30 예금 | 생중 🔻   |        |     |                        |  |
|---------------------------------------|-------------------------------------------------------------|---------------------------------------------------|-----------------------------------------------|-------------------------------------------|--------------------------------|--------------------------|-----------|-----------|------------|----------|--------|-----------------|----------------|--------|--------|-----|------------------------|--|
|                                       | 리조감독 희망시                                                    | 이건                                                | 오전10시                                         | 0저11시                                     | Q 5 1 2 Å                      | 이승12시                    | 0 5 1 / 1 | 0 6 15 시  | 이후16시      | 0 ㅎ 17 시 | 이승10시  | 이 ㅎ 10시         | 9 5 20 ÅI      | 이 역설 듣 | 흥건수: 5 |     |                        |  |
| / 흐                                   | 의 6 로 11<br>2020-12-08                                      | 포인하지                                              | 2.010A                                        | -2011A                                    | 포구12시                          | 고구15시                    | 고구 14시    | 포구15시     | 조구10시      | <u> </u> | 조구 10시 | 소구19시           | 포구20시          |        |        | E   | 100<br>I=              |  |
| п                                     | 2020-12-09                                                  |                                                   |                                               |                                           |                                |                          |           |           |            |          |        |                 |                |        |        | 분 - | 확대                     |  |
|                                       | 2020-12-10                                                  |                                                   |                                               |                                           |                                |                          |           |           |            |          |        |                 |                |        |        |     | <sup>14</sup> 0)<br>축소 |  |
|                                       | 2020-12-11                                                  |                                                   |                                               |                                           | <b>V</b>                       |                          |           |           |            |          |        |                 |                |        |        |     | G                      |  |
|                                       | 2020-12-14                                                  |                                                   |                                               |                                           |                                |                          |           |           |            |          |        | V               |                |        |        | -   | 새로고침                   |  |
| 2 - 2<br>1. 감<br>2. 감<br>3. 감<br>4. 감 | 두의사항<br>독자 보조감독 수당<br>독자 보조감독수당<br>독 가능 시간를 접<br>독 시간 배정에 자 | 당 지급을 위해<br>: 지급 계좌는 원<br>수한 후, 감독 전<br>질이 발생하지 : | 반드시 개인정<br>5인 명의 계좌<br>11행 여부 및 획<br>않도록 실제 김 | 보(이메일,핸5<br>이어야 함.<br>정 시간은 개<br>:독 가능한 시 | 드폰,계좌번호)<br>인별로 통보형<br>간만 등록함. | 신청<br>를 정확하게 적<br>t(이메일) | 작성하여야 힘   | <b>∤⊠</b> | 취소         |          |        |                 |                |        |        |     | ?<br>도움말               |  |

나는 국민\*인, 국민의 미래를 연다!

## 학부시험 보조감독신청 매뉴얼 4-3. 보조감독 희망시간 체크 후 신청

| 포털 가상대<br>会 학사서비:       | 학 K·Star                       | track 중                   | 영 력개별<br>           |          | 김국시 임프    |         |       | 확인    | 취소    |       | <u> </u> | <b>(</b> 54:3) | 5   Q 🗲 | <b>ि</b> । (-) ड | 르그아웃<br>· 검색 Q                        |  |  |  |
|-------------------------|--------------------------------|---------------------------|---------------------|----------|-----------|---------|-------|-------|-------|-------|----------|----------------|---------|------------------|---------------------------------------|--|--|--|
| 하네 시경                   | 허버ㅈ기                           | ᅡ되ᅕ                       | 1                   |          |           |         |       |       |       |       |          |                |         | ×                | *                                     |  |  |  |
| 학년도                     | 2020                           | 학7                        | 코드 2                | 2학기      | 학부시험      | 병구분 【기  | 말고사 ▼ | 신청합   | 일자    | [     | 신청       | 상태 직           | 성중 🔻    |                  |                                       |  |  |  |
| 은행명                     | "신한은행                          | <ul> <li>▼ 계조</li> </ul>  | )번호                 |          |           |         |       | 예금격   | 주명 '  |       | 2020-11  | -30 🔲 예금       | 주 검증    |                  |                                       |  |  |  |
| / 보조감독                  | · 희망시간                         |                           |                     |          |           |         |       |       |       |       |          | 2              | 에셀 듣    | 총건수: 5           |                                       |  |  |  |
| 희망입                     | 일자 오진                          | 19시 오전10/                 | 시 오전11사             | 이 오후12시  | 오후13시     | 오후14시   | 오후15시 | 오후16시 | 오후17시 | 오후18시 | 오후19시    | 오후20시          | 오후21시   | 오후22시            | 100                                   |  |  |  |
| 2020-1                  | 2-08                           |                           |                     |          |           |         |       |       |       |       |          |                |         |                  | ■ I=0                                 |  |  |  |
| 2020-1                  | 2-09                           |                           |                     |          |           |         |       |       |       |       |          |                |         |                  | ± 15                                  |  |  |  |
| 2020-1                  | 2-10                           |                           |                     |          |           |         |       |       |       |       |          |                |         |                  | 축소                                    |  |  |  |
| 2020-1                  | 2-11                           |                           |                     |          |           |         |       |       |       |       |          |                |         |                  | · · · · · · · · · · · · · · · · · · · |  |  |  |
| 2020-1                  | 2-14                           |                           |                     |          |           |         |       |       |       |       |          |                |         |                  | 8                                     |  |  |  |
| / 주의사형                  | ł                              |                           |                     |          | 신청        | Å       | শ্ব   | 취소    |       |       |          |                |         |                  | 물력<br>?<br>도움말                        |  |  |  |
| 1. 감독자 보조               | 감독 수당 지급을                      | 위해 반드시 개인                 | 정보(이메일,힌            | 밴드폰,계좌번호 | )를 정확하게 🤅 | 작성하여야 힘 | ii.   |       |       |       |          |                |         |                  |                                       |  |  |  |
| 2. 감독사 보조<br>3. 감독 가능 시 | ·남독수당 시급 계:<br>시간을 접수하 효 3     | r는 온인 명의 계<br>: 동 진행 여부 및 | 의이어야 함.<br>활정 시간은 : | 개인별로 통보  | 황(이메일)    |         |       |       |       |       |          |                |         |                  |                                       |  |  |  |
| 4. 감독 시간 비              | · 그 글 글 · 그 구/ ·<br>개정에 차질이 발생 | 하지 않도록 실제                 | 감독 가능한              |          |           |         |       |       |       |       |          |                |         |                  |                                       |  |  |  |
|                         |                                |                           |                     |          |           |         |       |       |       |       |          |                |         |                  |                                       |  |  |  |
|                         |                                |                           |                     |          |           |         |       |       |       |       |          |                |         |                  |                                       |  |  |  |

#### 나는 국민\*인, 국민의 미래를 연다!

## 학부시험 보조감독신청 매뉴얼 4-3. 보조감독 희망시간 체크 후 신청

#### kep.kookmin.ac.kr 내용: KMU 국민대학교 I ON국민 저장되었습니다. 60:00 | 🚨 🛑 🚺 | 🕞 로그아웃 포털 🖬 메뉴 검색 하비지허머ㅈ가도시처 🖽 국민대학교 × 학년도 2020 학기코드 학부시험구분 신청일자 2한기 신청상태 신청 은행명 【신한은행 ▼ 계좌번호 예금주명 2020-11-30 예금주 검증 河 엑셀 🔚 총건수: 5 ✔ 보조감독 희망시간 희망일자 오전9시 오전10시 오전11시 오후12시 오후13시 오후14시 오후15시 오후16시 오후17시 오후18시 오후19시 오후20시 오후21시 오후22시 2020-12-08 $\checkmark$ $\checkmark$ 확대 2020-12-09 2020-12-10 축소 KMU **~** $\checkmark$ $\checkmark$ 2020-12-11 새로고침 $\checkmark$ $\checkmark$ $\checkmark$ 2020-12-14 LOADING 출력 신청 삭제 취소 도운말 / 주의사항 1. 감독자 보조감독 수당 지급을 위해 반드시 개인정보(이메일,핸드폰,계좌번호)를 정확하게 작성하여야 함. 2. 감독자 보조감독수당 지급 계좌는 본인 명의 계좌이어야 함. 3. 감독 가능 시간을 접수한 후, 감독 진행 여부 및 확정 시간은 개인별로 통보함(이메일) 4. 감독 시간 배정에 차질이 발생하지 않도록 실제 감독 가능한 시간만 등록함

나는 국민\*인, 국민의 미래를 연다!

### 학부시험 보조감독신청 매뉴얼

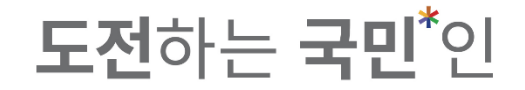

#### 4-4. 신청한 희망시간은 보조감독 모집기간내 다시 신청버튼 클릭을 통해 수정이 가능함

| • 288         • 142         • 2020-11-30         • 942         • 2020-11-30         • 942         • 2020-11-30         • 942         • 2020-11-30         • 942         • 2020-11-30         • 942         • 2020-11-30         • 942         • 2020-11-30         • 942         • 2020-11-30         • 942         • 2020-11-30         • 942         • 2020-12-0         • 2020-12-0         • 2020-12-0         • 2020-12-0         • 2020-12-0         • 2020-12-0         • 2020-12-0         • 2020-12-0         • 2020-12-0         • 2020-12-0         • 2020-12-0         • 2020-12-0         • 2020-12-0         • 2020-12-0         • 2020-12-0         • 2020-12-0         • 2020-12-0         • 2020-12-0         • 2020-12-0         • 2020-12-0         • 2020-12-0         • 2020-12-0         • 2020-12-0         • 2020-12-0         • 2020-12-0         • 2020-12-0         • 2020-12-0         • 2020-12-0         • 2020-12-0         • 2020-12-0         • 2020-12-0         • 2020-12-0         • 2020-12-0         • 2020-12-0         • 2020-12-0         • 2020-12-0         • 2020-12-0         • 2020-12-0         • 2020-12-0         • 2020-12-0         • 2020-12-0         • 2020-12-0         • 2020-12-0         • 2020-12-0         • 2020-12-0         • 2020-12-0         • 2020-12-0         • 2020-12-0         • 2020-12-0         • 2020-12-0         • 2020-12-0         • 2020-12-0         • 2020-12-0         • 2020-12-0         • 2020-12-0         • 2020-12-0         • 2020-12-0         • 2020-12-0         • 2020-12-0         • 2020-12-0         • 2020-12-0         • 2020-12-0         • 2020-12-0         • 2020-12-0         • 2020-12-0         • 2020-12-0         • 2020-12-0         • 2020-12-0         • 2020-12-0         • 2020-12-0         • 2020-12-0         • 2020-12-0         • 2020-12-0         • 2020-12-0         • 2020-12-0         • 2020-12-0         • 2020-12-0         • 2020-12-0         • 2020-12-0         • 2020-12-0         • 2020-12-0         • 2020-12-0         • 2020-12-0         • 2                        | ▲20104       2₹114       2₹134       2₹154       2₹154       2₹174       2₹184       2₹194       2₹204       2₹214       2₹224         2₹20       2₹114       2₹134       2₹154       2₹154       2₹174       2₹184       2₹194       2₹204       2₹214       2₹224         2       2       2       2       2       2       2       2       2       2       2       2       2       2       2       2       2       2       2       2       2       2       2       2       2       2       2       2       2       2       2       2       2       2       2       2       2       2       2       2       2       2       2       2       2       2       2       2       2       2       2       2       2       2       2       2       2       2       2       2       2       2       2       2       2       2       2       2       2       2       2       2       2       2       2       2       2       2       2       2       2       2       2       2       2       2       2       2       2       2                                                                                                    | 288       14242       14242       14242       14242       14242       14242       14242       14242       14242       14242       14242       14242       14242       14242       14242       14242       14242       14242       14242       14242       14242       14242       14242       14242       14242       14242       14242       14242       14242       14242       14242       14242       14242       14242       14242       14242       14242       14242       14242       14242       14242       14242       14242       14242       14242       14242       14242       14242       14242       14242       14242       14242       14242       14242       14242       14242       14242       14242       14242       14242       14242       14242       14242       14242       14242       14242       14242       14242       14242       14242       14242       14242       14242       14242       14242       14242       14242       14242       14242       14242       14242       14242       14242       14242       14242       14242       14242       14242       14242       14242       14242       14242       14242       14242       14242       1                                                                                                    | No.       No.       N                                                                                                    | 2888       10220000000000000000000000000000000000                                                                                                    | Q800       U = v       M = v       M = v       Q200-11-30       Q = v       Q = v                                                                                                    | 응왕영 * 신반응달 * 계4번호       · · · · · · · · · · · · · · · · · · ·                                                                                                    | 응형형       신한문행       계좌번호       에금주영       2020-11-30       예금주 명         / 보조감독 회당시간       1       오천 10       오천 11       오친 12       오후 124       오후 134       오후 134       오후 154       오후 164       오후 174       오후 194       오후 204       오후 214       오후 224         회당입자       오전 100       오전 110       오전 111       오후 124       오후 134       오후 134       오후 154       오후 164       오후 174       오후 194       오후 204       오후 224       오후 224         2020-12-08       -       -       -       -       -       -       -       -       -       -       -       -       -       -       -       -       -       -       -       -       -       -       -       -       -       -       -       -       -       -       -       -       -       -       -       -       -       -       -       -       -       -       -       -       -       -       -       -       -       -       -       -       -       -       -       -       -       -       -       -       -       -       -       -       -       -       -       -       - <td< th=""><th>은형형       ' 신코는 문 · · · · · · · · · · · · · · · · · ·</th><th>은형영       * 신방은 영 · · · · · · · · · · · · · · · · · ·</th><th>은형형       *신방은평 →       계조번호       ····································</th><th>오염명       계좌번호       ····································</th><th>은형영 <sup>*</sup> 신한은평 ▼ 계좌번호 예금주영 2020-11-30 <sup>®</sup> 여금주 검준 <sup>±</sup>       보조감독 회망시간     I 역설 <sup>±</sup>     중건수: 5</th><th>은형명 <sup>1</sup>신한은행 ▼ 계좌번호 에금주영 에금주영 2020-11-30 에금주 검증</th><th>확년도 2020 학기코드 2학기 ♥ 학부시험구분 기달고사 ♥ 신청일자 2020-11-30 신청상태 신정 ♥</th><th>ицана х * х * х * х</th><th>지난 사회 나 가 다 시 처</th><th>치보니하고 가도시켜</th><th>· · · · · · · · · · · · · · · · · · ·</th><th>월         가상대학         KStartrack         경력개가         판인         ○ 6000   □         ○ 82-09.5           1&lt; 학사서비스         *         수업정보         국구/\[144x]]         •         •         •         •         •         •         •         •         •         •         •         •         •         •         •         •         •         •         •         •         •         •         •         •         •         •         •         •         •         •         •         •         •         •         •         •         •         •         •         •         •         •         •         •         •         •         •         •         •         •         •         •         •         •         •         •         •         •         •         •         •         •         •         •         •         •         •         •         •         •         •         •         •         •         •         •         •         •         •         •         •         •         •         •         •         •         •         •         •         •         •         •</th><th>비친님구겠다시켜</th></td<>                                                                                                    | 은형형       ' 신코는 문 · · · · · · · · · · · · · · · · · ·                                                                                                    | 은형영       * 신방은 영 · · · · · · · · · · · · · · · · · ·                                                                                                    | 은형형       *신방은평 →       계조번호       ····································                                                                                                    | 오염명       계좌번호       ····································                                                                                                    | 은형영 <sup>*</sup> 신한은평 ▼ 계좌번호 예금주영 2020-11-30 <sup>®</sup> 여금주 검준 <sup>±</sup> 보조감독 회망시간     I 역설 <sup>±</sup> 중건수: 5                                                                                                    | 은형명 <sup>1</sup> 신한은행 ▼ 계좌번호 에금주영 에금주영 2020-11-30 에금주 검증                                                                                                    | 확년도 2020 학기코드 2학기 ♥ 학부시험구분 기달고사 ♥ 신청일자 2020-11-30 신청상태 신정 ♥                                                                                                    | ицана х * х * х * х                                                                                                    | 지난 사회 나 가 다 시 처                                                                                                    | 치보니하고 가도시켜                                                                                                    | · · · · · · · · · · · · · · · · · · ·                                                                                                    | 월         가상대학         KStartrack         경력개가         판인         ○ 6000   □         ○ 82-09.5           1< 학사서비스         *         수업정보         국구/\[144x]]         •         •         •         •         •         •         •         •         •         •         •         •         •         •         •         •         •         •         •         •         •         •         •         •         •         •         •         •         •         •         •         •         •         •         •         •         •         •         •         •         •         •         •         •         •         •         •         •         •         •         •         •         •         •         •         •         •         •         •         •         •         •         •         •         •         •         •         •         •         •         •         •         •         •         •         •         •         •         •         •         •         •         •         •         •         •         •         •         •         •         •         •                                                                                                    | 비친님구겠다시켜                                                                                                    |
|----------------------------------------------------------------------------------------------------|----------------------------------------------------------------------------------------------------|----------------------------------------------------------------------------------------------------|----------------------------------------------------------------------------------------------------|----------------------------------------------------------------------------------------------------|----------------------------------------------------------------------------------------------------|----------------------------------------------------------------------------------------------------|----------------------------------------------------------------------------------------------------|----------------------------------------------------------------------------------------------------|----------------------------------------------------------------------------------------------------|----------------------------------------------------------------------------------------------------|----------------------------------------------------------------------------------------------------|----------------------------------------------------------------------------------------------------|----------------------------------------------------------------------------------------------------|----------------------------------------------------------------------------------------------------|----------------------------------------------------------------------------------------------------|----------------------------------------------------------------------------------------------------|----------------------------------------------------------------------------------------------------|----------------------------------------------------------------------------------------------------|----------------------------------------------------------------------------------------------------|----------------------------------------------------------------------------------------------------|
|                                                                                                    | N2       Setue       Setue       S                                                                                                    | 보조감독 회당사간       1 10 10 10 10 10 10 10 10 10 10 10 10 10                                                                                                    | 274 algolit       27104       27114       27124       27134       27134       27134       27134       27134       27134       27134       27134       27134       27134       27134       27134       27134       27134       27134       27134       27134       27134       27134       27134       27134       27134       27134       27134       27134       27134       27134       27134       27134       27134       27134       27134       27134       27134       27134       27134       27134       27134       27134       27134       27134       27134       27134       27134       27134       27134       27134       27134       27134       27134       27134       27134       27134       27134       27134       27134       27134       27134       27134       27134       27134       27134       27134       27134       27134       27134       27134       27134       27134       27134       27134       27134       27134       27134       27134       27134       27134       27134       27134       27134       27134       27134       27134       27134       27134       27134       27134       27134       27134       27134       27134       27134                                                                                                    | 4 2 3 3 4 3 0 3 1 1 1                2 4 2 1 1               2 4 2 1 1               2 4 2 1 1               2 4 2 1               2 4 2 1               2 4 2 1               2 4 2 1               2 4 2 1               2 4 2 1               2 4 2 1               2 4 2 1               2 4 2 1               2 4 2 1               2 4 2 1               2 4 2 1               2 4 2 1               2 4 2 1               2 4 2 1               2 4 2 1               2 4 2 1               2 4 2 1               2 4 2 1               2 4 2 1               2 4 2 1               2 4 2 1               2 4 2 1               2 4 2 1               2 4 2 1               4 2 1               2 4 2 1               2 4 2 1               4 2 1               1 1             1                                                                                                    | AZAFA DISAL       Sector       Sector </th <th>4 24245 305/47       242104       247114       247134       247134       247134       247144       247154       247174       247184       247184       247194       247174       247184       247194       247174       247184       247194       247174       247184       247194       247174       247184       247194       247174       247174       247184       247194       247174       247174       247184       247194       247174       247174       247184       247174       247174       247174       247174       247174       247174       247174       247174       247174       247174       247174       247174       247174       247174       247174       247174       247174       247174       247174       247174       247174       247174       247174       247174       247174       247174       247174       247174       247174       247174       247174       247174       247174       247174       247174       247174       247174       247174       247174       247174       247174       247174       247174       247174       247174       247174       247174       247174       247174       247174       247174       247174       247174       247174       247174       247174       24717</th> <th>보조감독 회당시간       도 전 3 10 시       오전11 시       오토12 시       오토13 시       오토15 시       오토15 시       오토16 시       오토12 시       오토2 시       오토2 시       도       도       조       조       조       조       도       도       도       도       도       도       도       도       도       도       도       도       도       도       도       도       도       도       도       도       도       도       도       도       도       도       도       도       도       도       도       도       도       도       도       도       도&lt;</th> <th>4ZAFAG 400HU           2M24<br/>3P2BA<br/>2020-12-09<br/>2020-12-09<br/>2020-12-09<br/>2020-12-09<br/>2020-12-09<br/>2020-12-09<br/>2020-12-09<br/>2020-12-09<br/>2020-12-09<br/>2020-12-09<br/>2020-12-09<br/>2020-12-09<br/>2020-12-09<br/>2020-12-09<br/>2020-12-09<br/>2020-12-09<br/>2020-12-09</th> <th>1       2423F4 a09/V       242104       24114       24134       24134       24154       24164       24174       24184       24194       24204       24214       24204       24214       24204       24214       24204       24214       24214       100         2020-12-08       0       0       0       0       0       0       0       0       0       100       100       100       100       100       100       100       100       100       100       100       100       100       100       100       100       100       100       100       100       100       100       100       100       100       100       100       100       100       100       100       100       100       100       100       100       100       100       100       100       100       100       100       100       100       100       100       100       100       100       100       100       100       100       100       100       100       100       100       100       100       100       100       100       100       100       100       100       100       100       100       100       100<th>보조감독 희망시간       •       •       •       •       •       •       •       •       •       •       •       •       •       •       •       •       •       •       •       •       •       •       •       •       •       •       •       •       •       •       •       •       •       •       •       •       •       •       •       •       •       •       •       •       •       •       •       •       •       •       •       •       •       •       •       •       •       •       •       •       •       •       •       •       •       •       •       •       •       •       •       •       •       •       •       •       •       •       •       •       •       •       •       •       •       •       •       •       •       •       •       •       •       •       •       •       •       •       •       •       •       •       •       •       •       •       •       •       •       •       •       •       •       •       •       •       •       <td< th=""><th>보조감독 회망시간</th><th>보조감독 희망시간         &gt;&gt; 9액 등         중건수: 5</th><th></th><th>요형명 《시하요해 🖌 계장범장 이 예금조명 2020.11.301 예금조 검조</th><th>1년도 2020 학기코드 2학기 ▼ 학부시험구분 "기말고사 ▼ 신청일자 2020-11-30 신청상태 신정 ▼</th><th>다 너 너 너 거 나 것 가 두 시 것<br/>편 국민대학교<br/>확년도 2020 학기코드 2학기 · 학부시험구분 "기달고사 · 신청일자 2020-11-30 신청상태 신청 ·</th><th>하나 비 지 가 도 시 처<br/>편 국민대학교 X<br/>확년도 2020 학기코드 2학기 → 학부시험구분 '기말고사 → 신청일자 2020-11-30 신청상태 신청 →</th><th>학사서비스       ▼       수업정보       чт/ча≭×алцо       面       메뉴 검색       Q         하나 비 기 허 나 ㅈ 가 도 시 처</th><th>탈 가상대학       KStartrack       경력개       관신       관신       ····································</th><th>1 1 러니 다 가 다 시 처<br/>국민대학교</th></td<></th></th> | 4 24245 305/47       242104       247114       247134       247134       247134       247144       247154       247174       247184       247184       247194       247174       247184       247194       247174       247184       247194       247174       247184       247194       247174       247184       247194       247174       247174       247184       247194       247174       247174       247184       247194       247174       247174       247184       247174       247174       247174       247174       247174       247174       247174       247174       247174       247174       247174       247174       247174       247174       247174       247174       247174       247174       247174       247174       247174       247174       247174       247174       247174       247174       247174       247174       247174       247174       247174       247174       247174       247174       247174       247174       247174       247174       247174       247174       247174       247174       247174       247174       247174       247174       247174       247174       247174       247174       247174       247174       247174       247174       247174       247174       24717 | 보조감독 회당시간       도 전 3 10 시       오전11 시       오토12 시       오토13 시       오토15 시       오토15 시       오토16 시       오토12 시       오토2 시       오토2 시       도       도       조       조       조       조       도       도       도       도       도       도       도       도       도       도       도       도       도       도       도       도       도       도       도       도       도       도       도       도       도       도       도       도       도       도       도       도       도       도       도       도       도<                                                                                                    | 4ZAFAG 400HU           2M24<br>3P2BA<br>2020-12-09<br>2020-12-09<br>2020-12-09<br>2020-12-09<br>2020-12-09<br>2020-12-09<br>2020-12-09<br>2020-12-09<br>2020-12-09<br>2020-12-09<br>2020-12-09<br>2020-12-09<br>2020-12-09<br>2020-12-09<br>2020-12-09<br>2020-12-09<br>2020-12-09                                                                                                    | 1       2423F4 a09/V       242104       24114       24134       24134       24154       24164       24174       24184       24194       24204       24214       24204       24214       24204       24214       24204       24214       24214       100         2020-12-08       0       0       0       0       0       0       0       0       0       100       100       100       100       100       100       100       100       100       100       100       100       100       100       100       100       100       100       100       100       100       100       100       100       100       100       100       100       100       100       100       100       100       100       100       100       100       100       100       100       100       100       100       100       100       100       100       100       100       100       100       100       100       100       100       100       100       100       100       100       100       100       100       100       100       100       100       100       100       100       100       100       100 <th>보조감독 희망시간       •       •       •       •       •       •       •       •       •       •       •       •       •       •       •       •       •       •       •       •       •       •       •       •       •       •       •       •       •       •       •       •       •       •       •       •       •       •       •       •       •       •       •       •       •       •       •       •       •       •       •       •       •       •       •       •       •       •       •       •       •       •       •       •       •       •       •       •       •       •       •       •       •       •       •       •       •       •       •       •       •       •       •       •       •       •       •       •       •       •       •       •       •       •       •       •       •       •       •       •       •       •       •       •       •       •       •       •       •       •       •       •       •       •       •       •       •       <td< th=""><th>보조감독 회망시간</th><th>보조감독 희망시간         &gt;&gt; 9액 등         중건수: 5</th><th></th><th>요형명 《시하요해 🖌 계장범장 이 예금조명 2020.11.301 예금조 검조</th><th>1년도 2020 학기코드 2학기 ▼ 학부시험구분 "기말고사 ▼ 신청일자 2020-11-30 신청상태 신정 ▼</th><th>다 너 너 너 거 나 것 가 두 시 것<br/>편 국민대학교<br/>확년도 2020 학기코드 2학기 · 학부시험구분 "기달고사 · 신청일자 2020-11-30 신청상태 신청 ·</th><th>하나 비 지 가 도 시 처<br/>편 국민대학교 X<br/>확년도 2020 학기코드 2학기 → 학부시험구분 '기말고사 → 신청일자 2020-11-30 신청상태 신청 →</th><th>학사서비스       ▼       수업정보       чт/ча≭×алцо       面       메뉴 검색       Q         하나 비 기 허 나 ㅈ 가 도 시 처</th><th>탈 가상대학       KStartrack       경력개       관신       관신       ····································</th><th>1 1 러니 다 가 다 시 처<br/>국민대학교</th></td<></th> | 보조감독 희망시간       •       •       •       •       •       •       •       •       •       •       •       •       •       •       •       •       •       •       •       •       •       •       •       •       •       •       •       •       •       •       •       •       •       •       •       •       •       •       •       •       •       •       •       •       •       •       •       •       •       •       •       •       •       •       •       •       •       •       •       •       •       •       •       •       •       •       •       •       •       •       •       •       •       •       •       •       •       •       •       •       •       •       •       •       •       •       •       •       •       •       •       •       •       •       •       •       •       •       •       •       •       •       •       •       •       •       •       •       •       •       •       •       •       •       •       •       • <td< th=""><th>보조감독 회망시간</th><th>보조감독 희망시간         &gt;&gt; 9액 등         중건수: 5</th><th></th><th>요형명 《시하요해 🖌 계장범장 이 예금조명 2020.11.301 예금조 검조</th><th>1년도 2020 학기코드 2학기 ▼ 학부시험구분 "기말고사 ▼ 신청일자 2020-11-30 신청상태 신정 ▼</th><th>다 너 너 너 거 나 것 가 두 시 것<br/>편 국민대학교<br/>확년도 2020 학기코드 2학기 · 학부시험구분 "기달고사 · 신청일자 2020-11-30 신청상태 신청 ·</th><th>하나 비 지 가 도 시 처<br/>편 국민대학교 X<br/>확년도 2020 학기코드 2학기 → 학부시험구분 '기말고사 → 신청일자 2020-11-30 신청상태 신청 →</th><th>학사서비스       ▼       수업정보       чт/ча≭×алцо       面       메뉴 검색       Q         하나 비 기 허 나 ㅈ 가 도 시 처</th><th>탈 가상대학       KStartrack       경력개       관신       관신       ····································</th><th>1 1 러니 다 가 다 시 처<br/>국민대학교</th></td<>                                                                                                    | 보조감독 회망시간                                                                                                    | 보조감독 희망시간         >> 9액 등         중건수: 5                                                                                                    |                                                                                                    | 요형명 《시하요해 🖌 계장범장 이 예금조명 2020.11.301 예금조 검조                                                                                                    | 1년도 2020 학기코드 2학기 ▼ 학부시험구분 "기말고사 ▼ 신청일자 2020-11-30 신청상태 신정 ▼                                                                                                    | 다 너 너 너 거 나 것 가 두 시 것<br>편 국민대학교<br>확년도 2020 학기코드 2학기 · 학부시험구분 "기달고사 · 신청일자 2020-11-30 신청상태 신청 ·                                                                                                    | 하나 비 지 가 도 시 처<br>편 국민대학교 X<br>확년도 2020 학기코드 2학기 → 학부시험구분 '기말고사 → 신청일자 2020-11-30 신청상태 신청 →                                                                                                    | 학사서비스       ▼       수업정보       чт/ча≭×алцо       面       메뉴 검색       Q         하나 비 기 허 나 ㅈ 가 도 시 처                                                                                                    | 탈 가상대학       KStartrack       경력개       관신       관신       ····································                                                                                                    | 1 1 러니 다 가 다 시 처<br>국민대학교                                                                                                    |
| 1       1       2       2       2       1       2       2       2       1       2       1       2       1       2       1       2       1       2       1       2       1       2       1       2       1       2       1       2       1       2       1       2       1       2       1       2       1       2       1       2       1       2       1       2       1       1       1       1       1       1       1       1       1       1       1       1       1       1       1       1       1       1       1       1       1       1       1       1       1       1       1       1       1       1       1       1       1       1       1       1       1       1       1       1       1       1       1       1       1       1       1       1       1       1       1       1       1       1       1       1       1       1       1       1       1       1       1       1       1       1       1       1       1       1       1       1       1       1                                                                                                    | 2714       2714       2713       2714       2714       2715       2716       2717       2718       2719       2720       2721       2720       2720       2720       2720       2720       2720       2720       2720       2720       2720       2720       2720       2720       2720       2720       2720       2720       2720       2720       2720       2720       2720       2720       2720       2720       2720       2720       2720       2720       2720       2720       2720       2720       2720       2720       2720       2720       2720       2720       2720       2720       2720       2720       2720       2720       2720       2720       2720       2720       2720       2720       2720       2720       2720       2720       2720       2720       2720       2720       2720       2720       2720       2720       2720       2720       2720       2720       2720       2720       2720       2720       2720       2720       2720       2720       2720       2720       2720       2720       2720       2720       2720       2720       2720       2720       2720       2720       2720       2720                                                                                                    | 13131314       221104       221114       22124       22134       22144       22154       22174       22114       22124       22124       22124       22124       22124       22124       22124       22124       22124       22124       22124       22124       22124       22124       22124       22124       22124       22124       22124       22124       22124       22124       22124       22124       22124       22124       22124       22124       22124       22124       22124       22124       22124       22124       22124       22124       22124       22124       22124       22124       22124       22124       22124       22124       22124       22124       22124       22124       22124       22124       22124       22124       22124       22124       22124       22124       22124       22124       22124       22124       22124       22124       22124       22124       22124       22124       22124       22124       22124       22124       22124       22124       22124       22124       22124       22124       22124       22124       22124       22124       22124       22124       22124       22124       22124       22124       22124                                                                                                    | 1212141       220104       220114       220112.4       220112.4       220112.4       220112.4       220112.4       220112.4       220112.4       220112.4       220112.4       220112.4       220112.4       220112.4       220112.4       220112.4       220112.4       220112.4       220112.4       220112.4       220112.4       220112.4       220112.4       220112.4       220112.4       220112.4       220112.4       220112.4       220112.4       220112.4       220112.4       220112.4       220112.4       220112.4       220112.4       220112.4       220112.4       220112.4       220112.4       220112.4       220112.4       220112.4       220112.4       220112.4       220112.4       220112.4       220112.4       220112.4       220112.4       220112.4       220112.4       220112.4       220112.4       220112.4       220112.4       220112.4       220112.4       220112.4       220112.4       220112.4       220112.4       220112.4       220112.4       220112.4       220112.4       220112.4       220112.4       220112.4       220112.4       220112.4       220112.4       220112.4       220112.4       220112.4       220112.4       220112.4       220112.4       220112.4       220112.4       220112.4       220112.4       220112.4       220112.4       2201                                                                                                    | 회망일자       오전10시       오전11시       오포12시       오포13시       오포14시       오포15시       오포16시       오포18시       오포19시       오포21시       오프21시       오프21시       도       도 <td< th=""><th>회장입자       오전100       오전110       오후120       오후120       2 = 2       2 = 2       <th< th=""><th>회망입자       오전10       오전110       오전110       오후120       오후130       오후131       오후131       오후131       오후130       오후130       2       2       2       2</th><th>회망입자       오전10시       오전11시       오후12시       오후13시       오후14시       오후15시       오후16시       오후17시       오후18시       오후19시       오후20시       오후21시       오후20시       오후20시         2020-12-08       C       C</th><th>Normal Participation     Participation     &lt;</th><th>회망일자     오천10시     오전11시     오후12시     오후13시     오후14시     오후15시     오후16시     오후17시     오후18시     오후19시     오후20시     오후21시     오후20시       2020-12-08                                                                                                    <!--</th--><th>·<br/>회망일자 오전9시 오전10시 오전11시 오후12시 오후13시 오후13시 오후15시 오후16시 오후16시 오후17시 오후18시 오후18시 오후20시 오후20시 오후21시 오후20시 <u>오후21시 오후20</u></th><th>회망입자 오전9시 오전10시 오전11시 오후12시 오후13시 오후14시 오후15시 오후16시 오후17시 오후18시 오후19시 오후20시 오후21시 오후22시</th><th></th><th>┃ 보조감독 희망시간 🗈 역썰 🔛 총건수: 5</th><th></th><th>1월명 <sup>7</sup>신화운영 ▼ 계좌번호 2학기 · 학부시험구분 <sup>7</sup>기말고사 ▼ 신청일자 2020-11-30 신청상태 신정 ▼<br/>1월명 <sup>7</sup>신화운영 ▼ 계좌번호</th><th>나 너 지 가 도 시 치       X         태 국민대학교       X         확년도       2020       확기코드       2117       확부시험구분       *기말고사 ▼       신정일자       2020-11-30       신정상태       신정          응형명       * 신화운명 ▼       계좌번호       예금주명       2020-11-30       예금주 점증</th><th>하나 기 거 나 ㅈ 가 두 시 처           x             태 국민대학교           x             학년도         2020         학기코드         2227         x         학부시험구분         *기말고사 ▼         신청일자         2020-11-30         신청상태         신청             환년도         2020         학기코드         2227         *         학부시험구분         *         기말고사 ▼         신청일자         2020-11-30         ④청상태         신청         *</th><th>학사서비스 · 수업정보       · · · · · · · · · · · · · · · · · · ·</th><th>월       가상대학       KStarttack       경력개2       관신       관신       ····································</th><th>1 1 러 나 굿 가 두 시 처<br/>컨민맥학교</th></th></th<></th></td<> | 회장입자       오전100       오전110       오후120       오후120       2 = 2       2 = 2 <th< th=""><th>회망입자       오전10       오전110       오전110       오후120       오후130       오후131       오후131       오후131       오후130       오후130       2       2       2       2</th><th>회망입자       오전10시       오전11시       오후12시       오후13시       오후14시       오후15시       오후16시       오후17시       오후18시       오후19시       오후20시       오후21시       오후20시       오후20시         2020-12-08       C       C</th><th>Normal Participation     Participation     &lt;</th><th>회망일자     오천10시     오전11시     오후12시     오후13시     오후14시     오후15시     오후16시     오후17시     오후18시     오후19시     오후20시     오후21시     오후20시       2020-12-08                                                                                                    <!--</th--><th>·<br/>회망일자 오전9시 오전10시 오전11시 오후12시 오후13시 오후13시 오후15시 오후16시 오후16시 오후17시 오후18시 오후18시 오후20시 오후20시 오후21시 오후20시 <u>오후21시 오후20</u></th><th>회망입자 오전9시 오전10시 오전11시 오후12시 오후13시 오후14시 오후15시 오후16시 오후17시 오후18시 오후19시 오후20시 오후21시 오후22시</th><th></th><th>┃ 보조감독 희망시간 🗈 역썰 🔛 총건수: 5</th><th></th><th>1월명 <sup>7</sup>신화운영 ▼ 계좌번호 2학기 · 학부시험구분 <sup>7</sup>기말고사 ▼ 신청일자 2020-11-30 신청상태 신정 ▼<br/>1월명 <sup>7</sup>신화운영 ▼ 계좌번호</th><th>나 너 지 가 도 시 치       X         태 국민대학교       X         확년도       2020       확기코드       2117       확부시험구분       *기말고사 ▼       신정일자       2020-11-30       신정상태       신정          응형명       * 신화운명 ▼       계좌번호       예금주명       2020-11-30       예금주 점증</th><th>하나 기 거 나 ㅈ 가 두 시 처           x             태 국민대학교           x             학년도         2020         학기코드         2227         x         학부시험구분         *기말고사 ▼         신청일자         2020-11-30         신청상태         신청             환년도         2020         학기코드         2227         *         학부시험구분         *         기말고사 ▼         신청일자         2020-11-30         ④청상태         신청         *</th><th>학사서비스 · 수업정보       · · · · · · · · · · · · · · · · · · ·</th><th>월       가상대학       KStarttack       경력개2       관신       관신       ····································</th><th>1 1 러 나 굿 가 두 시 처<br/>컨민맥학교</th></th></th<>                                                                                                    | 회망입자       오전10       오전110       오전110       오후120       오후130       오후131       오후131       오후131       오후130       오후130       2       2       2       2                                                          | 회망입자       오전10시       오전11시       오후12시       오후13시       오후14시       오후15시       오후16시       오후17시       오후18시       오후19시       오후20시       오후21시       오후20시       오후20시         2020-12-08       C       C                                                                                                    | Normal Participation     Participation     <                                                                                                    | 회망일자     오천10시     오전11시     오후12시     오후13시     오후14시     오후15시     오후16시     오후17시     오후18시     오후19시     오후20시     오후21시     오후20시       2020-12-08 </th <th>·<br/>회망일자 오전9시 오전10시 오전11시 오후12시 오후13시 오후13시 오후15시 오후16시 오후16시 오후17시 오후18시 오후18시 오후20시 오후20시 오후21시 오후20시 <u>오후21시 오후20</u></th> <th>회망입자 오전9시 오전10시 오전11시 오후12시 오후13시 오후14시 오후15시 오후16시 오후17시 오후18시 오후19시 오후20시 오후21시 오후22시</th> <th></th> <th>┃ 보조감독 희망시간 🗈 역썰 🔛 총건수: 5</th> <th></th> <th>1월명 <sup>7</sup>신화운영 ▼ 계좌번호 2학기 · 학부시험구분 <sup>7</sup>기말고사 ▼ 신청일자 2020-11-30 신청상태 신정 ▼<br/>1월명 <sup>7</sup>신화운영 ▼ 계좌번호</th> <th>나 너 지 가 도 시 치       X         태 국민대학교       X         확년도       2020       확기코드       2117       확부시험구분       *기말고사 ▼       신정일자       2020-11-30       신정상태       신정          응형명       * 신화운명 ▼       계좌번호       예금주명       2020-11-30       예금주 점증</th> <th>하나 기 거 나 ㅈ 가 두 시 처           x             태 국민대학교           x             학년도         2020         학기코드         2227         x         학부시험구분         *기말고사 ▼         신청일자         2020-11-30         신청상태         신청             환년도         2020         학기코드         2227         *         학부시험구분         *         기말고사 ▼         신청일자         2020-11-30         ④청상태         신청         *</th> <th>학사서비스 · 수업정보       · · · · · · · · · · · · · · · · · · ·</th> <th>월       가상대학       KStarttack       경력개2       관신       관신       ····································</th> <th>1 1 러 나 굿 가 두 시 처<br/>컨민맥학교</th>                                                                                                    | ·<br>회망일자 오전9시 오전10시 오전11시 오후12시 오후13시 오후13시 오후15시 오후16시 오후16시 오후17시 오후18시 오후18시 오후20시 오후20시 오후21시 오후20시 <u>오후21시 오후20</u>                                                                                                    | 회망입자 오전9시 오전10시 오전11시 오후12시 오후13시 오후14시 오후15시 오후16시 오후17시 오후18시 오후19시 오후20시 오후21시 오후22시                                                                                                    |                                                                                                    | ┃ 보조감독 희망시간 🗈 역썰 🔛 총건수: 5                                                                                                    |                                                                                                    | 1월명 <sup>7</sup> 신화운영 ▼ 계좌번호 2학기 · 학부시험구분 <sup>7</sup> 기말고사 ▼ 신청일자 2020-11-30 신청상태 신정 ▼<br>1월명 <sup>7</sup> 신화운영 ▼ 계좌번호                                                                                                    | 나 너 지 가 도 시 치       X         태 국민대학교       X         확년도       2020       확기코드       2117       확부시험구분       *기말고사 ▼       신정일자       2020-11-30       신정상태       신정          응형명       * 신화운명 ▼       계좌번호       예금주명       2020-11-30       예금주 점증                                                                                                    | 하나 기 거 나 ㅈ 가 두 시 처           x             태 국민대학교           x             학년도         2020         학기코드         2227         x         학부시험구분         *기말고사 ▼         신청일자         2020-11-30         신청상태         신청             환년도         2020         학기코드         2227         *         학부시험구분         *         기말고사 ▼         신청일자         2020-11-30         ④청상태         신청         *                                                                                                    | 학사서비스 · 수업정보       · · · · · · · · · · · · · · · · · · ·                                                                                                    | 월       가상대학       KStarttack       경력개2       관신       관신       ····································                                                                                                    | 1 1 러 나 굿 가 두 시 처<br>컨민맥학교                                                                                                    |
| Image: Constraint of the state of the state of the st | 100     100     100     100     100     100     100     100     100     100     100     100     100     100     100     100     100     100     100     100     100     100     100     100     100     100     100     100     100     100     100     100     100     100     100     100     100     100     100     100     100     100     100     100     100     100     100     100     100     100     100     100     100     100     100     100     100     100     100     100     100     100     100     100     100     100     100     100     100     100     100     100     100     100     100     100     100     100     100     100     100     100     100     100     100     100     100     100     100     100     100     100     100     100     100     100     100     100     100     100     100     100     100     100     100     100     100     100     100     100     100     100     100     100     100     100     100     100     100     100 <th>100     100     100     100     100     100     100     100     100     100     100     100     100     100     100     100     100     100     100     100     100     100     100     100     100     100     100     100     100     100     100     100     100     100     100     100     100     100     100     100     100     100     100     100     100     100     100     100     100     100     100     100     100     100     100     100     100     100     100     100     100     100     100     100     100     100     100     100     100     100     100     100     100     100     100     100     100     100     100     100     100     100     100     100     100     100     100     100     100     100     100     100     100     100     100     100     100     100     100     100     100     100     100     100     100     100     100     100     100     100     100     100     100     100     100     100     100     100     100     100<th>220-12-08     C     C</th><th>2020-12-06     I     I</th><th>2020-12-06     C     C     C     V     V     V     C     C     V     V</th><th>100     100     100     100     100       2020-12-09     1     1     1     1     1     1     1     1     1     1     1     1     1     1     1     1     1     1     1     1     1     1     1     1     1     1     1     1     1     1     1     1     1     1     1     1     1     1     1     1     1     1     1     1     1     1     1     1     1     1     1     1     1     1     1     1     1     1     1     1     1     1     1     1     1     1     1     1     1     1     1     1     1     1     1     1     1     1     1     1     1     1     1     1     1     1     1     1     1     1     1     1     1     1     1     1     1     1     1     1     1     1     1     1     1     1     1     1     1     1     1     1     1     1     1     1     1     1     1     1     1     1     1     1     1     1     1</th><th>2020-12-09     C     C</th><th></th><th></th><th></th><th></th><th>희망일자 오전9시 오전10시 오전11시 오후12시 오후13시 오후14시 오후15시 오후16시 오후17시 오후18시 오후19시 오후20시 오후21시 오후22시</th><th></th><th>보조감독 희망시간 · · · · · · · · · · · · · · · · · · ·</th><th>산전     2020     학기코드     2학기     학부시험구분     '기말고사     신청일자     2020-11-30     신청상태     신청       28명&lt;     '신한은명&lt;▼     계좌번호     예금주명     2020-11-30     예금주 검증       5감독 회망시간     :     :     :     :     :</th><th>나 너 나 거 가 구 시 거       ×         태 국민대학교       ×         학변도       2020       학기코드       2학기 ▼       학부시험구분       * 기말고사 ▼       신청일자       2020-11-30       신청상태       신정 ▼         학변도       2020 ** 기코드       2학기 ▼       학부시험구분       * 기말고사 ▼       신청일자       2020-11-30       예금주 검률         2020 ** 이 대급 추 검률       ·*       ·*       ·*       ·*       ·*       ·*         ·*       ·*       ·*       ·*       ·*       ·*       ·*       ·*         ·*       ·*       ·*       ·*       ·*       ·*       ·*       ·*         ·*       ·*       ·*       ·*       ·*       ·*       ·*       ·*         ·*       ·*       ·*       ·*       ·*       ·*       ·*       ·*         ·*       ·*       ·*       ·*       ·*       ·*       ·*       ·*         ·*       ·*       ·*       ·*       ·*       ·*       ·*       ·*         ·*       ·*       ·*       ·*       ·*       ·*       ·*       ·*       ·*         ·*       ·*       ·*       ·*       ·*       ·*       ·*       ·*</th><th>○나 나 나 다 가 다 시 처       ×         또 국민대학교       ×         확년도       2020       학기코드       2戰기고드       *       신청일자       2020-11-30       신청상태       신행       •         확년도       2020       핵기코드       2戰기고       핵복시험구분       *       신청일자       2020-11-30       예금주 감종         2 영양       * 신한운영 ▼       계좌번호       ●       예금주 영       2020-11-30       예금주 감종         ✓ 보조감독 희망시간       ·       ·       ·       ·       ·       ·       ·</th><th>학사서비스 · 수입정보       파구가방프로바리카리아       매는 경색       대         다 귀엽더학교       · · · · · · · · · · · · · · · · · · ·</th><th>월       가상대학       KStartrack       경역개*         학사서비스       ·       수업정보       ·       ·       ·       ·       ·       ·       ·       ·       ·       ·       ·       ·       ·       ·       ·       ·       ·       ·       ·       ·       ·       ·       ·       ·       ·       ·       ·       ·       ·       ·       ·       ·       ·       ·       ·       ·       ·       ·       ·       ·       ·       ·       ·       ·       ·       ·       ·       ·       ·       ·       ·       ·       ·       ·       ·       ·       ·       ·       ·       ·       ·       ·       ·       ·       ·       ·       ·       ·       ·       ·       ·       ·       ·       ·       ·       ·       ·       ·       ·       ·       ·       ·       ·       ·       ·       ·       ·       ·       ·       ·       ·       ·       ·       ·       ·       ·       ·       ·       ·       ·       ·       ·       ·       ·       ·       ·       ·       ·       ·       ·</th><th>I 1 러나 다 7 가 다 시 처       X         국민대 대       X         확인다       2020         확기코드       2四기         확인도       2020         학기코드       2四기         학신도       2020-11-30         신정실학       신정실학         2020-11-30       여급주 경종         !소감독 희망시간       1 억별 는 홍건수: 5</th></th>                                                                                                    | 100     100     100     100     100     100     100     100     100     100     100     100     100     100     100     100     100     100     100     100     100     100     100     100     100     100     100     100     100     100     100     100     100     100     100     100     100     100     100     100     100     100     100     100     100     100     100     100     100     100     100     100     100     100     100     100     100     100     100     100     100     100     100     100     100     100     100     100     100     100     100     100     100     100     100     100     100     100     100     100     100     100     100     100     100     100     100     100     100     100     100     100     100     100     100     100     100     100     100     100     100     100     100     100     100     100     100     100     100     100     100     100     100     100     100     100     100     100     100     100 <th>220-12-08     C     C</th> <th>2020-12-06     I     I</th> <th>2020-12-06     C     C     C     V     V     V     C     C     V     V</th> <th>100     100     100     100     100       2020-12-09     1     1     1     1     1     1     1     1     1     1     1     1     1     1     1     1     1     1     1     1     1     1     1     1     1     1     1     1     1     1     1     1     1     1     1     1     1     1     1     1     1     1     1     1     1     1     1     1     1     1     1     1     1     1     1     1     1     1     1     1     1     1     1     1     1     1     1     1     1     1     1     1     1     1     1     1     1     1     1     1     1     1     1     1     1     1     1     1     1     1     1     1     1     1     1     1     1     1     1     1     1     1     1     1     1     1     1     1     1     1     1     1     1     1     1     1     1     1     1     1     1     1     1     1     1     1     1</th> <th>2020-12-09     C     C</th> <th></th> <th></th> <th></th> <th></th> <th>희망일자 오전9시 오전10시 오전11시 오후12시 오후13시 오후14시 오후15시 오후16시 오후17시 오후18시 오후19시 오후20시 오후21시 오후22시</th> <th></th> <th>보조감독 희망시간 · · · · · · · · · · · · · · · · · · ·</th> <th>산전     2020     학기코드     2학기     학부시험구분     '기말고사     신청일자     2020-11-30     신청상태     신청       28명&lt;     '신한은명&lt;▼     계좌번호     예금주명     2020-11-30     예금주 검증       5감독 회망시간     :     :     :     :     :</th> <th>나 너 나 거 가 구 시 거       ×         태 국민대학교       ×         학변도       2020       학기코드       2학기 ▼       학부시험구분       * 기말고사 ▼       신청일자       2020-11-30       신청상태       신정 ▼         학변도       2020 ** 기코드       2학기 ▼       학부시험구분       * 기말고사 ▼       신청일자       2020-11-30       예금주 검률         2020 ** 이 대급 추 검률       ·*       ·*       ·*       ·*       ·*       ·*         ·*       ·*       ·*       ·*       ·*       ·*       ·*       ·*         ·*       ·*       ·*       ·*       ·*       ·*       ·*       ·*         ·*       ·*       ·*       ·*       ·*       ·*       ·*       ·*         ·*       ·*       ·*       ·*       ·*       ·*       ·*       ·*         ·*       ·*       ·*       ·*       ·*       ·*       ·*       ·*         ·*       ·*       ·*       ·*       ·*       ·*       ·*       ·*         ·*       ·*       ·*       ·*       ·*       ·*       ·*       ·*       ·*         ·*       ·*       ·*       ·*       ·*       ·*       ·*       ·*</th> <th>○나 나 나 다 가 다 시 처       ×         또 국민대학교       ×         확년도       2020       학기코드       2戰기고드       *       신청일자       2020-11-30       신청상태       신행       •         확년도       2020       핵기코드       2戰기고       핵복시험구분       *       신청일자       2020-11-30       예금주 감종         2 영양       * 신한운영 ▼       계좌번호       ●       예금주 영       2020-11-30       예금주 감종         ✓ 보조감독 희망시간       ·       ·       ·       ·       ·       ·       ·</th> <th>학사서비스 · 수입정보       파구가방프로바리카리아       매는 경색       대         다 귀엽더학교       · · · · · · · · · · · · · · · · · · ·</th> <th>월       가상대학       KStartrack       경역개*         학사서비스       ·       수업정보       ·       ·       ·       ·       ·       ·       ·       ·       ·       ·       ·       ·       ·       ·       ·       ·       ·       ·       ·       ·       ·       ·       ·       ·       ·       ·       ·       ·       ·       ·       ·       ·       ·       ·       ·       ·       ·       ·       ·       ·       ·       ·       ·       ·       ·       ·       ·       ·       ·       ·       ·       ·       ·       ·       ·       ·       ·       ·       ·       ·       ·       ·       ·       ·       ·       ·       ·       ·       ·       ·       ·       ·       ·       ·       ·       ·       ·       ·       ·       ·       ·       ·       ·       ·       ·       ·       ·       ·       ·       ·       ·       ·       ·       ·       ·       ·       ·       ·       ·       ·       ·       ·       ·       ·       ·       ·       ·       ·       ·       ·</th> <th>I 1 러나 다 7 가 다 시 처       X         국민대 대       X         확인다       2020         확기코드       2四기         확인도       2020         학기코드       2四기         학신도       2020-11-30         신정실학       신정실학         2020-11-30       여급주 경종         !소감독 희망시간       1 억별 는 홍건수: 5</th> | 220-12-08     C     C                                                                                                    | 2020-12-06     I     I                                                                                                    | 2020-12-06     C     C     C     V     V     V     C     C     V     V                                                                                                    | 100     100     100     100     100       2020-12-09     1     1     1     1     1     1     1     1     1     1     1     1     1     1     1     1     1     1     1     1     1     1     1     1     1     1     1     1     1     1     1     1     1     1     1     1     1     1     1     1     1     1     1     1     1     1     1     1     1     1     1     1     1     1     1     1     1     1     1     1     1     1     1     1     1     1     1     1     1     1     1     1     1     1     1     1     1     1     1     1     1     1     1     1     1     1     1     1     1     1     1     1     1     1     1     1     1     1     1     1     1     1     1     1     1     1     1     1     1     1     1     1     1     1     1     1     1     1     1     1     1     1     1     1     1     1     1                                                                                                    | 2020-12-09     C     C                                                                                                    |                                                                                                    |                                                                                                    |                                                                                                    |                                                                                                    | 희망일자 오전9시 오전10시 오전11시 오후12시 오후13시 오후14시 오후15시 오후16시 오후17시 오후18시 오후19시 오후20시 오후21시 오후22시                                                                                                    |                                                                                                    | 보조감독 희망시간 · · · · · · · · · · · · · · · · · · ·                                                                                                    | 산전     2020     학기코드     2학기     학부시험구분     '기말고사     신청일자     2020-11-30     신청상태     신청       28명<     '신한은명<▼     계좌번호     예금주명     2020-11-30     예금주 검증       5감독 회망시간     :     :     :     :     :                                                                                                    | 나 너 나 거 가 구 시 거       ×         태 국민대학교       ×         학변도       2020       학기코드       2학기 ▼       학부시험구분       * 기말고사 ▼       신청일자       2020-11-30       신청상태       신정 ▼         학변도       2020 ** 기코드       2학기 ▼       학부시험구분       * 기말고사 ▼       신청일자       2020-11-30       예금주 검률         2020 ** 이 대급 추 검률       ·*       ·*       ·*       ·*       ·*       ·*         ·*       ·*       ·*       ·*       ·*       ·*       ·*       ·*         ·*       ·*       ·*       ·*       ·*       ·*       ·*       ·*         ·*       ·*       ·*       ·*       ·*       ·*       ·*       ·*         ·*       ·*       ·*       ·*       ·*       ·*       ·*       ·*         ·*       ·*       ·*       ·*       ·*       ·*       ·*       ·*         ·*       ·*       ·*       ·*       ·*       ·*       ·*       ·*         ·*       ·*       ·*       ·*       ·*       ·*       ·*       ·*       ·*         ·*       ·*       ·*       ·*       ·*       ·*       ·*       ·*                                                                                                    | ○나 나 나 다 가 다 시 처       ×         또 국민대학교       ×         확년도       2020       학기코드       2戰기고드       *       신청일자       2020-11-30       신청상태       신행       •         확년도       2020       핵기코드       2戰기고       핵복시험구분       *       신청일자       2020-11-30       예금주 감종         2 영양       * 신한운영 ▼       계좌번호       ●       예금주 영       2020-11-30       예금주 감종         ✓ 보조감독 희망시간       ·       ·       ·       ·       ·       ·       ·                                                                                                    | 학사서비스 · 수입정보       파구가방프로바리카리아       매는 경색       대         다 귀엽더학교       · · · · · · · · · · · · · · · · · · ·                                                                                                    | 월       가상대학       KStartrack       경역개*         학사서비스       ·       수업정보       ·       ·       ·       ·       ·       ·       ·       ·       ·       ·       ·       ·       ·       ·       ·       ·       ·       ·       ·       ·       ·       ·       ·       ·       ·       ·       ·       ·       ·       ·       ·       ·       ·       ·       ·       ·       ·       ·       ·       ·       ·       ·       ·       ·       ·       ·       ·       ·       ·       ·       ·       ·       ·       ·       ·       ·       ·       ·       ·       ·       ·       ·       ·       ·       ·       ·       ·       ·       ·       ·       ·       ·       ·       ·       ·       ·       ·       ·       ·       ·       ·       ·       ·       ·       ·       ·       ·       ·       ·       ·       ·       ·       ·       ·       ·       ·       ·       ·       ·       ·       ·       ·       ·       ·       ·       ·       ·       ·       ·       ·                                                                                                    | I 1 러나 다 7 가 다 시 처       X         국민대 대       X         확인다       2020         확기코드       2四기         확인도       2020         학기코드       2四기         학신도       2020-11-30         신정실학       신정실학         2020-11-30       여급주 경종         !소감독 희망시간       1 억별 는 홍건수: 5                                                                                                    |
| Image: Constraint of the state of the state of the st | $\left[ \begin{array}{cccccccccccccccccccccccccccccccccccc$                                                                                                    | 2020-12-09       C       C                                                                                                    | $\begin{array}{c c c c c c c c c c c c c c c c c c c $                                                                                                    | 2020-12-09     C     C     C     C     C     C     C     C     E     E                                                                                                    | 2020-12-09     C     C                                                                                                    |                                                                                                    |                                                                                                    |                                                                                                    |                                                                                                    | 2020.12.08                                                                                                    |                                                                                                    | 100                                                                                                    | 회망일자 오전9시 오전11시 오후12시 오후13시 오후14시 오후15시 오후16시 오후17시 오후18시 오후19시 오후20시 오후21시 오후22시                                                                                                    | 보조감독 희망시간<br>희망일자 오전10시 오전11시 오후12시 오후13시 오후14시 오후15시 오후16시 오후17시 오후18시 오후19시 오후20시 오후21시 오후22시                                                                                                    | 1번도 2020 학기코드 2학기 * 학부시험구분 '기말고사 * 신청일자 2020-11-30 신청상태 신정 *<br>2형명 '신한은영 * 계작번호 · · · · · · · · · · · · · · · · · · ·                                                                                                    | 나 비 비 치 나 ㅈ 가 두 시 치<br>국민대학교                                                                                                    | 하는 너 나 다 가 가 다 시 처       *         법 국민대학교       *         학년도       2020       학기코드       2학기고드       2학기고드       2학교       1011111111111111111111111111111111111                                                                                                    | 학사서비스 * 수업정보       대구·// 표구·// 표구·/ 표구·/ 표구·/ 표구·/ 표구·/ 표구·/                                                                                                    | 탈       가상대학       KStartrack       경력개2       관관       0 6000   1 0 1 0 2 2 2 - 195         학사서비스       *       수업정보       ····································                                                                                                    | 비하나 가 가 다 시 치       ************************************                                                                                                    |
| 2020-12-10     C     C                                                                                                    |                                                                                                    | 2020-12-10       □       □       □       □       □       □       □       □       □       □       □       □       □       □       □       □       □       □       □       □       □       □       □       □       □       □       □       □       □       □       □       □       □       □       □       □       □       □       □       □       □       □       □       □       □       □       □       □       □       □       □       □       □       □       □       □       □       □       □       □       □       □       □       □       □       □       □       □       □       □       □       □       □       □       □       □       □       □       □       □       □       □       □       □       □       □       □       □       □       □       □       □       □       □       □       □       □       □       □       □       □       □       □       □       □       □       □       □       □       □       □       □       □       □       □       □       □ <td< td=""><td></td><td></td><td></td><td></td><td></td><td></td><td></td><td></td><td></td><td></td><td>· 회망일자 오전10시 오전11시 오후12시 오후13시 오후14시 오후15시 오후16시 오후16시 오후18시 오후19시 오후20시 오후21시 오후21시 오후22시<br/>2020-12-08</td><td>보조감독 희망시간 · · · · · · · · · · · · · · · · · · ·</td><td>1월명 100 학71코드 2학7 * 학부시험구분 '1월고사 * 신청일자 2020-11-30 신청상태 신정 *<br/>1월명 100 전 * 제작번호 예금주영 2020-11-30 예금주 검증<br/>S감독 회망시간</td><td>나 비 비 러 나 것 가 도 시 1천         또 국민대학교         확 년도       2020         학 년도       2020         학 년도       2020         학 년도       2020         학 년도       2020         학 년도       2020         학 년도       2020         오 환경       신정상택         신정 운행 영       신정 운행 영         신 전 운행 영       신정 운행 영         1 보조감독 희망시간       12 억감 11         고 한 11       오 후 12시       오 후 13시       오 후 15시         회당일자       오 전10시       오 한 12시       오 후 13시       오 후 15시       오 후 16시       오 후 19시       오 후 20시       오 후 21시       오 후 22시         1       보 전 11시       오 후 12시       오 후 13시       오 후 15시       오 후 16시       오 후 19시       오 후 20시       오 후 21시       오 후 22시         1       1       1       오 후 12시       오 후 15시       오 후 16시       오 후 19시       오 후 22시       오 후 21시       오 후 22시         1       10       10       10       10       10       10       10         1       10       10       10       10       10       10       10       10         1       10       10       10       1</td><td>하나 I 1 하나 다 7 가 다 시 1처         田 국민대학교         학년도       2020         학기코드       2世가 * 학부시험구분 '기말고사 * 신청일자         2020-11-30       신청상태         학년도       2020         * 건환은형 * 계좌번호       예금주영         · 보조감독 희망시간       '의 약별 트 충건수: 5         · 희망일자       오전10시         · 오전11시       오후12시         · 오전11시       오후12시         · · · · · · · · · · · · · · · · · · ·</td><td>학사서비스       수업정보       미유·정색       미         하       나 다 ㅈ 가 도 시 1처            법 국민대학교              확변도       2020       학기교도       2য়기       학부시험구분 '기말고사 + 신정일자       2020-11-30       신정상학       신정         확변도       2020       학기교도       2য়기       학부시험구분 '기말고사 + 신정일자       2020-11-30       신정상학       신정         일정 '신원운명 * 계좌번도       이급주정       2020-11-30       에급주정       2020-11-30       예금주 경종         · 보조감독 회망시간       · · · · · · · · · · · · · · · · · · ·</td><td>월 가상대학 KStartack 경력개*       관신       · · · · · · · · · · · · · · · · · · ·</td><td>지나 하나 다 가 다 시 처<br/>국민대학교</td></td<>                                                                                                    |                                                                                                    |                                                                                                    |                                                                                                    |                                                                                                    |                                                                                                    |                                                                                                    |                                                                                                    |                                                                                                    |                                                                                                    |                                                                                                    | · 회망일자 오전10시 오전11시 오후12시 오후13시 오후14시 오후15시 오후16시 오후16시 오후18시 오후19시 오후20시 오후21시 오후21시 오후22시<br>2020-12-08                                                                                                    | 보조감독 희망시간 · · · · · · · · · · · · · · · · · · ·                                                                                                    | 1월명 100 학71코드 2학7 * 학부시험구분 '1월고사 * 신청일자 2020-11-30 신청상태 신정 *<br>1월명 100 전 * 제작번호 예금주영 2020-11-30 예금주 검증<br>S감독 회망시간                                                                                                    | 나 비 비 러 나 것 가 도 시 1천         또 국민대학교         확 년도       2020         학 년도       2020         학 년도       2020         학 년도       2020         학 년도       2020         학 년도       2020         학 년도       2020         오 환경       신정상택         신정 운행 영       신정 운행 영         신 전 운행 영       신정 운행 영         1 보조감독 희망시간       12 억감 11         고 한 11       오 후 12시       오 후 13시       오 후 15시         회당일자       오 전10시       오 한 12시       오 후 13시       오 후 15시       오 후 16시       오 후 19시       오 후 20시       오 후 21시       오 후 22시         1       보 전 11시       오 후 12시       오 후 13시       오 후 15시       오 후 16시       오 후 19시       오 후 20시       오 후 21시       오 후 22시         1       1       1       오 후 12시       오 후 15시       오 후 16시       오 후 19시       오 후 22시       오 후 21시       오 후 22시         1       10       10       10       10       10       10       10         1       10       10       10       10       10       10       10       10         1       10       10       10       1                                                                                                    | 하나 I 1 하나 다 7 가 다 시 1처         田 국민대학교         학년도       2020         학기코드       2世가 * 학부시험구분 '기말고사 * 신청일자         2020-11-30       신청상태         학년도       2020         * 건환은형 * 계좌번호       예금주영         · 보조감독 희망시간       '의 약별 트 충건수: 5         · 희망일자       오전10시         · 오전11시       오후12시         · 오전11시       오후12시         · · · · · · · · · · · · · · · · · · ·                                                                                                    | 학사서비스       수업정보       미유·정색       미         하       나 다 ㅈ 가 도 시 1처            법 국민대학교              확변도       2020       학기교도       2য়기       학부시험구분 '기말고사 + 신정일자       2020-11-30       신정상학       신정         확변도       2020       학기교도       2য়기       학부시험구분 '기말고사 + 신정일자       2020-11-30       신정상학       신정         일정 '신원운명 * 계좌번도       이급주정       2020-11-30       에급주정       2020-11-30       예금주 경종         · 보조감독 회망시간       · · · · · · · · · · · · · · · · · · ·                                                                                                    | 월 가상대학 KStartack 경력개*       관신       · · · · · · · · · · · · · · · · · · ·                                                                                                    | 지나 하나 다 가 다 시 처<br>국민대학교                                                                                                    |
|                                                                                                    |                                                                                                    | 2020-12-11     I     I                                                                                                    |                                                                                                    |                                                                                                    |                                                                                                    |                                                                                                    | 2020-12-10                                                                                                    |                                                                                                    |                                                                                                    | 2020.12.09                                                                                                    |                                                                                                    |                                                                                                    | 회망일자       오전104       오전114       오후124       오후134       오후154       오후164       오후174       오후184       오후194       오후204       오후204       <                                                                                                    | 보고감독 희망시간       오전9시       오전10시       오전11시       오후12시       오후13시       오후14시       오후15시       오후16시       오후17시       오후18시       오후19시       오후20시       오후21시       오후20시         회망일자       오전9시       오전10시       오전11시       오후12시       오후13시       오후14시       오후15시       오후16시       오후19시       오후20시       오후21시       오후20시         2020-12-08       C       C       C       C       C       C       C       E       E         2020-12-09       C       C       C       C       C       C       C       E       E       E                                                                                                    | 관련도       2020       확기코드       2확기 **       학생 시험구분       2020-11-30       신청상태       신정       ····································                                                                                                    | 학년도       2020       학기코드       2世기       학부사험구분       '기월교사       신청일자       2020-11-30       신청상택       신청          학년도       2020       학기코드       2世기       학부사험구분       '기월교사       신청일자       2020-11-30       신청상택       신청          오함명       '신화운명 * 계좌번호       예금주영       2020-11-30       예금주 경종                                                                                                    | 하나 나 나 가 가 다 시 처         법 국민대학교         학년도       2020       학기코드       2271       학부시험구분       '기말고사       신청상태       신청상태       신청상태       신청상태       ·         학년도       2020       학기코드       2271       학부시험구분       '기말고사       신청상태       신청상태       ·       ·       ·       ·       ·       ·       ·       ·       ·       ·       ·       ·       ·       ·       ·       ·       ·       ·       ·       ·       ·       ·       ·       ·       ·       ·       ·       ·       ·       ·       ·       ·       ·       ·       ·       ·       ·       ·       ·       ·       ·       ·       ·       ·       ·       ·       ·       ·       ·       ·       ·       ·       ·       ·       ·       ·       ·       ·       ·       ·       ·       ·       ·       ·       ·       ·       ·       ·       ·       ·       ·       ·       ·       ·       ·       ·       ·       ·       ·       ·       ·       ·       ·       ·       ·       ·       ·       ·       ·       ·                                                                                                    | 학사서비스       수업정보       NTTUBLICE       이 매는 경색       이         하나니지하나 T 가 다 지 치치       지 기고드       2편기고드       2편기고드       2 개부시험구분       기 말고사       신정 일자       신정 의 지       신정 의 지       이 대 가 가 말고사       이 대 가 가 말고사       이 대 가 가 말고 사       이 대 가 가 말고 사       이 대 가 가 말고 사       이 대 가 가 말고 사       이 대 가 가 말고 사       이 대 가 가 말고 사       이 대 가 가 말고 사       이 대 가 가 말고 사       이 대 가 가 말고 사       이 대 가 가 말고 사       이 대 가 가 가 가 가 가 가 가 가 가 가 가 가 가 가 가 가 가                                                                                                    | 월 가상대학 KStartack 경역개       관신         학사서비스       수입정보         국무·//참고도급·구간5       교 교···································                                                                                                    | 11 AI LA LA JA AU       2010       100       100       100       100       100       100       100       100       100       100       100       100       100       100       100       100       100       100       100       100       100       100       100       100       100       100       100       100       100       100       100       100       100       100       100       100       100       100       100       100       100       100       100       100       100       100       100       100       100       100       100       100       100       100       100       100       100       100       100       100       100       100       100       100       100       100       100       100       100       100       100       100       100       100       100       100       100       100       100       100       100       100       100       100       100       100       100       100       100       100       100       100       100       100       100       100       100       100       100       100       100       100       100       100                                                                                                    |
|                                                                                                    |                                                                                                    | 2020-12-14     ····································                                                                                                    |                                                                                                    |                                                                                                    |                                                                                                    |                                                                                                    |                                                                                                    |                                                                                                    |                                                                                                    |                                                                                                    |                                                                                                    |                                                                                                    | 회망일자       오전104       오전114       오후124       오후134       오후154       오후164       오후174       오후184       오후194       오후204       오후204                                                                                                    | 보조감독 회당시간<br>코전 오전 10시 오전 11시 오루 12시 오후 13시 오후 14시 오후 15시 오후 16시 오후 17시 오후 18시 오후 19시 오후 20시 오후 21시 오후 22시<br>2020-12-08<br>2020-12-09<br>2020-12-09<br>2020-12-09<br>2020-12-09<br>2020-12-10<br>2020-12-10<br>2020-10<br>2020-10<br>2020-                                                                                                    | 관람 0200       학기코드       2학기 ···       학복시험구분       '1 및 고 사 ···       신청일자       2020-11-30       신성상태       신정····         관람명       ''신한+응 ···       계과번호       ····································                                                                                                    | ************************************                                                                                                    | 아니다 지 구 가 두 시 치       X         핵 번도       2020       학기크드       2211       학부시험구분       '기발교사       신청일자       2020-11-30       신청상택       신행          학 번도       2020       학기크드       2211       학부시험구분       '기발교사       신청일자       2020-11-30       예금주 경         · 보조감독 희망시간       · 역색 는 흥건수:5       · · · · · · · · · · · · · · · · · · ·                                                                                                    | 학사서비스       수업정보       NT N H F H H T H H H H H H H H H H H H H H H                                                                                                    | 일       가상대학       KStartsack       경역개가         학사서비스       수업정보                                                                                                    | 11 AD L T J L T J L J L J L J L J L J L J L J                                                                                                    |
|                                                                                                    |                                                                                                    | 신청         삭제         달기         문<br>물력         2           신청         삭제         달기         도응답                                                                                                    |                                                                                                    |                                                                                                    |                                                                                                    |                                                                                                    |                                                                                                    |                                                                                                    |                                                                                                    |                                                                                                    | $\begin{array}{c c c c c c c c c c c c c c c c c c c $                                                                                                    | 2020-12-08     □     □     □     □     □     □     □     □     □     □     □     □     □     □     □     □     □     □     □     □     □     □     □     □     □     □     □     □     □     □     □     □     □     □     □     □     □     □     □     □     □     □     □     □     □     □     □     □     □     □     □     □     □     □     □     □     □     □     □     □     □     □     □     □     □     □     □     □     □     □     □     □     □     □     □     □     □     □     □     □     □     □     □     □     □     □     □     □     □     □     □     □     □     □     □     □     □     □     □     □     □     □     □     □     □     □     □     □     □     □     □     □     □     □     □     □     □     □     □     □     □     □     □     □     □     □     □     □     □     □     □     □     □     □                                                                                                    | 1       1       1       1       1       1       1       1       1       1       1       1       1       1       1       1       1       1       1       1       1       1       1       1       1       1       1       1       1       1       1       1       1       1       1       1       1       1       1       1       1       1       1       1       1       1       1       1       1       1       1       1       1       1       1       1       1       1       1       1       1       1       1       1       1       1       1       1       1       1       1       1       1       1       1       1       1       1       1       1       1       1       1       1       1       1       1       1       1       1       1       1       1       1       1       1       1       1       1       1       1       1       1       1       1       1       1       1       1       1       1       1       1       1       1       1       1       1       1                                                                                                          | 200       C200       C200                                                                                                    | 선물 2020 학기코드 2학기 학부시험구분 '기말고 사 · 신청 일자 2020-11-30 신청상태 신정 ·<br>2형명 '신한은형 · 계작번호 · · · · · · · · · · · · · · · · · · ·                                                                                                    | St Li Li Aj Li X 7 J F C Al Xă       X                                                                                                    | C) 나 1 1 31 나 7 7 · 7 시 31         법 국민대학교         학년도       2020       학기코드       2世71       학부시험구분       '1일고사 ◆ 신정일자       2020-11-30       신정상택       신행 ●         응명명       '신만운영 ◆ 계좌번호       예금주영       2020-11-30       예금주영       2020-11-30       예금주 중         / 보조감독 회망시간       ''의 약설       ''의 약설       ''의 약설       ·'의 약설       ·'의 ?'의 ?'의 ?'의 ?'의 ?'의 ?'의 ?'의 ?'의 ?'의 ?                                                                                                    | 학사서비스       수업정보       파구가방프부터 100       때 매는 전복 및       이         아는 너 너 너 너 가 가 다 너 너 처       ····································                                                                                                    | 월       가상대학       KStartzack       정력개       관건       0 600   0 0   0 0   0 0   0 0   0 0   0 0   0 0   0 0   0 0   0 0   0 0   0 0   0 0   0 0   0 0   0 0   0 0   0 0   0 0   0 0   0 0   0 0   0 0   0 0   0 0   0 0   0 0   0 0   0 0   0 0   0 0   0 0   0 0   0 0   0 0   0 0   0 0   0 0   0 0   0 0   0 0   0 0   0 0   0 0   0 0   0 0   0 0   0 0   0 0   0 0   0 0   0 0   0 0   0 0   0 0   0 0   0 0   0 0   0 0   0 0   0 0   0 0   0 0   0 0   0 0   0 0   0 0   0 0   0 0   0 0   0 0   0 0   0 0   0 0   0 0   0 0   0 0   0 0   0 0   0 0   0   0 0   0   0   0   0   0   0   0   0   0   0   0   0   0   0   0   0   0   0   0   0   0   0   0   0   0   0   0   0   0   0   0   0   0   0   0   0   0   0   0   0   0   0   0   0   0   0   0   0   0   0   0   0   0   0   0   0   0   0   0   0   0   0   0   0   0   0   0   0   0   0   0   0   0   0   0   0   0   0   0   0   0   0   0   0   0   0   0   0   0   0   0   0   0   0   0   0   0   0   0   0   0   0   0   0   0   0   0   0   0   0   0   0   0   0   0   0   0   0   0   0   0   0   0   0   0   0   0   0   0   0   0   0   0   0   0   0   0   0   0   0   0   0   0   0   0   0   0   0   0   0   0   0   0   0   0   0   0   0   0   0   0   0   0   0   0   0   0   0   0   0   0   0   0   0   0   0   0   0   0   0   0   0   0   0   0   0   0   0   0   0   0   0   0   0   0   0   0   0   0   0   0   0   0   0   0   0   0   0   0   0   0   0   0   0   0   0   0   0   0   0   0   0   0   0   0   0   0   0   0   0   0   0   0   0   0   0   0   0   0   0   0   0   0   0   0   0   0   0   0   0   0   0   0   0   0   0   0   0   0   0   0   0   0   0   0   0   0   0   0   0   0   0   0   0   0   0   0   0   0   0   0   0   0   0   0   0   0   0   0   0   0   0   0   0   0   0   0   0   0   0   0   0   0   0   0   0   0   0   0   0   0   0   0   0   0   0   0   0   0   0   0   0   0   0   0   0   0   0   0   0   0   0   0   0   0   0   0   0   0   0   0   0   0   0   0   0   0   0   0   0   0   0   0   0 | 11al L 7 7 L 7 L 1 X         201942         2020       \$71325       2271       \$\$\$\$\$\$\$\$\$\$\$\$\$\$\$\$\$\$\$\$\$\$\$\$\$\$\$\$\$\$\$\$\$\$\$\$                                                                                                    |
|                                                                                                    |                                                                                                    | 신경 삭제 닫기 도응답                                                                                                    |                                                                                                    |                                                                                                    |                                                                                                    |                                                                                                    |                                                                                                    |                                                                                                    | 2020-12-10       I       I                                                                                                    | 2020-12-09     I     I                                                                                                    | $\begin{array}{c c c c c c c c c c c c c c c c c c c $                                                                                                    | 2020-12-08     C     C                                                                                                    | 회망일자       오천104       오천114       오후124       오후134       오후134       오후154       오후164       오후174       오후184       오후194       오후204       오후214       오후224         2020-12-06       -       -       -       -       -       -       -       -       -       -       -       -       -       -       -       -       -       -       -       -       -       -       -       -       -       -       -       -       -       -       -       -       -       -       -       -       -       -       -       -       -       -       -       -       -       -       -       -       -       -       -       -       -       -       -       -       -       -       -       -       -       -       -       -       -       -       -       -       -       -       -       -       -       -       -       -       -       -       -       -       -       -       -       -       -       -       -       -       -       -       -       -       -       -       -       -       -       -       -                                                                                                    | 200       C200       C200                                                                                                    | 선물 2020 학기코드 2학기 학부시험구분 '기말고 사 · 신청 일차 2020-11-30 신청 상태 신정 ·<br>2명명 '신한은영 · 계작번호 · · · · · · · · · · · · · · · · · · ·                                                                                                    | Note 1       1       1       1       1       1       1       1       1       1       1       1       1       1       1       1       1       1       1       1       1       1       1       1       1       1       1       1       1       1       1       1       1       1       1       1       1       1       1       1       1       1       1       1       1       1       1       1       1       1       1       1       1       1       1       1       1       1       1       1       1       1       1       1       1       1       1       1       1       1       1       1       1       1       1       1       1       1       1       1       1       1       1       1       1       1       1       1       1       1       1       1       1       1       1       1       1       1       1       1       1       1       1       1       1       1       1       1       1       1       1       1       1       1       1       1       1       1       1 <td>Shift 1131 H T 7 F A1X         B RURA         TUE 2020       \$71715         State 2       \$71715         State 2       \$71715         State 2       \$71715         State 2       \$71715         State 2       \$71715         State 2       \$71715         State 2       \$71715         State 2       \$71711         State 2       \$71711         State 2       \$7171         State 2       \$7171         State 2</td> <td>학사세비스       · · · · · · · · · · · · · · · · · · ·</td> <td>S       가상태학       KStatrack       정역개2       200       0       0       0       0       0       0       0       0       0       0       0       0       0       0       0       0       0       0       0       0       0       0       0       0       0       0       0       0       0       0       0       0       0       0       0       0       0       0       0       0       0       0       0       0       0       0       0       0       0       0       0       0       0       0       0       0       0       0       0       0       0       0       0       0       0       0       0       0       0       0       0       0       0       0       0       0       0       0       0       0       0       0       0       0       0       0       0       0       0       0       0       0       0       0       0       0       0       0       0       0       0       0       0       0       0       0       0       0       0       0       0       0       0</td> <td>11 A1 LT 7 7 LT LI XI         201 qq qu         2020       \$7132       2#71       \$\$4\852K       2020-11-30       \$\$28'K       \$\$2020-11-30       \$\$28'K       \$\$2020-11-30       \$\$28'K       \$\$2020-11-30       \$\$48'K       \$\$2020-11-30       \$\$48'K       \$\$2020-12-0       \$\$48'K       \$\$2020-12-0       \$\$48'K       \$\$2020-12-0       \$\$48'K       \$\$211'K       \$\$28'K       \$\$211'K       \$\$28'K       \$\$211'K       \$\$28'K       \$\$211'K       \$\$28'K       \$\$211'K       \$\$28'K       \$\$211'K       \$\$28'K       \$\$211'K       \$\$28'K       \$\$211'K       \$\$28'K       \$\$211'K       \$\$28'K       \$\$221'K       \$\$28'K&lt;</td>                                                                                                    | Shift 1131 H T 7 F A1X         B RURA         TUE 2020       \$71715         State 2       \$71715         State 2       \$71715         State 2       \$71715         State 2       \$71715         State 2       \$71715         State 2       \$71715         State 2       \$71715         State 2       \$71711         State 2       \$71711         State 2       \$7171         State 2       \$7171         State 2                                                                                                    | 학사세비스       · · · · · · · · · · · · · · · · · · ·                                                                                                    | S       가상태학       KStatrack       정역개2       200       0       0       0       0       0       0       0       0       0       0       0       0       0       0       0       0       0       0       0       0       0       0       0       0       0       0       0       0       0       0       0       0       0       0       0       0       0       0       0       0       0       0       0       0       0       0       0       0       0       0       0       0       0       0       0       0       0       0       0       0       0       0       0       0       0       0       0       0       0       0       0       0       0       0       0       0       0       0       0       0       0       0       0       0       0       0       0       0       0       0       0       0       0       0       0       0       0       0       0       0       0       0       0       0       0       0       0       0       0       0       0       0       0                                                                                                           | 11 A1 LT 7 7 LT LI XI         201 qq qu         2020       \$7132       2#71       \$\$4\852K       2020-11-30       \$\$28'K       \$\$2020-11-30       \$\$28'K       \$\$2020-11-30       \$\$28'K       \$\$2020-11-30       \$\$48'K       \$\$2020-11-30       \$\$48'K       \$\$2020-12-0       \$\$48'K       \$\$2020-12-0       \$\$48'K       \$\$2020-12-0       \$\$48'K       \$\$211'K       \$\$28'K       \$\$211'K       \$\$28'K       \$\$211'K       \$\$28'K       \$\$211'K       \$\$28'K       \$\$211'K       \$\$28'K       \$\$211'K       \$\$28'K       \$\$211'K       \$\$28'K       \$\$211'K       \$\$28'K       \$\$211'K       \$\$28'K       \$\$221'K       \$\$28'K<                                                                                                    |
|                                                                                                    |                                                                                                    | 신청 삭제 닫기 도움을 드 도움을 드 드 드 드 드 드 드 드 드 드 드 드 드 드 드 드 드 드 드                                                                                                    |                                                                                                    |                                                                                                    |                                                                                                    |                                                                                                    |                                                                                                    | 2020-12-11       Image: Constraint of the second second seco                                                                                                    | 2020-12-10       I       I                                                                                                    | 2020-12-09       I       I       I       I       I       I       I       I       I       I       III       IIII       IIIIIIIIIIIIIIIIIIIIIIIIIIIIIIIIIIII                                                                                                    | 2020-12-10     C     C                                                                                                    | 2020-12-08     C     C     C     E     E     C     C     C     C     C     C     C     E     E       2020-12-09     C     C     C     C     C     C     C     C     C     C     E     E       2020-12-09     C     C     C     C     C     C     C     C     C     C     E     E       2020-12-10     C     C     C     C     C     C     C     C     C     C     C       2020-12-11     E     E     E     E     C     C     C     C     C     C     C       2020-12-14     C     E     E     E     E     E     E     E     E                                                                                                    | 환왕과       오천104       오천114       오후124       오후134       오후154       오후164       오후174       오후184       오후194       오후204       오후204       오                                                                                                    | 200       Cale       Cale                                                                                                    | 2020       학/1元       2世7       학 부시험구분       '1월2.4       신청일차       2020-11-30       신청상태       신쟁       ········         2만명       '1월2.4       ·········       ·········       ·········       ··········       ·········       ········       ········       ·········       ··········       ·········       ·········       ·········       ·········       ·········       ·········       ·········       ·········       ·········       ·········       ·········       ·········       ·········       ·········       ·········       ·········       ·········       ·········       ·········       ··········       ··········       ··········       ·········       ··········       ··············       ··············       ·················       ····································                                                                                                    | Note 1 1 1 1 1 1 1 1 1 1 1 1 1 1 1 1 1 1 1                                                                                                    | Shi Hi Li Shi Hi X 7 F Xi Xi         H Handing Handing         Y Handing         Y Handin                                                                                                    | 한사세스       · · · · · · · · · · · · · · · · · · ·                                                                                                    | 2       가상대학 KStattack 경력가:       300       0 00 1 0 0 1 0 0 1 0 0 1 0 0 0 0 0 0 0                                                                                                    | Alicitation 27 - 2 - 1/3 - 2       Alicitation 2       Alicitation 2 <td< td=""></td<>                                                                                                    |
| · · · · · · · · · · · · · · · · · · ·                                                                                                    | 신청 삭제 닫기 도우만                                                                                                    |                                                                                                    | 신청         삭제         닫기         프용말                                                                                                    |                                                                                                    |                                                                                                    |                                                                                                    |                                                                                                    | 2020-12-11       Image: Constraint of the constraint of the co                                                                                                    | 2020-12-10       I       I                                                                                                    | 2020-12-09       I       I                                                                                                    | 2020-12-09       I       I <tdi< td=""><td>2020-12-08       C       C       V       V       C       C       C       C       C       C       C       V       V</td><td>환왕자       오전104       오전114       오후124       오후134       오후154       오후164       오후174       오후194       오후204       오후214       오후224         2020-12-08       -       -       -       -       -       -       -       -       -       -       -       -       -       -       -       -       -       -       -       -       -       -       -       -       -       -       -       -       -       -       -       -       -       -       -       -       -       -       -       -       -       -       -       -       -       -       -       -       -       -       -       -       -       -       -       -       -       -       -       -       -       -       -       -       -       -       -       -       -       -       -       -       -       -       -       -       -       -       -       -       -       -       -       -       -       -       -       -       -       -       -       -       -       -       -       -       -       -       -       -       -       -<!--</td--><td>1312 10 10 10 10 10 10 10 10 10 10 10 10 10</td><td>2020       학71코드       2東71       학 부시험구분       71 및 고 사       신청일자       2020-11-30       신성상태       신쟁       ····································</td><td>St billing in z 7 F K 1 zh         B 300492         X         Y US       2020         Y US       2020         Y US       2020         Y US       2020         Y US       Y US         Y US       Y US      <t< td=""><td>c) H 1 1 c) H X 7 F X 1 X         B 국민Iq कa         x         1 1 2 200 1 21/10         1 2 200 1 21/10         1 2 200 1 21/10         1 2 200 1 21/10         1 2 200 1 21/10         1 2 200 1 21/10         2 200 1 21/10         2 200 1 21/10         2 200 1 21/10         2 200 1 21/10         2 200 1 21/10         2 200 1 21/10         2 200 1 21/10         2 200 1 21/10         2 200 1 21/10         2 200 1 21/10         2 200 1 21/10         2 200 1 21/10         2 200 1 21/10         2 200 1 21/10         2 200 1 21/10         2 200 1 21/10         2 200 1 21/10         2 200 1 21/10         2 200 1 21/10         2 200 1 21/10         2 200 1 21/10         2 200 1 21/10         2 200 1 21/10         2 200 1 21/10         2 200 1 21/10         2 200 1 21/10         2 200 1 21/10         2 200 1 21/10         2 200 1 21/10         2 200 1 21/10         2 200 1 21/10         2 2 200 1 21/10         2 2 2 2 2 2 2 2 2 2 2 2 2 2 2 2 2 2</td><td></td><td>2       74344       KStartrack       84741       847       847       847       847       847       847       847       847       847       847       847       847       847       847       847       847       847       847       847       847       847       847       847       847       847       847       847       847       847       847       847       847       847       847       847       847       847       847       847       847       847       847       847       847       847       847       847       847       847       847       847       847       847       847       847       847       847       847       847       847       847       847       847       847       847       847       847       847       847       847       847       847       847       847       847       847       847       847       847       847       847       847       847       847       847       847       847       847       847       847       847       847       847       847       847       847       847       847       847       847       847       847</td><td>Alicitation 2 / 5 / 1 / 1 / 1 / 1 / 1 / 1 / 1 / 1 / 1</td></t<></td></td></tdi<> | 2020-12-08       C       C       V       V       C       C       C       C       C       C       C       V       V                                                                                                    | 환왕자       오전104       오전114       오후124       오후134       오후154       오후164       오후174       오후194       오후204       오후214       오후224         2020-12-08       -       -       -       -       -       -       -       -       -       -       -       -       -       -       -       -       -       -       -       -       -       -       -       -       -       -       -       -       -       -       -       -       -       -       -       -       -       -       -       -       -       -       -       -       -       -       -       -       -       -       -       -       -       -       -       -       -       -       -       -       -       -       -       -       -       -       -       -       -       -       -       -       -       -       -       -       -       -       -       -       -       -       -       -       -       -       -       -       -       -       -       -       -       -       -       -       -       -       -       -       -       - </td <td>1312 10 10 10 10 10 10 10 10 10 10 10 10 10</td> <td>2020       학71코드       2東71       학 부시험구분       71 및 고 사       신청일자       2020-11-30       신성상태       신쟁       ····································</td> <td>St billing in z 7 F K 1 zh         B 300492         X         Y US       2020         Y US       2020         Y US       2020         Y US       2020         Y US       Y US         Y US       Y US      <t< td=""><td>c) H 1 1 c) H X 7 F X 1 X         B 국민Iq कa         x         1 1 2 200 1 21/10         1 2 200 1 21/10         1 2 200 1 21/10         1 2 200 1 21/10         1 2 200 1 21/10         1 2 200 1 21/10         2 200 1 21/10         2 200 1 21/10         2 200 1 21/10         2 200 1 21/10         2 200 1 21/10         2 200 1 21/10         2 200 1 21/10         2 200 1 21/10         2 200 1 21/10         2 200 1 21/10         2 200 1 21/10         2 200 1 21/10         2 200 1 21/10         2 200 1 21/10         2 200 1 21/10         2 200 1 21/10         2 200 1 21/10         2 200 1 21/10         2 200 1 21/10         2 200 1 21/10         2 200 1 21/10         2 200 1 21/10         2 200 1 21/10         2 200 1 21/10         2 200 1 21/10         2 200 1 21/10         2 200 1 21/10         2 200 1 21/10         2 200 1 21/10         2 200 1 21/10         2 200 1 21/10         2 2 200 1 21/10         2 2 2 2 2 2 2 2 2 2 2 2 2 2 2 2 2 2</td><td></td><td>2       74344       KStartrack       84741       847       847       847       847       847       847       847       847       847       847       847       847       847       847       847       847       847       847       847       847       847       847       847       847       847       847       847       847       847       847       847       847       847       847       847       847       847       847       847       847       847       847       847       847       847       847       847       847       847       847       847       847       847       847       847       847       847       847       847       847       847       847       847       847       847       847       847       847       847       847       847       847       847       847       847       847       847       847       847       847       847       847       847       847       847       847       847       847       847       847       847       847       847       847       847       847       847       847       847       847       847       847</td><td>Alicitation 2 / 5 / 1 / 1 / 1 / 1 / 1 / 1 / 1 / 1 / 1</td></t<></td>                                                                                                    | 1312 10 10 10 10 10 10 10 10 10 10 10 10 10                                                                                                    | 2020       학71코드       2東71       학 부시험구분       71 및 고 사       신청일자       2020-11-30       신성상태       신쟁       ····································                                                                                                    | St billing in z 7 F K 1 zh         B 300492         X         Y US       2020         Y US       2020         Y US       2020         Y US       2020         Y US       Y US         Y US       Y US <t< td=""><td>c) H 1 1 c) H X 7 F X 1 X         B 국민Iq कa         x         1 1 2 200 1 21/10         1 2 200 1 21/10         1 2 200 1 21/10         1 2 200 1 21/10         1 2 200 1 21/10         1 2 200 1 21/10         2 200 1 21/10         2 200 1 21/10         2 200 1 21/10         2 200 1 21/10         2 200 1 21/10         2 200 1 21/10         2 200 1 21/10         2 200 1 21/10         2 200 1 21/10         2 200 1 21/10         2 200 1 21/10         2 200 1 21/10         2 200 1 21/10         2 200 1 21/10         2 200 1 21/10         2 200 1 21/10         2 200 1 21/10         2 200 1 21/10         2 200 1 21/10         2 200 1 21/10         2 200 1 21/10         2 200 1 21/10         2 200 1 21/10         2 200 1 21/10         2 200 1 21/10         2 200 1 21/10         2 200 1 21/10         2 200 1 21/10         2 200 1 21/10         2 200 1 21/10         2 200 1 21/10         2 2 200 1 21/10         2 2 2 2 2 2 2 2 2 2 2 2 2 2 2 2 2 2</td><td></td><td>2       74344       KStartrack       84741       847       847       847       847       847       847       847       847       847       847       847       847       847       847       847       847       847       847       847       847       847       847       847       847       847       847       847       847       847       847       847       847       847       847       847       847       847       847       847       847       847       847       847       847       847       847       847       847       847       847       847       847       847       847       847       847       847       847       847       847       847       847       847       847       847       847       847       847       847       847       847       847       847       847       847       847       847       847       847       847       847       847       847       847       847       847       847       847       847       847       847       847       847       847       847       847       847       847       847       847       847       847</td><td>Alicitation 2 / 5 / 1 / 1 / 1 / 1 / 1 / 1 / 1 / 1 / 1</td></t<>                                                                                                    | c) H 1 1 c) H X 7 F X 1 X         B 국민Iq कa         x         1 1 2 200 1 21/10         1 2 200 1 21/10         1 2 200 1 21/10         1 2 200 1 21/10         1 2 200 1 21/10         1 2 200 1 21/10         2 200 1 21/10         2 200 1 21/10         2 200 1 21/10         2 200 1 21/10         2 200 1 21/10         2 200 1 21/10         2 200 1 21/10         2 200 1 21/10         2 200 1 21/10         2 200 1 21/10         2 200 1 21/10         2 200 1 21/10         2 200 1 21/10         2 200 1 21/10         2 200 1 21/10         2 200 1 21/10         2 200 1 21/10         2 200 1 21/10         2 200 1 21/10         2 200 1 21/10         2 200 1 21/10         2 200 1 21/10         2 200 1 21/10         2 200 1 21/10         2 200 1 21/10         2 200 1 21/10         2 200 1 21/10         2 200 1 21/10         2 200 1 21/10         2 200 1 21/10         2 200 1 21/10         2 2 200 1 21/10         2 2 2 2 2 2 2 2 2 2 2 2 2 2 2 2 2 2                                                                                                    |                                                                                                    | 2       74344       KStartrack       84741       847       847       847       847       847       847       847       847       847       847       847       847       847       847       847       847       847       847       847       847       847       847       847       847       847       847       847       847       847       847       847       847       847       847       847       847       847       847       847       847       847       847       847       847       847       847       847       847       847       847       847       847       847       847       847       847       847       847       847       847       847       847       847       847       847       847       847       847       847       847       847       847       847       847       847       847       847       847       847       847       847       847       847       847       847       847       847       847       847       847       847       847       847       847       847       847       847       847       847       847       847       847                                                                                                    | Alicitation 2 / 5 / 1 / 1 / 1 / 1 / 1 / 1 / 1 / 1 / 1                                                                                                    |
| 1. 감독자 보조감독 수당 지금을 위해 반드시 개인정보(이메일,핸드폰,계좌번호)를 정확하게 작성하여야 함.                                                                                                    |                                                                                                    | 감독자 보조감독 수당 지급을 위해 반드시 개인정보(이메일.핸드폰,계작변호)를 정확하게 작성하여야 함.                                                                                                    |                                                                                                    | 신형         삭제         닫기         도응말                                                                                                    | ····································                                                                                                    | 2020-12-14 · · · · · · · · · · · · · · · · · · ·                                                                                                    | 2020-12-14     전     전     전     전     1     1     1     1     1     1       2020-12-14     I     I                                                                                                    | 2020-12-11       교       교       교                                                                                                    | 2020-12-10       ··········       ··········       ··········       ··········       ··········       ·········       ··········       ··········       ··········       ··········       ··········       ··········       ··········       ··········       ··········       ··········       ··········       ··············       ··········       ···········       ···········       ···········       ···········       ···········       ············       ············       ············       ··············       ···············       ··················       ·················       ·····················       ·························       ····································                                                                                                    | 2020-12-09       ····································                                                                                                    | 2020-12-09     C     C                                                                                                    | 2020-12-08     □     □     □     □     □     □     □     □     □     □     □     □     □     □     □     □     □     □     □     □     □     □     □     □     □     □     □     □     □     □     □     □     □     □     □     □     □     □     □     □     □     □     □     □     □     □     □     □     □     □     □     □     □     □     □     □     □     □     □     □     □     □     □     □     □     □     □     □     □     □     □     □     □     □     □     □     □     □     □     □     □     □     □     □     □     □     □     □     □     □     □     □     □     □     □     □     □     □     □     □     □     □     □     □     □     □     □     □     □     □     □     □     □     □     □     □     □     □     □     □     □     □     □     □     □     □     □     □     □     □     □     □     □     □                                                                                                    | 111111111111111111111111111111111111                                                                                                    | 200       2329       2421       2411       2411       2411       2414       2415       2416       2417       2419       2420       2421       2422         2020-12-08       0       0       0       0       0       0       0       0       0       0       0       0       0       0       0       0       0       0       0       0       0       0       0       0       0       0       0       0       0       0       0       0       0       0       0       0       0       0       0       0       0       0       0       0       0       0       0       0       0       0       0       0       0       0       0       0       0       0       0       0       0       0       0       0       0       0       0       0       0       0       0       0       0       0       0       0       0       0       0       0       0       0       0       0       0       0       0       0       0       0       0       0       0       0       0       0       0       0       0       0                                                                                                    | No.       No.       N                                                  | St Li Lizi Li Z 7 L C Li Lizi       St Li Lizi Li Z 7 L C Lizi       St Li Lizi Lizi Lizi Lizi       St Lizi Lizi Lizi Lizi Lizi       St Lizi Lizi Lizi Lizi Lizi Lizi Lizi Liz                                                                                                    | I I I I I I I I I I I I I I I I I I I                                                                                                    |                                                                                                    | 2       7444       KStattack       2471         2       44444       74324       144124       1       1       1       1       1       1       1       1       1       1       1       1       1       1       1       1       1       1       1       1       1       1       1       1       1       1       1       1       1       1       1       1       1       1       1       1       1       1       1       1       1       1       1       1       1       1       1       1       1       1       1       1       1       1       1       1       1       1       1       1       1       1       1       1       1       1       1       1       1       1       1       1       1       1       1       1       1       1       1       1       1       1       1       1       1       1       1       1       1       1       1       1       1       1       1       1       1       1       1       1       1       1       1       1       1       1       1       1       <                                                                                                    | 1101 L 2 1 2 1 1       111 1       111 1       111 1       111 1       111 1       111 1       111 1       111 1       111 1       111 1       111 1       111 1       111 1       111 1       111 1       111 1       111 1       111 1       111 1       111 1       111 1       111 1       111 1       111 1       111 1       111 1       111 1       111 1       111 1       111 1       111 1       111 1       111 1       111 1       111 1       111 1       111 1       111 1       111 1       111 1       111 1       111 1       111 1       111 1       111 1       111 1       111 1       111 1       111 1       111 1       111 1       111 1       111 1       111 1       111 1       111 1       111 1       111 1       111 1       111 1       111 1       111 1       111 1       111 1       111 1       111 1       111 1       111 1       111 1       111 1       111 1       111 1       111 1       111 1       111 1       111 1       111 1       111 1       111 1       111 1       111 1       111 1       111 1       111 1       111 1       111 1       111 1       111 1       111 1       111 1       111 1       111 1       111 1       111 1       111 1                                                                                                    |
| 2. 감독자 보조감독수당 지급 계좌는 본인 명의 계좌이어야 함.                                                                                                    | 당 지금을 위해 반드시 개인정보(이메일,랜드폰, 제좌번호)을 정확하게 작성하여야 함.                                                                                                    |                                                                                                    | 보소감복 수당 시급을 위해 만드시 개인정보(이베일,핸드폰,제솨번포)을 성곽하게 삭성하여야 함.                                                                                                    | 신경         삭제         닫기         도움말           1. 감독자 보조감독 수당 지급을 위해 반드시 개인정보(이메일,랜드폰,제좌번호)를 정확하게 작성하여야 함.                                                                                                    | 5일사항<br>독자 보조감독 수당 지금을 위해 반드시 개인정보(이메일,팬드톤,계좌번호)를 정확하게 작성하여야 함.                                                                                                    | 2020-12-14 년 년 - · · · · · · · · · · · · · · · · ·                                                                                                    | 2020-12-14       교       교       2       2       2       2       2       2       2       2       2       2       2       2       2       2       2       2       2       2       2       2       2       2       2       2       2       2       2       2       2       2       2       2       2       2       2       2       2       2       2       2 <td< td=""><td>2020-12-11       교       교       2       2       2       2       2       2       2       2       2       2       2       2       2       2       2       2       2       2       2       2       2       2       2       2       2       2       2       2       2       2       2       2       2       2       2       <t< td=""><td>2020-12-10       ····································</td><td>2020-12-09       ····································</td><td>2020-12-09     C     C     C     C     C     C     C     C     C     E     E     E     C     C     C     C     C     C     E     E     E     E     E     E     C     C     C     C     C     C     E     E</td><td>2020-12-08       こ       こ       ご       こ       こ       <t< td=""><td>1       1       1       1       1       1       1       1       1       1       1       1       1       1       1       1       1       1       1       1       1       1       1       1       1       1       1       1       1       1       1       1       1       1       1       1       1       1       1       1       1       1       1       1       1       1       1       1       1       1       1       1       1       1       1       1       1       1       1       1       1       1       1       1       1       1       1       1       1       1       1       1       1       1       1       1       1       1       1       1       1       1       1       1       1       1       1       1       1       1       1       1       1       1       1       1       1       1       1       1       1       1       1       1       1       1       1       1       1       1       1       1       1       1       1       1       1       1       1</td><td>1.1.0       1.1.0       1.1.0       1.1.0       1.1.0       1.1.0       1.1.0       1.1.0       1.1.0       1.1.0       1.1.0       1.1.0       1.1.0       1.1.0       1.1.0       1.1.0       1.1.0       1.1.0       1.1.0       1.1.0       1.1.0       1.1.0       1.1.0       1.1.0       1.1.0       1.1.0       1.1.0       1.1.0       1.1.0       1.1.0       1.1.0       1.1.0       1.1.0       1.1.0       1.1.0       1.1.0       1.1.0       1.1.0       1.1.0       1.1.0       1.1.0       1.1.0       1.1.0       1.1.0       1.1.0       1.1.0       1.1.0       1.1.0       1.1.0       1.1.0       1.1.0       1.1.0       1.1.0       1.1.0       1.1.0       1.1.0       1.1.0       1.1.0       1.1.0       1.1.0       1.1.0       1.1.0       1.1.0       1.1.0       1.1.0       1.1.0       1.1.0       1.1.0       1.1.0       1.1.0       1.1.0       1.1.0       1.1.0       1.1.0       1.1.0       1.1.0       1.1.0       1.1.0       1.1.0       1.1.0       1.1.0       1.1.0       1.1.0       1.1.0       1.1.0       1.1.0       1.1.0       1.1.0       1.1.0       1.1.0       1.1.0       1.1.0       1.1.0       1.1.0       1.1.0       1.1.0       <td< td=""><td>반 1 2020 학 기교도 2학기 · 학부시험구분 '기 및 고사 · 신청 일차 2020-11-30 · 신청 상태 신정 · · · · · · · · · · · · · · · · · ·</td><td>Skit Jihol Li Zihol Li Zih</td><td>I I I I I I I I I I I I I I I I I I I</td><td>NAMIN NAMIN</td><td>2       24342       XStartack       34742       R       R</td><td>1121 H C 7 / F 4 / 18       2020       1       1       1       1       1       1       1       1       1       1       1       1       1       1       1       1       1       1       1       1       1       1       1       1       1       1       1       1       1       1       1       1       1       1       1       1       1       1       1       1       1       1       1       1       1       1       1       1       1       1       1       1       1       1       1       1       1       1       1       1       1       1       1       1       1       1       1       1       1       1       1       1       1       1       1       1       1       1       1       1       1       1       1       1       1       1       1       1       1       1       1       1       1       1       1       1       1       1       1       1       1       1       1       1       1       1       1       1       1       1       1       1       1       1       1       1<!--</td--></td></td<></td></t<></td></t<></td></td<>                                                                                                    | 2020-12-11       교       교       2       2       2       2       2       2       2       2       2       2       2       2       2       2       2       2       2       2       2       2       2       2       2       2       2       2       2       2       2       2       2       2       2       2       2 <t< td=""><td>2020-12-10       ····································</td><td>2020-12-09       ····································</td><td>2020-12-09     C     C     C     C     C     C     C     C     C     E     E     E     C     C     C     C     C     C     E     E     E     E     E     E     C     C     C     C     C     C     E     E</td><td>2020-12-08       こ       こ       ご       こ       こ       <t< td=""><td>1       1       1       1       1       1       1       1       1       1       1       1       1       1       1       1       1       1       1       1       1       1       1       1       1       1       1       1       1       1       1       1       1       1       1       1       1       1       1       1       1       1       1       1       1       1       1       1       1       1       1       1       1       1       1       1       1       1       1       1       1       1       1       1       1       1       1       1       1       1       1       1       1       1       1       1       1       1       1       1       1       1       1       1       1       1       1       1       1       1       1       1       1       1       1       1       1       1       1       1       1       1       1       1       1       1       1       1       1       1       1       1       1       1       1       1       1       1       1</td><td>1.1.0       1.1.0       1.1.0       1.1.0       1.1.0       1.1.0       1.1.0       1.1.0       1.1.0       1.1.0       1.1.0       1.1.0       1.1.0       1.1.0       1.1.0       1.1.0       1.1.0       1.1.0       1.1.0       1.1.0       1.1.0       1.1.0       1.1.0       1.1.0       1.1.0       1.1.0       1.1.0       1.1.0       1.1.0       1.1.0       1.1.0       1.1.0       1.1.0       1.1.0       1.1.0       1.1.0       1.1.0       1.1.0       1.1.0       1.1.0       1.1.0       1.1.0       1.1.0       1.1.0       1.1.0       1.1.0       1.1.0       1.1.0       1.1.0       1.1.0       1.1.0       1.1.0       1.1.0       1.1.0       1.1.0       1.1.0       1.1.0       1.1.0       1.1.0       1.1.0       1.1.0       1.1.0       1.1.0       1.1.0       1.1.0       1.1.0       1.1.0       1.1.0       1.1.0       1.1.0       1.1.0       1.1.0       1.1.0       1.1.0       1.1.0       1.1.0       1.1.0       1.1.0       1.1.0       1.1.0       1.1.0       1.1.0       1.1.0       1.1.0       1.1.0       1.1.0       1.1.0       1.1.0       1.1.0       1.1.0       1.1.0       1.1.0       1.1.0       1.1.0       1.1.0       1.1.0       <td< td=""><td>반 1 2020 학 기교도 2학기 · 학부시험구분 '기 및 고사 · 신청 일차 2020-11-30 · 신청 상태 신정 · · · · · · · · · · · · · · · · · ·</td><td>Skit Jihol Li Zihol Li Zih</td><td>I I I I I I I I I I I I I I I I I I I</td><td>NAMIN NAMIN</td><td>2       24342       XStartack       34742       R       R</td><td>1121 H C 7 / F 4 / 18       2020       1       1       1       1       1       1       1       1       1       1       1       1       1       1       1       1       1       1       1       1       1       1       1       1       1       1       1       1       1       1       1       1       1       1       1       1       1       1       1       1       1       1       1       1       1       1       1       1       1       1       1       1       1       1       1       1       1       1       1       1       1       1       1       1       1       1       1       1       1       1       1       1       1       1       1       1       1       1       1       1       1       1       1       1       1       1       1       1       1       1       1       1       1       1       1       1       1       1       1       1       1       1       1       1       1       1       1       1       1       1       1       1       1       1       1       1<!--</td--></td></td<></td></t<></td></t<>                                                                                                    | 2020-12-10       ····································                                                                                                    | 2020-12-09       ····································                                                                                                    | 2020-12-09     C     C     C     C     C     C     C     C     C     E     E     E     C     C     C     C     C     C     E     E     E     E     E     E     C     C     C     C     C     C     E     E                                                                                                    | 2020-12-08       こ       こ       ご       こ       こ <t< td=""><td>1       1       1       1       1       1       1       1       1       1       1       1       1       1       1       1       1       1       1       1       1       1       1       1       1       1       1       1       1       1       1       1       1       1       1       1       1       1       1       1       1       1       1       1       1       1       1       1       1       1       1       1       1       1       1       1       1       1       1       1       1       1       1       1       1       1       1       1       1       1       1       1       1       1       1       1       1       1       1       1       1       1       1       1       1       1       1       1       1       1       1       1       1       1       1       1       1       1       1       1       1       1       1       1       1       1       1       1       1       1       1       1       1       1       1       1       1       1       1</td><td>1.1.0       1.1.0       1.1.0       1.1.0       1.1.0       1.1.0       1.1.0       1.1.0       1.1.0       1.1.0       1.1.0       1.1.0       1.1.0       1.1.0       1.1.0       1.1.0       1.1.0       1.1.0       1.1.0       1.1.0       1.1.0       1.1.0       1.1.0       1.1.0       1.1.0       1.1.0       1.1.0       1.1.0       1.1.0       1.1.0       1.1.0       1.1.0       1.1.0       1.1.0       1.1.0       1.1.0       1.1.0       1.1.0       1.1.0       1.1.0       1.1.0       1.1.0       1.1.0       1.1.0       1.1.0       1.1.0       1.1.0       1.1.0       1.1.0       1.1.0       1.1.0       1.1.0       1.1.0       1.1.0       1.1.0       1.1.0       1.1.0       1.1.0       1.1.0       1.1.0       1.1.0       1.1.0       1.1.0       1.1.0       1.1.0       1.1.0       1.1.0       1.1.0       1.1.0       1.1.0       1.1.0       1.1.0       1.1.0       1.1.0       1.1.0       1.1.0       1.1.0       1.1.0       1.1.0       1.1.0       1.1.0       1.1.0       1.1.0       1.1.0       1.1.0       1.1.0       1.1.0       1.1.0       1.1.0       1.1.0       1.1.0       1.1.0       1.1.0       1.1.0       1.1.0       1.1.0       <td< td=""><td>반 1 2020 학 기교도 2학기 · 학부시험구분 '기 및 고사 · 신청 일차 2020-11-30 · 신청 상태 신정 · · · · · · · · · · · · · · · · · ·</td><td>Skit Jihol Li Zihol Li Zih</td><td>I I I I I I I I I I I I I I I I I I I</td><td>NAMIN NAMIN</td><td>2       24342       XStartack       34742       R       R</td><td>1121 H C 7 / F 4 / 18       2020       1       1       1       1       1       1       1       1       1       1       1       1       1       1       1       1       1       1       1       1       1       1       1       1       1       1       1       1       1       1       1       1       1       1       1       1       1       1       1       1       1       1       1       1       1       1       1       1       1       1       1       1       1       1       1       1       1       1       1       1       1       1       1       1       1       1       1       1       1       1       1       1       1       1       1       1       1       1       1       1       1       1       1       1       1       1       1       1       1       1       1       1       1       1       1       1       1       1       1       1       1       1       1       1       1       1       1       1       1       1       1       1       1       1       1       1<!--</td--></td></td<></td></t<>                                                                                                    | 1       1       1       1       1       1       1       1       1       1       1       1       1       1       1       1       1       1       1       1       1       1       1       1       1       1       1       1       1       1       1       1       1       1       1       1       1       1       1       1       1       1       1       1       1       1       1       1       1       1       1       1       1       1       1       1       1       1       1       1       1       1       1       1       1       1       1       1       1       1       1       1       1       1       1       1       1       1       1       1       1       1       1       1       1       1       1       1       1       1       1       1       1       1       1       1       1       1       1       1       1       1       1       1       1       1       1       1       1       1       1       1       1       1       1       1       1       1       1                                                                                                          | 1.1.0       1.1.0       1.1.0       1.1.0       1.1.0       1.1.0       1.1.0       1.1.0       1.1.0       1.1.0       1.1.0       1.1.0       1.1.0       1.1.0       1.1.0       1.1.0       1.1.0       1.1.0       1.1.0       1.1.0       1.1.0       1.1.0       1.1.0       1.1.0       1.1.0       1.1.0       1.1.0       1.1.0       1.1.0       1.1.0       1.1.0       1.1.0       1.1.0       1.1.0       1.1.0       1.1.0       1.1.0       1.1.0       1.1.0       1.1.0       1.1.0       1.1.0       1.1.0       1.1.0       1.1.0       1.1.0       1.1.0       1.1.0       1.1.0       1.1.0       1.1.0       1.1.0       1.1.0       1.1.0       1.1.0       1.1.0       1.1.0       1.1.0       1.1.0       1.1.0       1.1.0       1.1.0       1.1.0       1.1.0       1.1.0       1.1.0       1.1.0       1.1.0       1.1.0       1.1.0       1.1.0       1.1.0       1.1.0       1.1.0       1.1.0       1.1.0       1.1.0       1.1.0       1.1.0       1.1.0       1.1.0       1.1.0       1.1.0       1.1.0       1.1.0       1.1.0       1.1.0       1.1.0       1.1.0       1.1.0       1.1.0       1.1.0       1.1.0       1.1.0       1.1.0       1.1.0 <td< td=""><td>반 1 2020 학 기교도 2학기 · 학부시험구분 '기 및 고사 · 신청 일차 2020-11-30 · 신청 상태 신정 · · · · · · · · · · · · · · · · · ·</td><td>Skit Jihol Li Zihol Li Zih</td><td>I I I I I I I I I I I I I I I I I I I</td><td>NAMIN NAMIN</td><td>2       24342       XStartack       34742       R       R</td><td>1121 H C 7 / F 4 / 18       2020       1       1       1       1       1       1       1       1       1       1       1       1       1       1       1       1       1       1       1       1       1       1       1       1       1       1       1       1       1       1       1       1       1       1       1       1       1       1       1       1       1       1       1       1       1       1       1       1       1       1       1       1       1       1       1       1       1       1       1       1       1       1       1       1       1       1       1       1       1       1       1       1       1       1       1       1       1       1       1       1       1       1       1       1       1       1       1       1       1       1       1       1       1       1       1       1       1       1       1       1       1       1       1       1       1       1       1       1       1       1       1       1       1       1       1       1<!--</td--></td></td<>                                                                                                    | 반 1 2020 학 기교도 2학기 · 학부시험구분 '기 및 고사 · 신청 일차 2020-11-30 · 신청 상태 신정 · · · · · · · · · · · · · · · · · ·                                                                                                    | Skit Jihol Li Zihol Li Zih                                                                                                    | I I I I I I I I I I I I I I I I I I I                                                                                                    | NAMIN NAMIN                                                                                                    | 2       24342       XStartack       34742       R       R                                                                                                    | 1121 H C 7 / F 4 / 18       2020       1       1       1       1       1       1       1       1       1       1       1       1       1       1       1       1       1       1       1       1       1       1       1       1       1       1       1       1       1       1       1       1       1       1       1       1       1       1       1       1       1       1       1       1       1       1       1       1       1       1       1       1       1       1       1       1       1       1       1       1       1       1       1       1       1       1       1       1       1       1       1       1       1       1       1       1       1       1       1       1       1       1       1       1       1       1       1       1       1       1       1       1       1       1       1       1       1       1       1       1       1       1       1       1       1       1       1       1       1       1       1       1       1       1       1       1 </td                                                                                                    |
| 3 가드 기도 비가요 제사회 후 가드 지정 산님 이 위해 비가요 가이뷰로 트님하세요야?                                                                                                    | 당 지금을 위해 반드시 개인정보(이메일,랜드폰,계좌번호)를 정확하게 작성하여야 함.<br>(* 지금 계좌는 본인 명의 계좌이어야 함.                                                                                                    | 감독자 보조감독수당 지금 계좌는 본인 명의 계좌이어야 함.                                                                                                    | 로소감복 수당 시납을 위해 만드시 개인경로(이제일,랜드는),4상만로)을 경확하게 삭경하여야 할.<br>보조감독수당 지금 계좌는 본인 명의 계좌이어야 함.                                                                                                    | 신경         삭제         얻기         도응답           1. 감독자 보조감독 수당 지급을 위해 반드시 개인정보(이메일,펌드폰,제퍼번호)를 정확하게 작성하여야 함.         -         -         -         -         -         -         -         -         -         -         -         -         -         -         -         -         -         -         -         -         -         -         -         -         -         -         -         -         -         -         -         -         -         -         -         -         -         -         -         -         -         -         -         -         -         -         -         -         -         -         -         -         -         -         -         -         -         -         -         -         -         -         -         -         -         -         -         -         -         -         -         -         -         -         -         -         -         -         -         -         -         -         -         -         -         -         -         -         -         -         -         -         -         -         -         -         -         -<                                                                                                    | 지 않는 지 않는 지 않는 지 않는 지 않는 지 않는 지 않는 지 않는                                                                                                    | 2020-12-14     ☑     ☑     ☑     ☑     ☑     ☑     ☑     ☑     ☑     ☑     ☑     ☑     ☑     ☑     ☑     ☑     ☑     ☑     ☑     ☑     ☑     ☑     ☑     ☑     ☑     ☑     ☑     ☑     ☑     ☑     ☑     ☑     ☑     ☑     ☑     ☑     ☑     ☑     ☑     ☑     ☑     ☑     ☑     ☑     ☑     ☑     ☑     ☑     ☑     ☑     ☑     ☑     ☑     ☑     ☑     ☑     ☑     ☑     ☑     ☑     ☑     ☑     ☑     ☑     ☑     ☑     ☑     ☑     ☑     ☑     ☑     ☑     ☑     ☑     ☑     ☑     ☑     ☑     ☑     ☑     ☑     ☑     ☑     ☑     ☑     ☑     ☑     ☑     ☑     ☑     ☑     ☑     ☑     ☑     ☑     ☑     ☑     ☑     ☑     ☑     ☑     ☑     ☑     ☑     ☑     ☑     ☑     ☑     ☑     ☑     ☑     ☑     ☑     ☑     ☑     ☑     ☑     ☑     ☑     ☑     ☑     ☑     ☑     ☑     ☑     ☑     ☑     ☑     ☑     ☑     ☑     ☑     ☑     ☑                                                                                                    | 2020-12-14       값       값       น       น <td< td=""><td>2020-12-11       교       교       2       2       2       2       2       2       2       2       2       2       2       2       2       2       2       2       2       2       2       2       2       2       2       2       2       2       2       2       2       2       2       2       2       2       2       2       2       2       2       2       2       2       <t< td=""><td>2020-12-10       ····································</td><td>2020-12-10       ····································</td><td>2020-12-09     こ     こ</td><td>2020-12-08       こ       こ       ご       こ       こ       <t< td=""><td>1       1       1       1       1       1       1       1       1       1       1       1       1       1       1       1       1       1       1       1       1       1       1       1       1       1       1       1       1       1       1       1       1       1       1       1       1       1       1       1       1       1       1       1       1       1       1       1       1       1       1       1       1       1       1       1       1       1       1       1       1       1       1       1       1       1       1       1       1       1       1       1       1       1       1       1       1       1       1       1       1       1       1       1       1       1       1       1       1       1       1       1       1       1       1       1       1       1       1       1       1       1       1       1       1       1       1       1       1       1       1       1       1       1       1       1       1       1       1</td><td>1.1.0       1.1.0       1.1.0       1.1.0       1.1.0       1.1.0       1.1.0       1.1.0       1.1.0       1.1.0       1.1.0       1.1.0       1.1.0       1.1.0       1.1.0       1.1.0       1.1.0       1.1.0       1.1.0       1.1.0       1.1.0       1.1.0       1.1.0       1.1.0       1.1.0       1.1.0       1.1.0       1.1.0       1.1.0       1.1.0       1.1.0       1.1.0       1.1.0       1.1.0       1.1.0       1.1.0       1.1.0       1.1.0       1.1.0       1.1.0       1.1.0       1.1.0       1.1.0       1.1.0       1.1.0       1.1.0       1.1.0       1.1.0       1.1.0       1.1.0       1.1.0       1.1.0       1.1.0       1.1.0       1.1.0       1.1.0       1.1.0       1.1.0       1.1.0       1.1.0       1.1.0       1.1.0       1.1.0       1.1.0       1.1.0       1.1.0       1.1.0       1.1.0       1.1.0       1.1.0       1.1.0       1.1.0       1.1.0       1.1.0       1.1.0       1.1.0       1.1.0       1.1.0       1.1.0       1.1.0       1.1.0       1.1.0       1.1.0       1.1.0       1.1.0       1.1.0       1.1.0       1.1.0       1.1.0       1.1.0       1.1.0       1.1.0       1.1.0       1.1.0       1.1.0       1.1.0       <td< td=""><td>1020       101       1020       101       1020       1020       1020       1020       1020       1020       1020       1020       1020       1020       1020       1020       1020       1020       1020       1020       1020       1020       1020       1020       1020       1020       1020       1020       1020       1020       1020       1020       1020       1020       1020       1020       1020       1020       1020       1020       1020       1020       1020       1020       1020       1020       1020       1020       1020       1020       1020       1020       1020       1020       1020       1020       1020       1020       1020       1020       1020       1020       1020       1020       1020       1020       1020       1020       1020       1020       1020       1020       1020       1020       1020       1020       1020       1020       1020       1020       1020       1020       1020       1020       1020       1020       1020       1020       1020       1020       1020       1020       1020       1020       1020       1020       1020       1020       1020       1020       1020       &lt;</td><td>Ski Li Izdi Li X 7 L Ç Al X         B 120192         YUE         YUE</td><td>Statisticity       Statisticity       <td< td=""><td>AVANINA AVANINA</td><td>Si 7/348       X Statuck       2471         NAMUL       • 24234       Image: Comparison of the comparison of the comp</td><td>1111 11 11 11 11 11 11 11 11 11 11 11 1</td></td<></td></td<></td></t<></td></t<></td></td<> | 2020-12-11       교       교       2       2       2       2       2       2       2       2       2       2       2       2       2       2       2       2       2       2       2       2       2       2       2       2       2       2       2       2       2       2       2       2       2       2       2       2       2       2       2       2       2       2 <t< td=""><td>2020-12-10       ····································</td><td>2020-12-10       ····································</td><td>2020-12-09     こ     こ</td><td>2020-12-08       こ       こ       ご       こ       こ       <t< td=""><td>1       1       1       1       1       1       1       1       1       1       1       1       1       1       1       1       1       1       1       1       1       1       1       1       1       1       1       1       1       1       1       1       1       1       1       1       1       1       1       1       1       1       1       1       1       1       1       1       1       1       1       1       1       1       1       1       1       1       1       1       1       1       1       1       1       1       1       1       1       1       1       1       1       1       1       1       1       1       1       1       1       1       1       1       1       1       1       1       1       1       1       1       1       1       1       1       1       1       1       1       1       1       1       1       1       1       1       1       1       1       1       1       1       1       1       1       1       1       1</td><td>1.1.0       1.1.0       1.1.0       1.1.0       1.1.0       1.1.0       1.1.0       1.1.0       1.1.0       1.1.0       1.1.0       1.1.0       1.1.0       1.1.0       1.1.0       1.1.0       1.1.0       1.1.0       1.1.0       1.1.0       1.1.0       1.1.0       1.1.0       1.1.0       1.1.0       1.1.0       1.1.0       1.1.0       1.1.0       1.1.0       1.1.0       1.1.0       1.1.0       1.1.0       1.1.0       1.1.0       1.1.0       1.1.0       1.1.0       1.1.0       1.1.0       1.1.0       1.1.0       1.1.0       1.1.0       1.1.0       1.1.0       1.1.0       1.1.0       1.1.0       1.1.0       1.1.0       1.1.0       1.1.0       1.1.0       1.1.0       1.1.0       1.1.0       1.1.0       1.1.0       1.1.0       1.1.0       1.1.0       1.1.0       1.1.0       1.1.0       1.1.0       1.1.0       1.1.0       1.1.0       1.1.0       1.1.0       1.1.0       1.1.0       1.1.0       1.1.0       1.1.0       1.1.0       1.1.0       1.1.0       1.1.0       1.1.0       1.1.0       1.1.0       1.1.0       1.1.0       1.1.0       1.1.0       1.1.0       1.1.0       1.1.0       1.1.0       1.1.0       1.1.0       1.1.0       1.1.0       <td< td=""><td>1020       101       1020       101       1020       1020       1020       1020       1020       1020       1020       1020       1020       1020       1020       1020       1020       1020       1020       1020       1020       1020       1020       1020       1020       1020       1020       1020       1020       1020       1020       1020       1020       1020       1020       1020       1020       1020       1020       1020       1020       1020       1020       1020       1020       1020       1020       1020       1020       1020       1020       1020       1020       1020       1020       1020       1020       1020       1020       1020       1020       1020       1020       1020       1020       1020       1020       1020       1020       1020       1020       1020       1020       1020       1020       1020       1020       1020       1020       1020       1020       1020       1020       1020       1020       1020       1020       1020       1020       1020       1020       1020       1020       1020       1020       1020       1020       1020       1020       1020       1020       &lt;</td><td>Ski Li Izdi Li X 7 L Ç Al X         B 120192         YUE         YUE</td><td>Statisticity       Statisticity       <td< td=""><td>AVANINA AVANINA</td><td>Si 7/348       X Statuck       2471         NAMUL       • 24234       Image: Comparison of the comparison of the comp</td><td>1111 11 11 11 11 11 11 11 11 11 11 11 1</td></td<></td></td<></td></t<></td></t<> | 2020-12-10       ····································                                                                                                    | 2020-12-10       ····································                                                                                                    | 2020-12-09     こ     こ                                                                                                    | 2020-12-08       こ       こ       ご       こ       こ <t< td=""><td>1       1       1       1       1       1       1       1       1       1       1       1       1       1       1       1       1       1       1       1       1       1       1       1       1       1       1       1       1       1       1       1       1       1       1       1       1       1       1       1       1       1       1       1       1       1       1       1       1       1       1       1       1       1       1       1       1       1       1       1       1       1       1       1       1       1       1       1       1       1       1       1       1       1       1       1       1       1       1       1       1       1       1       1       1       1       1       1       1       1       1       1       1       1       1       1       1       1       1       1       1       1       1       1       1       1       1       1       1       1       1       1       1       1       1       1       1       1       1</td><td>1.1.0       1.1.0       1.1.0       1.1.0       1.1.0       1.1.0       1.1.0       1.1.0       1.1.0       1.1.0       1.1.0       1.1.0       1.1.0       1.1.0       1.1.0       1.1.0       1.1.0       1.1.0       1.1.0       1.1.0       1.1.0       1.1.0       1.1.0       1.1.0       1.1.0       1.1.0       1.1.0       1.1.0       1.1.0       1.1.0       1.1.0       1.1.0       1.1.0       1.1.0       1.1.0       1.1.0       1.1.0       1.1.0       1.1.0       1.1.0       1.1.0       1.1.0       1.1.0       1.1.0       1.1.0       1.1.0       1.1.0       1.1.0       1.1.0       1.1.0       1.1.0       1.1.0       1.1.0       1.1.0       1.1.0       1.1.0       1.1.0       1.1.0       1.1.0       1.1.0       1.1.0       1.1.0       1.1.0       1.1.0       1.1.0       1.1.0       1.1.0       1.1.0       1.1.0       1.1.0       1.1.0       1.1.0       1.1.0       1.1.0       1.1.0       1.1.0       1.1.0       1.1.0       1.1.0       1.1.0       1.1.0       1.1.0       1.1.0       1.1.0       1.1.0       1.1.0       1.1.0       1.1.0       1.1.0       1.1.0       1.1.0       1.1.0       1.1.0       1.1.0       1.1.0       1.1.0       <td< td=""><td>1020       101       1020       101       1020       1020       1020       1020       1020       1020       1020       1020       1020       1020       1020       1020       1020       1020       1020       1020       1020       1020       1020       1020       1020       1020       1020       1020       1020       1020       1020       1020       1020       1020       1020       1020       1020       1020       1020       1020       1020       1020       1020       1020       1020       1020       1020       1020       1020       1020       1020       1020       1020       1020       1020       1020       1020       1020       1020       1020       1020       1020       1020       1020       1020       1020       1020       1020       1020       1020       1020       1020       1020       1020       1020       1020       1020       1020       1020       1020       1020       1020       1020       1020       1020       1020       1020       1020       1020       1020       1020       1020       1020       1020       1020       1020       1020       1020       1020       1020       1020       &lt;</td><td>Ski Li Izdi Li X 7 L Ç Al X         B 120192         YUE         YUE</td><td>Statisticity       Statisticity       <td< td=""><td>AVANINA AVANINA</td><td>Si 7/348       X Statuck       2471         NAMUL       • 24234       Image: Comparison of the comparison of the comp</td><td>1111 11 11 11 11 11 11 11 11 11 11 11 1</td></td<></td></td<></td></t<> | 1       1       1       1       1       1       1       1       1       1       1       1       1       1       1       1       1       1       1       1       1       1       1       1       1       1       1       1       1       1       1       1       1       1       1       1       1       1       1       1       1       1       1       1       1       1       1       1       1       1       1       1       1       1       1       1       1       1       1       1       1       1       1       1       1       1       1       1       1       1       1       1       1       1       1       1       1       1       1       1       1       1       1       1       1       1       1       1       1       1       1       1       1       1       1       1       1       1       1       1       1       1       1       1       1       1       1       1       1       1       1       1       1       1       1       1       1       1       1                                                                                                          | 1.1.0       1.1.0       1.1.0       1.1.0       1.1.0       1.1.0       1.1.0       1.1.0       1.1.0       1.1.0       1.1.0       1.1.0       1.1.0       1.1.0       1.1.0       1.1.0       1.1.0       1.1.0       1.1.0       1.1.0       1.1.0       1.1.0       1.1.0       1.1.0       1.1.0       1.1.0       1.1.0       1.1.0       1.1.0       1.1.0       1.1.0       1.1.0       1.1.0       1.1.0       1.1.0       1.1.0       1.1.0       1.1.0       1.1.0       1.1.0       1.1.0       1.1.0       1.1.0       1.1.0       1.1.0       1.1.0       1.1.0       1.1.0       1.1.0       1.1.0       1.1.0       1.1.0       1.1.0       1.1.0       1.1.0       1.1.0       1.1.0       1.1.0       1.1.0       1.1.0       1.1.0       1.1.0       1.1.0       1.1.0       1.1.0       1.1.0       1.1.0       1.1.0       1.1.0       1.1.0       1.1.0       1.1.0       1.1.0       1.1.0       1.1.0       1.1.0       1.1.0       1.1.0       1.1.0       1.1.0       1.1.0       1.1.0       1.1.0       1.1.0       1.1.0       1.1.0       1.1.0       1.1.0       1.1.0       1.1.0       1.1.0       1.1.0       1.1.0       1.1.0       1.1.0       1.1.0 <td< td=""><td>1020       101       1020       101       1020       1020       1020       1020       1020       1020       1020       1020       1020       1020       1020       1020       1020       1020       1020       1020       1020       1020       1020       1020       1020       1020       1020       1020       1020       1020       1020       1020       1020       1020       1020       1020       1020       1020       1020       1020       1020       1020       1020       1020       1020       1020       1020       1020       1020       1020       1020       1020       1020       1020       1020       1020       1020       1020       1020       1020       1020       1020       1020       1020       1020       1020       1020       1020       1020       1020       1020       1020       1020       1020       1020       1020       1020       1020       1020       1020       1020       1020       1020       1020       1020       1020       1020       1020       1020       1020       1020       1020       1020       1020       1020       1020       1020       1020       1020       1020       1020       &lt;</td><td>Ski Li Izdi Li X 7 L Ç Al X         B 120192         YUE         YUE</td><td>Statisticity       Statisticity       <td< td=""><td>AVANINA AVANINA</td><td>Si 7/348       X Statuck       2471         NAMUL       • 24234       Image: Comparison of the comparison of the comp</td><td>1111 11 11 11 11 11 11 11 11 11 11 11 1</td></td<></td></td<> | 1020       101       1020       101       1020       1020       1020       1020       1020       1020       1020       1020       1020       1020       1020       1020       1020       1020       1020       1020       1020       1020       1020       1020       1020       1020       1020       1020       1020       1020       1020       1020       1020       1020       1020       1020       1020       1020       1020       1020       1020       1020       1020       1020       1020       1020       1020       1020       1020       1020       1020       1020       1020       1020       1020       1020       1020       1020       1020       1020       1020       1020       1020       1020       1020       1020       1020       1020       1020       1020       1020       1020       1020       1020       1020       1020       1020       1020       1020       1020       1020       1020       1020       1020       1020       1020       1020       1020       1020       1020       1020       1020       1020       1020       1020       1020       1020       1020       1020       1020       1020       < | Ski Li Izdi Li X 7 L Ç Al X         B 120192         YUE         YUE                                                                                                    | Statisticity       Statisticity       Statisticity <td< td=""><td>AVANINA AVANINA</td><td>Si 7/348       X Statuck       2471         NAMUL       • 24234       Image: Comparison of the comparison of the comp</td><td>1111 11 11 11 11 11 11 11 11 11 11 11 1</td></td<> | AVANINA AVANINA                                                                                                    | Si 7/348       X Statuck       2471         NAMUL       • 24234       Image: Comparison of the comparison of the comp              | 1111 11 11 11 11 11 11 11 11 11 11 11 1                                                                                                    |
| 주의사항 <b>삭제 닫기</b> 도움알 도움알 도                                                                                                    | 신청 삭제 닫기 무수만                                                                                                    | 주의사항                                                                                                    | 신청 <b>삭제 닫기</b> 도움말 도움말                                                                                                    |                                                                                                    |                                                                                                    |                                                                                                    |                                                                                                    | 2020-12-11       Image: Constraint of the constraint of the co                                                                                                    | 2020-12-10       I       I                                                                                                    | 2020-12-09       I       I                                                                                                    | 2020-12-09       C       C                                                                                                    | 2020-12-08       C       C                                                                                                    | 1383247       2.20104       2.20114       2.20114       2.20114       2.20114       2.20114       2.20114       2.20114       2.20114       2.20114       2.20114       2.20114       2.20114       2.20114       2.20114       2.20114       2.20114       2.20114       2.20114       2.20114       2.20114       2.20114       2.20114       2.20114       2.20114       2.20114       2.20114       2.20114       2.20114       2.20114       2.20114       2.20114       2.20114       2.20114       2.20114       2.20114       2.20114       2.20114       2.20114       2.20114       2.20114       2.20114       2.20114       2.20114       2.20114       2.20114       2.20114       2.20114       2.20114       2.20114       2.20114       2.20114       2.20114       2.20114       2.20114       2.20114       2.20114       2.20114       2.20114       2.20114       2.20114       2.20114       2.20114       2.20114       2.20114       2.20114       2.20114       2.20114       2.20114       2.20114       2.20114       2.20114       2.20114       2.20114       2.20114       2.20114       2.20114       2.20114       2.20114       2.20114       2.20114       2.20114       2.20114       2.20114       2.20114       2.20114       2.20114                                                                                                    | 100       100       100       100       100       100       100       100       100       100       100       100       100       100       100       100       100       100       100       100       100       100       100       100       100       100       100       100       100       100       100       100       100       100       100       100       100       100       100       100       100       100       100       100       100       100       100       100       100       100       100       100       100       100       100       100       100       100       100       100       100       100       100       100       100       100       100       100       100       100       100       100       100       100       100       100       100       100       100       100       100       100       100       100       100       100       100       100       100       100       100       100       100       100       100       100       100       100       100       100       100       100       100       100       100       100       1                                                                                                    | 2020       학71코드       2東71       학 부시점구분       171월고사       신성일자       2020-11-30       신성상태       신경       ····································                                                                                                    | 1131 U 2 71 F 1 X1<br>200 P       1131 U 2 71 F 1 X1<br>200 P       1131 V       1132 V       1132 V <td< td=""><td>1 1 31 H T 7 J F A 1 31<br/>RUIQA       X         1 4 25 020       1 37 J E       1 287 1 14 14 157 H 7 192 A 1 4 14 28 14 14 2020-11-30       1 284 4 14 14 14 14 14 14 14 14 14 14 14 14</td><td>학사서비스       수업정보       파주시/ 프로프 프 프 리 프 리       교 면 여 전       교         그 나라나 다 가 다 두 시 치치<br/>국민대학교       ************************************</td><td>Pridrat       KStatrack       Odd 1       C       C       <thc< th="">       C       C</thc<></td><td>Alichard and and and alice and alice and alic</td></td<> | 1 1 31 H T 7 J F A 1 31<br>RUIQA       X         1 4 25 020       1 37 J E       1 287 1 14 14 157 H 7 192 A 1 4 14 28 14 14 2020-11-30       1 284 4 14 14 14 14 14 14 14 14 14 14 14 14                                                                                                    | 학사서비스       수업정보       파주시/ 프로프 프 프 리 프 리       교 면 여 전       교         그 나라나 다 가 다 두 시 치치<br>국민대학교       ************************************                                                                                                    | Pridrat       KStatrack       Odd 1       C       C <thc< th="">       C       C</thc<>                                                                                                    | Alichard and and and alice and alice and alic |
| / 수의사양         ····································                                                                                                    |                                                                                                    | 수입사항                                                                                                    | Mer and a second second s                                                                                                    | 신형 삭제 닫기 도움을 도움을 다 다 다 다 다 다 다 다 다 다 다 다 다 다 다 다 다 다 다                                                                                                    | 신형         삭제         달기         프로운 문                                                                                                    | 2020-12-14 · · · · · · · · · · · · · · · · · · ·                                                                                                    | 2020-12-14     IC     IC     IC     IC     IC     IC     IC     IC       2020-12-14     IC     IC     IC     IC     IC     IC     IC     IC       4823     IC     IC     IC     IC     IC     IC     IC     IC                                                                                                    | 2020-12-11       Image: Constraint of the constraint of the co                                                                                                    | 2020-12-10       I       I                                                                                                    | 2020-12-10       I       I <tdi< td=""><td>2020-12-09       C       C       C       C       C       C       C       C       C       E       E       E       E       E       E       C       C       C       C       C       E       E       E       E       E       E       E       E       C       C       C       C       C       C       E       E</td><td>2020-12-08       I       I       <tdi< td=""><td>회망일자       오전10       오전11       오후124       오후134       오후154       오후154       오후164       오후174       오후194       오후204       오후214       오후204       오후214       오후204       오후204       오후</td><td>100       101       101       101       101       101       101       101       101       101       101       101       101       101       101       101       101       101       101       101       101       101       101       101       101       101       101       101       101       101       101       101       101       101       101       101       101       101       101       101       101       101       101       101       101       101       101       101       101       101       101       101       101       101       101       101       101       101       101       101       101       101       101       101       101       101       101       101       101       101       101       101       101       101       101       101       101       101       101       101       101       101       101       101       101       101       101       101       101       101       101       101       101       101       101       101       101       101       101       101       101       101       101       101       101       101       1</td><td>환호 2020 학기교도 2환기 한 학사원 국분 '가 달고 사 한 신청 알 2020-11-30 신청상태 신청<br/>2월명 '신원은별 · 계각번호 ' 에급수영 2020-11-30 예금구 영종<br/>S2급속 회당시간</td><td>LU INAU U 77F NIX         B RUERAL         B RUERAL         VIDE 2020         B VIDE 2020         B VIDE 2020</td><td>11 131 H T 7 F 7 L 13         12 3210 Pla         12 3210 Pla         12 427 4 3020         12 523 4 302/1         12 523 4 302/1         12 523 4 302/1         12 523 4 302/1         12 523 4 302/1         12 523 4 302/1         12 523 4 302/1         12 523 4 302/1         12 523 4 302/1         12 523 4 302/1         12 523 4 302/1         12 523 4 302/1         12 523 4 302/1         12 523 4 302/1         12 523 4 302/1         12 523 4 302/1         12 523 4 302/1         12 523 4 302/1         12 523 4 302/1         12 523 4 302/1         12 523 4 302/1         12 523 4 302/1         12 523 4 302/1         12 523 4 302/1         12 523 4 302/1         12 523 4 302/1         12 523 4 302/1         12 523 4 302/1         12 523 4 302/1         12 523 4 302/1         12 523 4 302/1         12 523 4 302/1         12 523 4 302/1         12 523 4 302/1         12 523 4 302/1         12 523 4 302/1         12 523 4 302/1         12 523</td><td>환사세의       • 연정원       • • • • • • • • • • • • • • • • • • •</td><td>가상대학       KStatrack       정덕개         회사서비스       수업정보       N+1/E ###17 H2         지나이트 ## 지나이트 ## 지나</td><td>Altor A C A C A LA         Altor A         Altor A      <tr< td=""></tr<></td></tdi<></td></tdi<> | 2020-12-09       C       C       C       C       C       C       C       C       C       E       E       E       E       E       E       C       C       C       C       C       E       E       E       E       E       E       E       E       C       C       C       C       C       C       E       E                                                                                                    | 2020-12-08       I       I <tdi< td=""><td>회망일자       오전10       오전11       오후124       오후134       오후154       오후154       오후164       오후174       오후194       오후204       오후214       오후204       오후214       오후204       오후204       오후</td><td>100       101       101       101       101       101       101       101       101       101       101       101       101       101       101       101       101       101       101       101       101       101       101       101       101       101       101       101       101       101       101       101       101       101       101       101       101       101       101       101       101       101       101       101       101       101       101       101       101       101       101       101       101       101       101       101       101       101       101       101       101       101       101       101       101       101       101       101       101       101       101       101       101       101       101       101       101       101       101       101       101       101       101       101       101       101       101       101       101       101       101       101       101       101       101       101       101       101       101       101       101       101       101       101       101       101       1</td><td>환호 2020 학기교도 2환기 한 학사원 국분 '가 달고 사 한 신청 알 2020-11-30 신청상태 신청<br/>2월명 '신원은별 · 계각번호 ' 에급수영 2020-11-30 예금구 영종<br/>S2급속 회당시간</td><td>LU INAU U 77F NIX         B RUERAL         B RUERAL         VIDE 2020         B VIDE 2020         B VIDE 2020</td><td>11 131 H T 7 F 7 L 13         12 3210 Pla         12 3210 Pla         12 427 4 3020         12 523 4 302/1         12 523 4 302/1         12 523 4 302/1         12 523 4 302/1         12 523 4 302/1         12 523 4 302/1         12 523 4 302/1         12 523 4 302/1         12 523 4 302/1         12 523 4 302/1         12 523 4 302/1         12 523 4 302/1         12 523 4 302/1         12 523 4 302/1         12 523 4 302/1         12 523 4 302/1         12 523 4 302/1         12 523 4 302/1         12 523 4 302/1         12 523 4 302/1         12 523 4 302/1         12 523 4 302/1         12 523 4 302/1         12 523 4 302/1         12 523 4 302/1         12 523 4 302/1         12 523 4 302/1         12 523 4 302/1         12 523 4 302/1         12 523 4 302/1         12 523 4 302/1         12 523 4 302/1         12 523 4 302/1         12 523 4 302/1         12 523 4 302/1         12 523 4 302/1         12 523 4 302/1         12 523</td><td>환사세의       • 연정원       • • • • • • • • • • • • • • • • • • •</td><td>가상대학       KStatrack       정덕개         회사서비스       수업정보       N+1/E ###17 H2         지나이트 ## 지나이트 ## 지나</td><td>Altor A C A C A LA         Altor A         Altor A      <tr< td=""></tr<></td></tdi<>                                                                                                    | 회망일자       오전10       오전11       오후124       오후134       오후154       오후154       오후164       오후174       오후194       오후204       오후214       오후204       오후214       오후204       오후204       오후                                                                                                    | 100       101       101       101       101       101       101       101       101       101       101       101       101       101       101       101       101       101       101       101       101       101       101       101       101       101       101       101       101       101       101       101       101       101       101       101       101       101       101       101       101       101       101       101       101       101       101       101       101       101       101       101       101       101       101       101       101       101       101       101       101       101       101       101       101       101       101       101       101       101       101       101       101       101       101       101       101       101       101       101       101       101       101       101       101       101       101       101       101       101       101       101       101       101       101       101       101       101       101       101       101       101       101       101       101       101       1                                                                                                    | 환호 2020 학기교도 2환기 한 학사원 국분 '가 달고 사 한 신청 알 2020-11-30 신청상태 신청<br>2월명 '신원은별 · 계각번호 ' 에급수영 2020-11-30 예금구 영종<br>S2급속 회당시간                                                                                                    | LU INAU U 77F NIX         B RUERAL         B RUERAL         VIDE 2020         B VIDE 2020         B VIDE 2020                                                                                                    | 11 131 H T 7 F 7 L 13         12 3210 Pla         12 3210 Pla         12 427 4 3020         12 523 4 302/1         12 523 4 302/1         12 523 4 302/1         12 523 4 302/1         12 523 4 302/1         12 523 4 302/1         12 523 4 302/1         12 523 4 302/1         12 523 4 302/1         12 523 4 302/1         12 523 4 302/1         12 523 4 302/1         12 523 4 302/1         12 523 4 302/1         12 523 4 302/1         12 523 4 302/1         12 523 4 302/1         12 523 4 302/1         12 523 4 302/1         12 523 4 302/1         12 523 4 302/1         12 523 4 302/1         12 523 4 302/1         12 523 4 302/1         12 523 4 302/1         12 523 4 302/1         12 523 4 302/1         12 523 4 302/1         12 523 4 302/1         12 523 4 302/1         12 523 4 302/1         12 523 4 302/1         12 523 4 302/1         12 523 4 302/1         12 523 4 302/1         12 523 4 302/1         12 523 4 302/1         12 523                                                                                                    | 환사세의       • 연정원       • • • • • • • • • • • • • • • • • • •                                                                                                    | 가상대학       KStatrack       정덕개         회사서비스       수업정보       N+1/E ###17 H2         지나이트 ## 지나이트 ## 지나                                        | Altor A C A C A LA         Altor A         Altor A <tr< td=""></tr<>                                                                                                    |
| 1. 감독자 보조감독 수당 지급을 위해 반드시 개인정보(이메일,랜드폰,계작변호)을 정확하게 작성하여야 함.                                                                                                    |                                                                                                    | 감독자 보조감독 수당 지급을 위해 반드시 개인정보(이메일,핸드폰,계좌변호)를 정확하게 작성하여야 함.                                                                                                    |                                                                                                    | ▲ 전 전 전 전 전 전 전 전 전 전 전 전 전 전 전 전 전 전 전                                                                                                    | 의사항 선정 보기 도                                                                                                    | 2020-12-14 년 년 · · · · · · · · · · · · · · · · ·                                                                                                    | 2020-12-14     교     교     2     2     2     2     2     2     2     2     2     2     2     2     2     2     2     2     2     2     2                                                                                                    | 2020-12-11       교       교       2       2       2       2       2       2       2       2       2       2 <td< td=""><td>2020-12-10       ····································</td><td>2020-12-10       ····································</td><td>2020-12-09     C     C</td><td>2020-12-06     □     □     □     □     □     □     □     □     □     □     □     □     □     □     □     □     □     □     □     □     □     □     □     □     □     □     □     □     □     □     □     □     □     □     □     □     □     □     □     □     □     □     □     □     □     □     □     □     □     □     □     □     □     □     □     □     □     □     □     □     □     □     □     □     □     □     □     □     □     □     □     □     □     □     □     □     □     □     □     □     □     □     □     □     □     □     □     □     □     □     □     □     □     □     □     □     □     □     □     □     □     □     □     □     □     □     □     □     □     □     □     □     □     □     □     □     □     □     □     □     □     □     □     □     □     □     □     □     □     □     □     □     □     □</td><td>1111       12114       24124       24134       24144       24154       24164       24174       24184       24194       24204       24214       24224         2020-12-08       1       1       1       1       1       1       1       1       1       1       1       1       1       1       1       1       1       1       1       1       1       1       1       1       1       1       1       1       1       1       1       1       1       1       1       1       1       1       1       1       1       1       1       1       1       1       1       1       1       1       1       1       1       1       1       1       1       1       1       1       1       1       1       1       1       1       1       1       1       1       1       1       1       1       1       1       1       1       1       1       1       1       1       1       1       1       1       1       1       1       1       1       1       1       1       1       1       1       1       1       &lt;</td><td>100       100       100       100       100       100       100       100       100       100       100       100       100       100       100       100       100       100       100       100       100       100       100       100       100       100       100       100       100       100       100       100       100       100       100       100       100       100       100       100       100       100       100       100       100       100       100       100       100       100       100       100       100       100       100       100       100       100       100       100       100       100       100       100       100       100       100       100       100       100       100       100       100       100       100       100       100       100       100       100       100       100       100       100       100       100       100       100       100       100       100       100       100       100       100       100       100       100       100       100       100       100       100       100       100       100       1</td><td>환명 한 1 1 1 2 2 1 2 1 1 2 1 2 1 2 1 1 2 1 2</td><td>kit litici i i 7 7 F 7 I Kit       x         x       x         x       x</td><td>I I I I I I I I I I I I I I I I I I I</td><td>한 사례실       • 사례철       • 사례철       • 사례철       • 사례철       • · · · · · · · · · · · · · · · · · · ·</td><td>관련       KStattack       관련       관련       관련       관련       1       1       1       1       1       1       1       1       1       1       1       1       1       1       1       1       1       1       1       1       1       1       1       1       1       1       1       1       1       1       1       1       1       1       1       1       1       1       1       1       1       1       1       1       1       1       1       1       1       1       1       1       1       1       1       1       1       1       1       1       1       1       1       1       1       1       1       1       1       1       1       1       1       1       1       1       1       1       1       1       1       1       1       1       1       1       1       1       1       1       1       1       1       1       1       1       1       1       1       1       1       1       1       1       1       1       1       1       1       1       1       1</td><td>Altication and altication and altic</td></td<>                                                                                                    | 2020-12-10       ····································                                                                                                    | 2020-12-10       ····································                                                                                                    | 2020-12-09     C     C                                                                                                    | 2020-12-06     □     □     □     □     □     □     □     □     □     □     □     □     □     □     □     □     □     □     □     □     □     □     □     □     □     □     □     □     □     □     □     □     □     □     □     □     □     □     □     □     □     □     □     □     □     □     □     □     □     □     □     □     □     □     □     □     □     □     □     □     □     □     □     □     □     □     □     □     □     □     □     □     □     □     □     □     □     □     □     □     □     □     □     □     □     □     □     □     □     □     □     □     □     □     □     □     □     □     □     □     □     □     □     □     □     □     □     □     □     □     □     □     □     □     □     □     □     □     □     □     □     □     □     □     □     □     □     □     □     □     □     □     □     □                                                                                                    | 1111       12114       24124       24134       24144       24154       24164       24174       24184       24194       24204       24214       24224         2020-12-08       1       1       1       1       1       1       1       1       1       1       1       1       1       1       1       1       1       1       1       1       1       1       1       1       1       1       1       1       1       1       1       1       1       1       1       1       1       1       1       1       1       1       1       1       1       1       1       1       1       1       1       1       1       1       1       1       1       1       1       1       1       1       1       1       1       1       1       1       1       1       1       1       1       1       1       1       1       1       1       1       1       1       1       1       1       1       1       1       1       1       1       1       1       1       1       1       1       1       1       1       <                                                                                                    | 100       100       100       100       100       100       100       100       100       100       100       100       100       100       100       100       100       100       100       100       100       100       100       100       100       100       100       100       100       100       100       100       100       100       100       100       100       100       100       100       100       100       100       100       100       100       100       100       100       100       100       100       100       100       100       100       100       100       100       100       100       100       100       100       100       100       100       100       100       100       100       100       100       100       100       100       100       100       100       100       100       100       100       100       100       100       100       100       100       100       100       100       100       100       100       100       100       100       100       100       100       100       100       100       100       100       1                                                                                                    | 환명 한 1 1 1 2 2 1 2 1 1 2 1 2 1 2 1 1 2 1 2                                                                                                    | kit litici i i 7 7 F 7 I Kit       x         x       x         x       x                                                                                                    | I I I I I I I I I I I I I I I I I I I                                                                                                    | 한 사례실       • 사례철       • 사례철       • 사례철       • 사례철       • · · · · · · · · · · · · · · · · · · ·                                                                                                    | 관련       KStattack       관련       관련       관련       관련       1       1       1       1       1       1       1       1       1       1       1       1       1       1       1       1       1       1       1       1       1       1       1       1       1       1       1       1       1       1       1       1       1       1       1       1       1       1       1       1       1       1       1       1       1       1       1       1       1       1       1       1       1       1       1       1       1       1       1       1       1       1       1       1       1       1       1       1       1       1       1       1       1       1       1       1       1       1       1       1       1       1       1       1       1       1       1       1       1       1       1       1       1       1       1       1       1       1       1       1       1       1       1       1       1       1       1       1       1       1       1       1                                                                                                    | Altication and altication and altic |
| 1. 감독자 보조감독 수당 지급을 위해 반드시 개인정보(이메일,랜드폰,계좌번호)을 정확하게 작성하여야 함.<br>2. 감독자 보조감독수당 지급 계좌는 분인 명의 계좌이어야 함.                                                                                                    |                                                                                                    | 감독자 보조감독 수당 지급을 위해 반드시 개인정보(이메일,핸드폰,계좌번호)를 정확하게 작성하여야 함.                                                                                                    |                                                                                                    | ▲ <b>신청 석제 달기</b>                                                                                                    | ·····································                                                                                                    | 2020-12-14 년 년 · · · · · · · · · · · · · · · · ·                                                                                                    | 2020-12-14     전     전     전     전     전     1     1     1     1     1     1       2020-12-14     I     I <td< td=""><td>2020-12-11     교     교     2     2     2     2</td><td>2020-12-10       ····································</td><td>2222-12-09       ·······       ········       ········       ········       ········       ········       ········       ········       ········       ·········       ·········       ········       ·········       ········       ·········       ·········       ·········       ·········       ·········       ·········       ··········       ···········       ··········       ···················       ··················       ····································</td><td>2020-12-09     C     C     C     C     C     C     C     C     C     C     E     E</td><td>2020-12-08     0     0     0     0     0     0     0     0     0     0     0     0     0     0     0     0     0     0     0     0     0     0     0     0     0     0     0     0     0     0     0     0     0     0     0     0     0     0     0     0     0     0     0     0     0     0     0     0     0     0     0     0     0     0     0     0     0     0     0     0     0     0     0     0     0     0     0     0     0     0     0     0     0     0     0     0     0     0     0     0     0     0     0     0     0     0     0     0     0     0     0     0     0     0     0     0     0     0     0     0     0     0     0     0     0     0     0     0     0     0     0     0     0     0     0     0     0     0     0     0     0     0     0     0     0     0     0     0     0     0     0     0     0     0</td><td>1       1       1       1       1       1       1       1       1       1       1       1       1       1       1       1       1       1       1       1       1       1       1       1       1       1       1       1       1       1       1       1       1       1       1       1       1       1       1       1       1       1       1       1       1       1       1       1       1       1       1       1       1       1       1       1       1       1       1       1       1       1       1       1       1       1       1       1       1       1       1       1       1       1       1       1       1       1       1       1       1       1       1       1       1       1       1       1       1       1       1       1       1       1       1       1       1       1       1       1       1       1       1       1       1       1       1       1       1       1       1       1       1       1       1       1       1       1       1</td><td>200       201       201       201       201       201       201       201       201       201       201       201       201       201       201       201       201       201       201       201       201       201       201       201       201       201       201       201       201       201       201       201       201       201       201       201       201       201       201       201       201       201       201       201       201       201       201       201       201       201       201       201       201       201       201       201       201       201       201       201       201       201       201       201       201       201       201       201       201       201       201       201       201       201       201       201       201       201       201       201       201       201       201       201       201       201       201       201       201       201       201       201       201       201       201       201       201       201       201       201       201       201       201       201       201       201       2</td><td>환명 1020 학7 표도 211 · 학부사업구분 '가 달고사 · 신청일자 2020-11-30 신청상태 신종 · · · · · · · · · · · · · · · · · ·</td><td>HINHAUT 71 F NIX         # douman         ************************************</td><td>11 11 11 11 11 11 11 11 11 11 11 11 11</td><td>한사서비스       한 연점       한 연료 전       한 연료 전       한 전       한 연료 전       한 연료 전       한 연료 전       한 연료 전       한 연료 전       한 전       한 전</td><td>가상대적       KStatrack       34711       R0       0 00 1 0 1 0 1 0 1 0 1 0 1 0 1 0 1 0 1</td><td>11 A L T Z Y L X A         12 020       17 J = 1       12 Y + 1       12 Y + 1</td></td<>                                                                                                    | 2020-12-11     교     교     2     2     2     2                                                                                                    | 2020-12-10       ····································                                                                                                    | 2222-12-09       ·······       ········       ········       ········       ········       ········       ········       ········       ········       ·········       ·········       ········       ·········       ········       ·········       ·········       ·········       ·········       ·········       ·········       ··········       ···········       ··········       ···················       ··················       ····································                                                                                                    | 2020-12-09     C     C     C     C     C     C     C     C     C     C     E     E                                                                                                    | 2020-12-08     0     0     0     0     0     0     0     0     0     0     0     0     0     0     0     0     0     0     0     0     0     0     0     0     0     0     0     0     0     0     0     0     0     0     0     0     0     0     0     0     0     0     0     0     0     0     0     0     0     0     0     0     0     0     0     0     0     0     0     0     0     0     0     0     0     0     0     0     0     0     0     0     0     0     0     0     0     0     0     0     0     0     0     0     0     0     0     0     0     0     0     0     0     0     0     0     0     0     0     0     0     0     0     0     0     0     0     0     0     0     0     0     0     0     0     0     0     0     0     0     0     0     0     0     0     0     0     0     0     0     0     0     0     0                                                                                                    | 1       1       1       1       1       1       1       1       1       1       1       1       1       1       1       1       1       1       1       1       1       1       1       1       1       1       1       1       1       1       1       1       1       1       1       1       1       1       1       1       1       1       1       1       1       1       1       1       1       1       1       1       1       1       1       1       1       1       1       1       1       1       1       1       1       1       1       1       1       1       1       1       1       1       1       1       1       1       1       1       1       1       1       1       1       1       1       1       1       1       1       1       1       1       1       1       1       1       1       1       1       1       1       1       1       1       1       1       1       1       1       1       1       1       1       1       1       1       1                                                                                                          | 200       201       201       201       201       201       201       201       201       201       201       201       201       201       201       201       201       201       201       201       201       201       201       201       201       201       201       201       201       201       201       201       201       201       201       201       201       201       201       201       201       201       201       201       201       201       201       201       201       201       201       201       201       201       201       201       201       201       201       201       201       201       201       201       201       201       201       201       201       201       201       201       201       201       201       201       201       201       201       201       201       201       201       201       201       201       201       201       201       201       201       201       201       201       201       201       201       201       201       201       201       201       201       201       201       201       2                                                                                                    | 환명 1020 학7 표도 211 · 학부사업구분 '가 달고사 · 신청일자 2020-11-30 신청상태 신종 · · · · · · · · · · · · · · · · · ·                                                                                                    | HINHAUT 71 F NIX         # douman         ************************************                                                                                                    | 11 11 11 11 11 11 11 11 11 11 11 11 11                                                                                                    | 한사서비스       한 연점       한 연료 전       한 연료 전       한 전       한 연료 전       한 연료 전       한 연료 전       한 연료 전       한 연료 전       한 전       한 전 | 가상대적       KStatrack       34711       R0       0 00 1 0 1 0 1 0 1 0 1 0 1 0 1 0 1 0 1                                                                                                    | 11 A L T Z Y L X A         12 020       17 J = 1       12 Y + 1       12 Y + 1                                                                                                    |
| 감독자 보조감독 수당 지금을 위해 반드시 개인정보(이메일,핸드폰,제좌번포)를 정확하게 작성하여야 함.                                                                                                    |                                                                                                    | 감독자 보조감독 수당 지급을 위해 반드시 개인정보(이메일,핸드폰,계좌번호)를 정확하게 작성하여야 함.                                                                                                    |                                                                                                    | 주의사항 선정 <b>삭제 닫기</b> 모음말 모음말                                                                                                    | ····································                                                                                                    | 2020-12-14     보     보     ····································                                                                                                    | 2020-12-14     전     전     전     1     1     1     1     1     1       2020-12-14     I     I                                                                                                    | 2020-12-11     교     교     2     2     2     2     2     2     2     2     2     2     2     2                                                                                                    | 2020-12-10       ·········       ·········       ·········       ·········       ·········       ········       ········       ········       ········       ········       ········       ········       ········       ········       ········       ········       ········       ········       ········       ········       ········       ········       ········       ········       ·······       ·······       ·······       ·······       ·······       ········       ········       ·······       ········       ········       ········       ········       ········       ········       ·········       ·········       ·········       ········       ········       ········       ·········       ·········       ·········       ··········       ··········       ·········       ·········       ·········       ·········       ·········       ··········       ··········       ··········       ··········       ··········       ············       ············       ············       ················       ·············       ···········       ·············       ·················       ···················       ······················       ·························       ····································                                                                                                    | 2020-12-09       ·········       ·········       ·········       ·········       ········       ········       ········       ········       ········       ········       ········       ········       ········       ········       ········       ········       ········       ········       ········       ········       ········       ········       ········       ········       ·······       ·······       ········       ········       ········       ········       ········       ········       ········       ········       ········       ·········       ········       ········       ········       ·········       ·········       ·········       ·········       ·········       ··········       ··········       ···········       ············       ············       ············       ·············       ·············       ·················       ················       ·······························       ····································                                                                                                    | 2020-12-14     I     I                                                                                                    | 2020-12-08     I     I                                                                                                    | 11       12       12       12       12       12       12       12       12       12       12       12       12       12       12       12       12       12       12       12       12       12       12       12       12       12       12       12       12       12       12       12       12       12       12       12       12       12       12       12       12       12       12       12       12       12       12       12       12       12       12       12       12       12       12       12       12       12       12       12       12       12       12       12       12       12       12       12       12       12       12       12       12       12       12       12       12       12       12       12       12       12       12       12       12       12       12       12       12       12       12       12       12       12       12       12       12       12       12       12       12       12       12       12       12       12       12       12       12       12       12       12 <td< td=""><td>200       201       201       201       201       201       201       201       201       201       201       201       201       201       201       201       201       201       201       201       201       201       201       201       201       201       201       201       201       201       201       201       201       201       201       201       201       201       201       201       201       201       201       201       201       201       201       201       201       201       201       201       201       201       201       201       201       201       201       201       201       201       201       201       201       201       201       201       201       201       201       201       201       201       201       201       201       201       201       201       201       201       201       201       201       201       201       201       201       201       201       201       201       201       201       201       201       201       201       201       201       201       201       201       201       201       2</td><td>No.       No.       N</td><td>1131 LT 27 LT ALX         2000       971=2       2021       9414874       19244       1020-11-30       108248       108       108       108       108       108       108       108       108       108       108       108       108       108       108       108       108       108       108       108       108       108       108       108       108       108       108       108       108       108       108       108       108       108       108       108       108       108       108       108       108       108       108       108       108       108       108       108       108       108       108       108       108       108       108       108       108       108       108       108       108       108       108       108       108       108       108       108       108       108       108       108       108       108       108       108       108       108       108       108       108       108       108       108       108       108       108       108       108       108       108       108       108       108       108       108       108<!--</td--><td>1131 LT 27 L 131         2010 m2         1282 020 0112       1282 0114 0114 0114 0114 0114 0114 0114 011</td><td>************************************</td><td></td><td>Altor       Altor       <th< td=""></th<></td></td></td<> | 200       201       201       201       201       201       201       201       201       201       201       201       201       201       201       201       201       201       201       201       201       201       201       201       201       201       201       201       201       201       201       201       201       201       201       201       201       201       201       201       201       201       201       201       201       201       201       201       201       201       201       201       201       201       201       201       201       201       201       201       201       201       201       201       201       201       201       201       201       201       201       201       201       201       201       201       201       201       201       201       201       201       201       201       201       201       201       201       201       201       201       201       201       201       201       201       201       201       201       201       201       201       201       201       201       201       2                                                                                                    | No.       No.       N                                                  | 1131 LT 27 LT ALX         2000       971=2       2021       9414874       19244       1020-11-30       108248       108       108       108       108       108       108       108       108       108       108       108       108       108       108       108       108       108       108       108       108       108       108       108       108       108       108       108       108       108       108       108       108       108       108       108       108       108       108       108       108       108       108       108       108       108       108       108       108       108       108       108       108       108       108       108       108       108       108       108       108       108       108       108       108       108       108       108       108       108       108       108       108       108       108       108       108       108       108       108       108       108       108       108       108       108       108       108       108       108       108       108       108       108       108       108       108 </td <td>1131 LT 27 L 131         2010 m2         1282 020 0112       1282 0114 0114 0114 0114 0114 0114 0114 011</td> <td>************************************</td> <td></td> <td>Altor       Altor       <th< td=""></th<></td>                                                                                                    | 1131 LT 27 L 131         2010 m2         1282 020 0112       1282 0114 0114 0114 0114 0114 0114 0114 011                                                                                                    | ************************************                                                                                                    |                                                                                                    | Altor       Altor       Altor <th< td=""></th<>                                                                                                    |
| ・ 生まごき       ・ ビー・ジェン・       ・ ビー・ジェン・       ・ビー・ジェン・       ・ビー・ジェン・       ・ビー・       ・ビー・ジェン・       ・ビー・ジェン・       ・ビー・ジェン・       ・ビー・       ・ビー・       ・ビー・・・・・       ・ビー・・      ・ビー・                                                                                                    | N2*       1 m m m       1 m m       1 m m <th< td=""><td>1 24234 a 193V2       2 47104       2 47114       2 47124       2 47134       2 47141       2 47154       2 47164       2 47174       2 47184       2 47194       2 47104       2 47124       2 47134       2 47141       2 47154       2 47164       2 47174       2 47184       2 47194       2 47104       2 47204       2 47204       2 47204       2 47204       2 47204       2 47204       2 47204       2 47204       2 47204       2 47204       2 47204       2 47204       2 47204       2 47204       2 47204       2 47204       2 47204       2 47204       2 47204       2 47204       2 47204       2 47204       2 47204       2 47204       2 47204       2 47204       2 47204       2 47204       2 47204       2 47204       2 47204       2 47204       2 47204       2 47204       2 47204       2 47204       2 47204       2 47204       2 47204       2 47204       2 47204       2 47204       2 47204       2 47204       2 47204       2 47204       2 47204       2 47204       2 47204       2 47204       2 47204       2 47204       2 47204       2 47204       2 47204       2 47204       2 47204       2 47204       2 47204       2 47204       2 47204       2 47204       2 47204       2 47204       2 47204       2 47204       2 4720</td><td>23 m 2 m 100       22 m 100       22 m 100       22 m 120       22 m 120</td><td>▲ 2 ○ ○ ○ ○ ○ ○ ○ ○ ○ ○ ○ ○</td><td>22254 a 309/LV       2210       22110       22111       22110       22110       22110       22110       22110       22110       22110       22110       22110       22110       22110       22110       22110       22110       22110       22110       22110       22110       22110       22110       22110       22110       22110       22110       22110       22110       22110       22110       22110       22110       22110       22110       22110       22110       22110       22110       22110       22110       22110       22110       22110       22110       22110       22110       22110       22110       22110       22110       22110       22110       22110       22110       22110       22110       22110       22110       22110       22110       22110       22110       22110       22110       22110       22110       22110       22110       22110       22110       22110       22110       22110       22110       22110       22110       22110       22110       22110       22110       22110       22110       22110       22110       22110       22110       22110       22110       22110       22110       22110       22110       22110       22110</td><td>▲ 보조감독 회망시간          회장입자       오전9시       오전10시       오전11시       오후12시       오후13시       오후14시       오후15시       오후16시       오후17시       오후19시       오후20시       오후21시       오후20시         2020-12-08       □       □       □       □       □       □       □       □       □       □       □       □       □       □       □       □       □       □       □       □       □       □       □       □       □       □       □       □       □       □       □       □       □       □       □       □       □       □       □       □       □       □       □       □       □       □       □       □       □       □       □       □       □       □       □       □       □       □       □       □       □       □       □       □       □       □       □       □       □       □       □       □       □       □       □       □       □       □       □       □       □       □       □       □       □       □       □       □       □       □       □       □       □       □       □       □       □       □</td><td>▲ 보조감독 회망시간</td><td></td><td>Image: Problem State       State       Stat</td><td>보조감독 희망시간       Image: Constraint of the second second sec</td><td>보조감독 회망시간 : : : : : : : : : : : : : : : : : : :</td><td>/ 보조감독 희망시간 📄 액셀 📰 흥건수: 5</td><td></td><td>· · · · · · · · · · · · · · · · · · ·</td><td>[년도 2020 확기코드 2학기 ♥ 학부시험구분 <sup>1</sup>기알고사 ♥ 신청일자 2020-11-30 신청상태 신정 ♥<br/>[형면 <sup>1</sup>시치 약짜 ♥ 계자비치</td><td>나 너 시 러 나 ㅈ 가 도 시 처     ×       태 국민대학교     ×       학년도     2020     학기코드     2학기 ▼       학년도     2020     학기코드     2학기 ▼       학년도     2020     학기코드     2학기 ▼       학년도     2020     학기코드     2학기 ▼</td><td>5 년 1 1 러 니 굿 가 두 시 처<br/>면 국민대학교</td><td>학사서비스 · 수업정보 · · · · · · · · · · · · · · · · · · ·</td><td>가상대학       KStartrack       경력개1       확인       0 6000 10       0 1 [ · 로그아웃         학사서비스        수업정보       국구사업도부입되니요       교 매도 경색       교         학사서비스        수업정보       국구사업도부입되니요       교 매도 경색       교         학사서비스         수업정보       국구사업도부입되니요       교         학사          · · · · · · · · · · · · · · · · · · ·</td><td>· I 하 나 ㅈ 가 도 시 처<br/>국민대학교</td></th<> | 1 24234 a 193V2       2 47104       2 47114       2 47124       2 47134       2 47141       2 47154       2 47164       2 47174       2 47184       2 47194       2 47104       2 47124       2 47134       2 47141       2 47154       2 47164       2 47174       2 47184       2 47194       2 47104       2 47204       2 47204       2 47204       2 47204       2 47204       2 47204       2 47204       2 47204       2 47204       2 47204       2 47204       2 47204       2 47204       2 47204       2 47204       2 47204       2 47204       2 47204       2 47204       2 47204       2 47204       2 47204       2 47204       2 47204       2 47204       2 47204       2 47204       2 47204       2 47204       2 47204       2 47204       2 47204       2 47204       2 47204       2 47204       2 47204       2 47204       2 47204       2 47204       2 47204       2 47204       2 47204       2 47204       2 47204       2 47204       2 47204       2 47204       2 47204       2 47204       2 47204       2 47204       2 47204       2 47204       2 47204       2 47204       2 47204       2 47204       2 47204       2 47204       2 47204       2 47204       2 47204       2 47204       2 47204       2 47204       2 47204       2 4720                                                                                                    | 23 m 2 m 100       22 m 100       22 m 100       22 m 120       22 m 120                                                                                                    | ▲ 2 ○ ○ ○ ○ ○ ○ ○ ○ ○ ○ ○ ○                                                                                                    | 22254 a 309/LV       2210       22110       22111       22110       22110       22110       22110       22110       22110       22110       22110       22110       22110       22110       22110       22110       22110       22110       22110       22110       22110       22110       22110       22110       22110       22110       22110       22110       22110       22110       22110       22110       22110       22110       22110       22110       22110       22110       22110       22110       22110       22110       22110       22110       22110       22110       22110       22110       22110       22110       22110       22110       22110       22110       22110       22110       22110       22110       22110       22110       22110       22110       22110       22110       22110       22110       22110       22110       22110       22110       22110       22110       22110       22110       22110       22110       22110       22110       22110       22110       22110       22110       22110       22110       22110       22110       22110       22110       22110       22110       22110       22110       22110       22110       22110                                                                                                    | ▲ 보조감독 회망시간          회장입자       오전9시       오전10시       오전11시       오후12시       오후13시       오후14시       오후15시       오후16시       오후17시       오후19시       오후20시       오후21시       오후20시         2020-12-08       □       □       □       □       □       □       □       □       □       □       □       □       □       □       □       □       □       □       □       □       □       □       □       □       □       □       □       □       □       □       □       □       □       □       □       □       □       □       □       □       □       □       □       □       □       □       □       □       □       □       □       □       □       □       □       □       □       □       □       □       □       □       □       □       □       □       □       □       □       □       □       □       □       □       □       □       □       □       □       □       □       □       □       □       □       □       □       □       □       □       □       □       □       □       □       □       □       □                                                                                                    | ▲ 보조감독 회망시간                                                                                                    |                                                                                                    | Image: Problem State       State       Stat                                                                                                    | 보조감독 희망시간       Image: Constraint of the second second sec                                                                                                    | 보조감독 회망시간 : : : : : : : : : : : : : : : : : : :                                                                                                    | / 보조감독 희망시간 📄 액셀 📰 흥건수: 5                                                                                                    |                                                                                                    | · · · · · · · · · · · · · · · · · · ·                                                                                                    | [년도 2020 확기코드 2학기 ♥ 학부시험구분 <sup>1</sup> 기알고사 ♥ 신청일자 2020-11-30 신청상태 신정 ♥<br>[형면 <sup>1</sup> 시치 약짜 ♥ 계자비치                                                                                                    | 나 너 시 러 나 ㅈ 가 도 시 처     ×       태 국민대학교     ×       학년도     2020     학기코드     2학기 ▼       학년도     2020     학기코드     2학기 ▼       학년도     2020     학기코드     2학기 ▼       학년도     2020     학기코드     2학기 ▼                                                                                                    | 5 년 1 1 러 니 굿 가 두 시 처<br>면 국민대학교                                                                                                    | 학사서비스 · 수업정보 · · · · · · · · · · · · · · · · · · ·                                                                                                    | 가상대학       KStartrack       경력개1       확인       0 6000 10       0 1 [ · 로그아웃         학사서비스        수업정보       국구사업도부입되니요       교 매도 경색       교         학사서비스        수업정보       국구사업도부입되니요       교 매도 경색       교         학사서비스         수업정보       국구사업도부입되니요       교         학사          · · · · · · · · · · · · · · · · · · ·                                                                                                    | · I 하 나 ㅈ 가 도 시 처<br>국민대학교                                                                                                    |
| Image: Constraint of the constraint of the constraint               | 2010       2010/1       2011/1       2011/2       2011/2       2011/2       2011/2       2011/2       2011/2       2011/2       2011/2       2011/2       2011/2       2011/2       2011/2       2011/2       2011/2       2011/2       2011/2       2011/2       2011/2       2011/2       2011/2       2011/2       2011/2       2011/2       2011/2       2011/2       2011/2       2011/2       2011/2       2011/2       2011/2       2011/2       2011/2       2011/2       2011/2       2011/2       2011/2       2011/2       2011/2       2011/2       2011/2       2011/2       2011/2       2011/2       2011/2       2011/2       2011/2       2011/2       2011/2       2011/2       2011/2       2011/2       2011/2       2011/2       2011/2       2011/2       2011/2       2011/2       2011/2       2011/2       2011/2       2011/2       2011/2       2011/2       2011/2       2011/2       2011/2       2011/2       2011/2       2011/2       2011/2       2011/2       2011/2       2011/2       2011/2       2011/2       2011/2       2011/2       2011/2       2011/2       2011/2       2011/2       2011/2       2011/2       2011/2       2011/2       2011/2       2011/2       2011/2       2011/2                                                                                                    | 1210       1410       1200       1200       1200       1200       1200       1200       1200       1200       1200       1200       1200       1200       1200       1200       1200       1200       1200       1200       1200       1200       1200       1200       1200       1200       1200       1200       1200       1200       1200       1200       1200       1200       1200       1200       1200       1200       1200       1200       1200       1200       1200       1200       1200       1200       1200       1200       1200       1200       1200       1200       1200       1200       1200       1200       1200       1200       1200       1200       1200       1200       1200       1200       1200       1200       1200       1200       1200       1200       1200       1200       1200       1200       1200       1200       1200       1200       1200       1200       1200       1200       1200       1200       1200       1200       1200       1200       1200       1200       1200       1200       1200       1200       1200       1200       1200       1200       1200       1200       1200                                                                                                    | 3 200 1 14 200 1 14 200 1 14 200 1 14 200 1 14 200 1 14 100 1 14 100 100 | • VARTO           • VARTO           • VAR                                                                                                    | 1     2     2     1     2     2     1     2     2     1     2     1     2     1     2     1     1     1     1     1     1     1     1     1     1     1     1     1     1     1     1     1     1     1     1     1     1     1     1     1     1     1     1     1     1     1     1     1     1     1     1     1     1     1     1     1     1     1     1     1     1     1     1     1     1     1     1     1     1     1     1     1     1     1     1     1     1     1     1     1     1     1     1     1     1     1     1     1     1     1     1     1     1     1     1     1     1     1     1     1     1     1     1     1     1     1     1     1     1     1     1     1     1     1     1     1     1     1     1     1     1     1     1     1     1     1     1     1     1     1     1 <th1< th="">     1     1     1     1<td>1       2       2       2       2       2       2       2       2       2       2       2       2       2       2       2       2       2       2       2       2       2       2       2       2       2       2       2       2       2       2       2       2       2       2       2       2       2       2       2       2       2       2       2       2       2       2       2       2       2       2       2       2       2       2       2       2       2       2       2       2       2       2       2       2       2       2       2       2       2       2       2       2       2       2       2       2       2       2       2       2       2       2       2       2       2       2       2       2       2       2       2       2       2       2       2       2       2       2       2       2       2       2       2       2       2       2       2       2       2       2       2       2       2       2       2       <th2< th=""> <th2< th=""> <th2< th=""></th2<></th2<></th2<></td><td>▲ 2020-12-09       2020-12-09       0       Count       Count</td><td>▲ 2020-12-06       ▲ 2010A       ▲ 2011A       ▲ 2011A&lt;</td><td>▲ 2020       List of the field       Marticle       Marticle</td><td>····································</td><td>보조감독 희망시간     도 전 11 시 오픈 12 시 오픈 13 시 오픈 13 시 오픈 13 시 오픈 14 시 오픈 15 시 오픈 16 시 오픈 17 시 오픈 18 시 오픈 19 시 오픈 12 시 오픈 12 시 오픈 12 시     오픈 20 시 오픈 20 시 오픈 21 시 오픈 22 시</td><td>· · · · · · · · · · · · · · · · · · ·</td><td></td><td>학년도 2020 학기코드 2학기 · 학부시험구분 기말고사 · 신정일자 2020-11-30 신정상태 신정 ·<br/>오하며 '신하으와 · 계작버경</td><td></td><td>H 비 허 버 ㅈ 가 도 시 처<br/>떠 국민대학교 X</td><td>하비니허비ㅈ가도시처<br/>메국민역학교 X</td><td>학사서비스     ◆     수업정보     □     □     □     □     □       하     너 너 너 너 ㄱ 가 두 시 처             비 국민대학교     X</td><td>가상대학       KStartrack       경력개1       확인       0 6000   0       0 1 [ 년 로그야옷         학사서비스       *       수업정보       ····································</td><td>비허ㅂㅈ가도시처<br/><sup>권미학교</sup> X</td></th1<>                                                                                                    | 1       2       2       2       2       2       2       2       2       2       2       2       2       2       2       2       2       2       2       2       2       2       2       2       2       2       2       2       2       2       2       2       2       2       2       2       2       2       2       2       2       2       2       2       2       2       2       2       2       2       2       2       2       2       2       2       2       2       2       2       2       2       2       2       2       2       2       2       2       2       2       2       2       2       2       2       2       2       2       2       2       2       2       2       2       2       2       2       2       2       2       2       2       2       2       2       2       2       2       2       2       2       2       2       2       2       2       2       2       2       2       2       2       2       2       2 <th2< th=""> <th2< th=""> <th2< th=""></th2<></th2<></th2<>                                                                                                    | ▲ 2020-12-09       2020-12-09       0       Count       Count                                                                                                    | ▲ 2020-12-06       ▲ 2010A       ▲ 2011A       ▲ 2011A<                                                                                                    | ▲ 2020       List of the field       Marticle       Marticle                                                                                                    | ····································                                                                                                    | 보조감독 희망시간     도 전 11 시 오픈 12 시 오픈 13 시 오픈 13 시 오픈 13 시 오픈 14 시 오픈 15 시 오픈 16 시 오픈 17 시 오픈 18 시 오픈 19 시 오픈 12 시 오픈 12 시 오픈 12 시     오픈 20 시 오픈 20 시 오픈 21 시 오픈 22 시                                                                                                    | · · · · · · · · · · · · · · · · · · ·                                                                                                    |                                                                                                    | 학년도 2020 학기코드 2학기 · 학부시험구분 기말고사 · 신정일자 2020-11-30 신정상태 신정 ·<br>오하며 '신하으와 · 계작버경                                                                                                    |                                                                                                    | H 비 허 버 ㅈ 가 도 시 처<br>떠 국민대학교 X                                                                                                    | 하비니허비ㅈ가도시처<br>메국민역학교 X                                                                                                    | 학사서비스     ◆     수업정보     □     □     □     □     □       하     너 너 너 너 ㄱ 가 두 시 처             비 국민대학교     X                                                                                                    | 가상대학       KStartrack       경력개1       확인       0 6000   0       0 1 [ 년 로그야옷         학사서비스       *       수업정보       ····································                                                                                                    | 비허ㅂㅈ가도시처<br><sup>권미학교</sup> X                                                                                                    |

## 학부시험 보조감독신청 매뉴얼

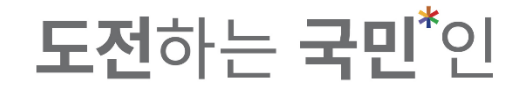

#### 4-5. 신청한 내역은 다음과 같이 조회 되며, 신청일자를 클릭하면 신청한 내역 확인 가능

| 털 가상대학 K-Startrack 경력개발지원단 도서관                          | ④ 59:26   요 👥 이 문 로그아웃                     |
|---------------------------------------------------------|--------------------------------------------|
| 학사서비스 ▼ 수업정보 ▼ 학부시험보조감독신청 ▼                             | 💼 메뉴 검색 🔍                                  |
| 학부시험보조감독신청                                              | *                                          |
| 락년도/락기 <mark>2020 2락기 ▼</mark><br>신청상태 전체 ▼ 시험구분 기말고사 ▼ | Q ≭a                                       |
| ✔ 학부시험보조신청 시ਬ복조감독신청기간:                                  | · 신정 표 · · · · · · · · · · · · · · · · · · |
| □ 순번 신청순번 신청일자 신정상태 은형 계좌번호 예금주명                        | 계좌확인일자 결재일자 반려사유 <sup>*</sup> 시험구분         |
| 1         1         2020-11-30         신청         신라운영  | 2020-11-30 기말고사 죽소                         |
|                                                         | G<br>Meza                                  |
|                                                         |                                            |
|                                                         | 물력<br>2                                    |
|                                                         | *<br>도움말                                   |
|                                                         |                                            |
|                                                         |                                            |
|                                                         |                                            |
|                                                         |                                            |
|                                                         |                                            |
|                                                         |                                            |
|                                                         |                                            |
|                                                         |                                            |
|                                                         |                                            |

### 학부시험 보조감독신청 매뉴얼

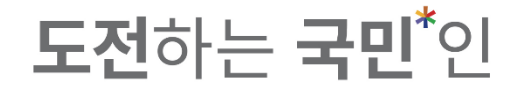

#### 4-5. 신청한 내역은 다음과 같이 조회 되며, 신청일자를 클릭하면 신청한 내역 확인 가능

| 학년5 은행5            | ·          | 행 🔻    | 학기코<br>계좌번 | 드 21<br>호 | 박기 -     | 학부시험     | 구분 * 7   | 말고사 ▼ | 신청1<br>예금: | 일자 :<br>주명 | 2020-11-30 | 신청·<br>2020-11 | 상태 []<br>-30 예금 | 신청 ·<br>·주 검증 | 추거수: 5 |              |                                       |  |
|--------------------|------------|--------|------------|-----------|----------|----------|----------|-------|------------|------------|------------|----------------|-----------------|---------------|--------|--------------|---------------------------------------|--|
| غu<br>عاليا<br>الم | ·일장 오      | 2전9시   | 오전10시      | 오전11시     | 오후12시    | 오후13시    | 오후14시    | 오후15시 | 오후16시      | 오후17시      | 오후18시      | 오후19시          | 오후20시           | 오후21시         | 오후22시  |              |                                       |  |
| 2020               | -12-08     |        |            |           |          |          | <b>V</b> |       |            |            |            |                |                 |               |        |              |                                       |  |
| 2020               | 12-09      |        |            |           |          |          |          |       |            |            |            |                |                 |               |        | 분            | 확대                                    |  |
| 2020               | -12-10     |        |            |           |          |          |          |       |            |            |            |                |                 |               |        | <del>\</del> | *···································· |  |
| 2020               | 12-11      |        |            |           |          |          |          |       |            |            |            |                |                 |               |        |              | G                                     |  |
| 2020               | -12-14     |        | V          |           |          |          |          |       |            |            |            | V              | V               |               |        |              | 사로고침                                  |  |
| ✔ 주의사              | 함          |        |            |           |          | 신청       | ł        | 낙제    | 닫기         |            |            |                |                 |               |        |              | 2 년<br>우<br>도움말                       |  |
| 1. 감독자 보           | 조감독 수당 지급· | 을 위해 빈 | ·드시 개인정·   | 보(이메일,핸드  | 드폰,계좌번호) | 를 정확하게 직 | 작성하여야 1  | B.    |            |            |            |                |                 |               |        |              |                                       |  |
| 2. 감독자 보           | 조감독수당 지급   | 계좌는 본  | 인 명의 계좌여   | 이어야 함.    |          |          |          |       |            |            |            |                |                 |               |        |              |                                       |  |

## 핵부시험 보조감독신청 매뉴얼 4-6. 삭제를 클릭하면 신청한 내역 삭제 가능

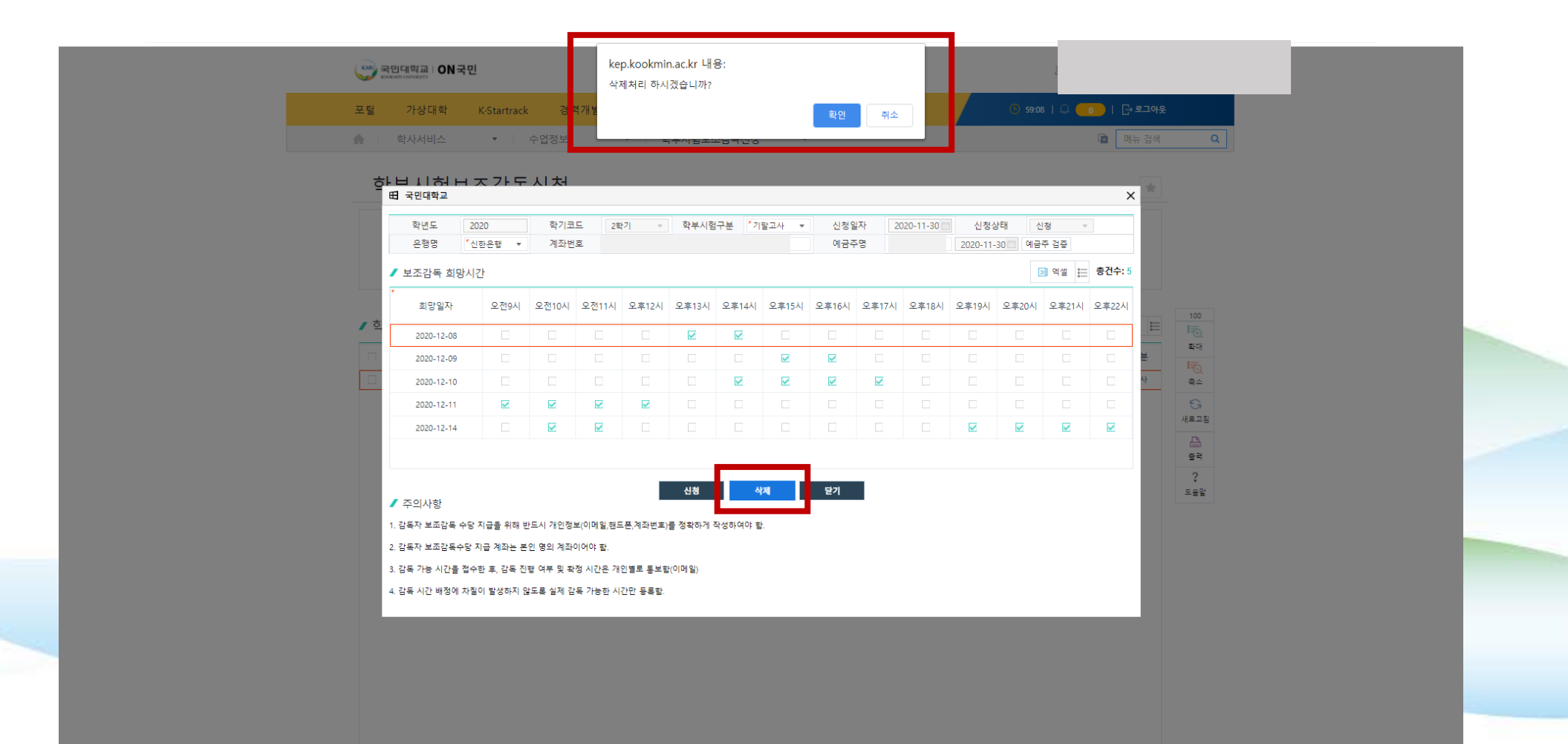

나는 국민\*인, 국민의 미래를 연다!

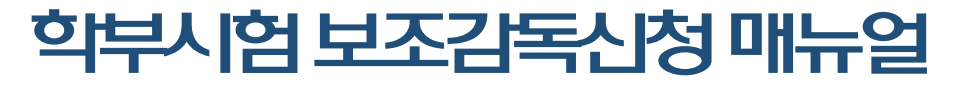

#### 5. 배정결과는 이메일 또는 연락처로 2023.10.13.(금) 오후부터 개별 통보 예정

| 털 가상대학 K-Startrack 경력개발지원단 도서관                                                            | 🕓 59:26   🖵 <u> </u> | │ [→ 로그아웃 |          |
|-------------------------------------------------------------------------------------------|----------------------|-----------|----------|
| 학사서비스 ▼ 수업정보 ▼ 학부시험보조감독신청 ▼                                                               |                      | 🖬 메뉴 검색   | Q        |
| 학부시험보조감독신청                                                                                |                      | *         |          |
| 확년도/학기 2020 2학기 ·                                                                         | C                    | ) হ্র     |          |
| 신청상태 전체 💌 시험구분 기말고사 💌                                                                     |                      |           |          |
|                                                                                           |                      |           |          |
| <sup>7</sup> 학부시험보조신청 시 <sup>월보조감독 신청기간 : 2020-11-30 00:00:00 ~ 2020-12-01 17:00:00</sup> |                      | 🍢 신청 📰    | 100      |
| 순번     신청순번     신청일자     신청상태     은행     계좌번호     예금주명     계좌확인일자     결재일자                | 아 반려사유               | 시험구분      | 확대       |
| 1         1         2020-11-30         신청         신함은행         2020-11-30                 |                      | 기말고사      | 축소       |
|                                                                                           |                      | A         | 내로고침     |
|                                                                                           |                      |           | 출력       |
|                                                                                           |                      |           | ?<br>도움말 |
|                                                                                           |                      |           |          |
|                                                                                           |                      |           |          |
|                                                                                           |                      |           |          |
|                                                                                           |                      |           |          |
|                                                                                           |                      |           |          |
|                                                                                           |                      |           |          |
|                                                                                           |                      |           |          |

나는 국민\*인, 국민의 미래를 연다!